# ちょっとの手間で44500円 ゲットのチャンス! 資金0で11019円の お買い物もできちゃう!

# でかってい。 55519円しポート はじまるよ!!

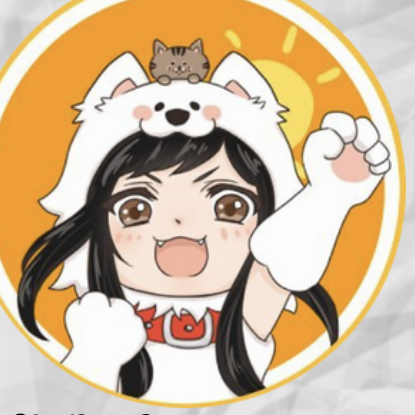

作製者みはる (https://miharu-koubou.com/)

# はじめに・・・

このレポートはみはるが作成したレポートです このレポートの開封をもって 下記の事項に同意したものとみなしますのでご了承ください。

このレポートの作成には万全を期しておりますが、 万一誤り、 不正確な情報等がありましても、 著者は一切の責任を負わないことをご了承願います。

このレポートを利用することにより生じたいかなる結果につきまして も、 著者は一切の責任を負わないことをご了承願います。

このレポートの使用に当たっては ご自身の責任のもとご活用いただきますようお願いいたします。

そして著作権は放棄しておりませんので…

コピーや転載などの二次利用はしないでください。

#### 【推奨環境】

レポート内に書かれているURLはクリックできます

クリックできないときは最新式

Acrobat Readerをダウンロードしてください

https://www.adobe.com/jp/acrobat/pdf-reader.html

1

|  | 目 | 次 |
|--|---|---|
|--|---|---|

| はじめに                       | 1  |
|----------------------------|----|
| ごあいさつ                      | 4  |
| 自己紹介                       | 5  |
| アフィリエイトって?                 | 6  |
| ASPって?                     | 7  |
| アフィリエイトを始めるには…             | 8  |
| アフィリエイトの仕組みを体験してみよう!       | 9  |
| 実際にASPに登録してみよう!(A8net)     | 10 |
| 無料のGメールアアドレスを取得しよう!        | 11 |
| セルフバック(自己アフィリエイト)してみよう!    | 30 |
| 資料請求で2500円の報酬をゲットしてみよう!    | 36 |
| セルフバック報酬を確認してみよう           | 40 |
| セルフバックってあやしくないの?!          | 41 |
| セルフバック案件を探すときのポイント         | 43 |
| 高額セルフバック案件に挑戦してみよう(42000円) | 46 |
|                            | 86 |
| みはるおすすめ初心者さん向けASPは?        | 87 |
| ハピタスに登録してみよう               | 88 |

# 目次

| ネットショッピングのポイント\どりできる?  |     |
|------------------------|-----|
| たまったポイントの交換・利用先        | 96  |
| ハピタスポイント1.5倍の秘密!       | 99  |
| ハピタスポイントおすすめの利用先ナンバー2! | 100 |
| 終わりに                   |     |
| ・・・の後にみはるの裏技。          | 104 |

#### ごあいさつ

はじめまして!わたくしみはると申します。 みはるのTwitterアカウント →https://twitter.com/miharukoubou

このたびは当レポートを受け取っていただきありがとうございま す!

このレポートではわたくしみはるがどうやってアフィリエイ報酬を 簡単にget体験したのか、どうやってポイントサイトを使ってお得に 普段のインターネットショッピングをしているのかを具体的に解説 しています。

このレポートを読み、実践することで実際にアフィリエイト報酬を 手に入れるという体験ができ、インターネットを使っで稼ぐことが 難しい事ではないと思えるようになります

このレポートに難しいことは何一つ書いてありません。

わたじくしみはるが実際に何をして55519円をゲットしたのかを 詳細に書いております。 具体的な方法としては

自己アフィリエイトとポイントサイトで簡単に55519円をゲットする 方法になっております。

自己アフィリエイト?ポイントサイト?と思ったあなたも大丈夫で す! レポートに書いてあることをいっこいっこ進めていくだけで アフィリエイト報酬が発生し、 報酬をゲットできた!という状態になりますので 安心して取り組んでみて下さいね♪

#### レポートに入る前に少しだけ自己紹介をさせてください

#### わたくしみはるは2022年の6月12日にアフィリエイトを本格的にして みよう!と

Twitterを使った情報発信を開始しました。

Twitterでの情報発信を開始して一か月後 Twitterにさらにメルマガとブログを組み合わせることで 2022年の8月26日には情報発信アフィリエイト報酬が113120円達成し たのです。 この113120円は私なりに必死にアフィリエイトに取り組んで得られ た報酬でしたのでとても嬉しかった!!

のです・・・が!!3か月情報発信アフィリエイトをしてみた中で、 私はやっとアフィリエイトで稼げる仕組みや情報発信ということが どういうことなのかが理解できたんです。

これを最初から理解できていたら、もっといろいろな情報や商品を皆さんに紹介出来てたかも!!

と思うことも山ほどありまして…

3か月前の私が知りたかったこと! 情報発信アフィリエイトする前に「自己アフィリエイト」して さくっと稼ぐ経験をするレポートを作成したら、 アフィリエイトを今からしてみよう!と思っている方の役に立つの では?!という思いが私の胸に沸き上がり・・・・

当レポートの作成に至りました。

みはるがアフィリエイトとは何ぞや?の状態からアフィリエイト報 酬をさくっとgetしてみた方法をレポートにしておりますので

ぜひぜひあなたもアフィリエイトで報酬を手にする体験をしてみて 下さいね!

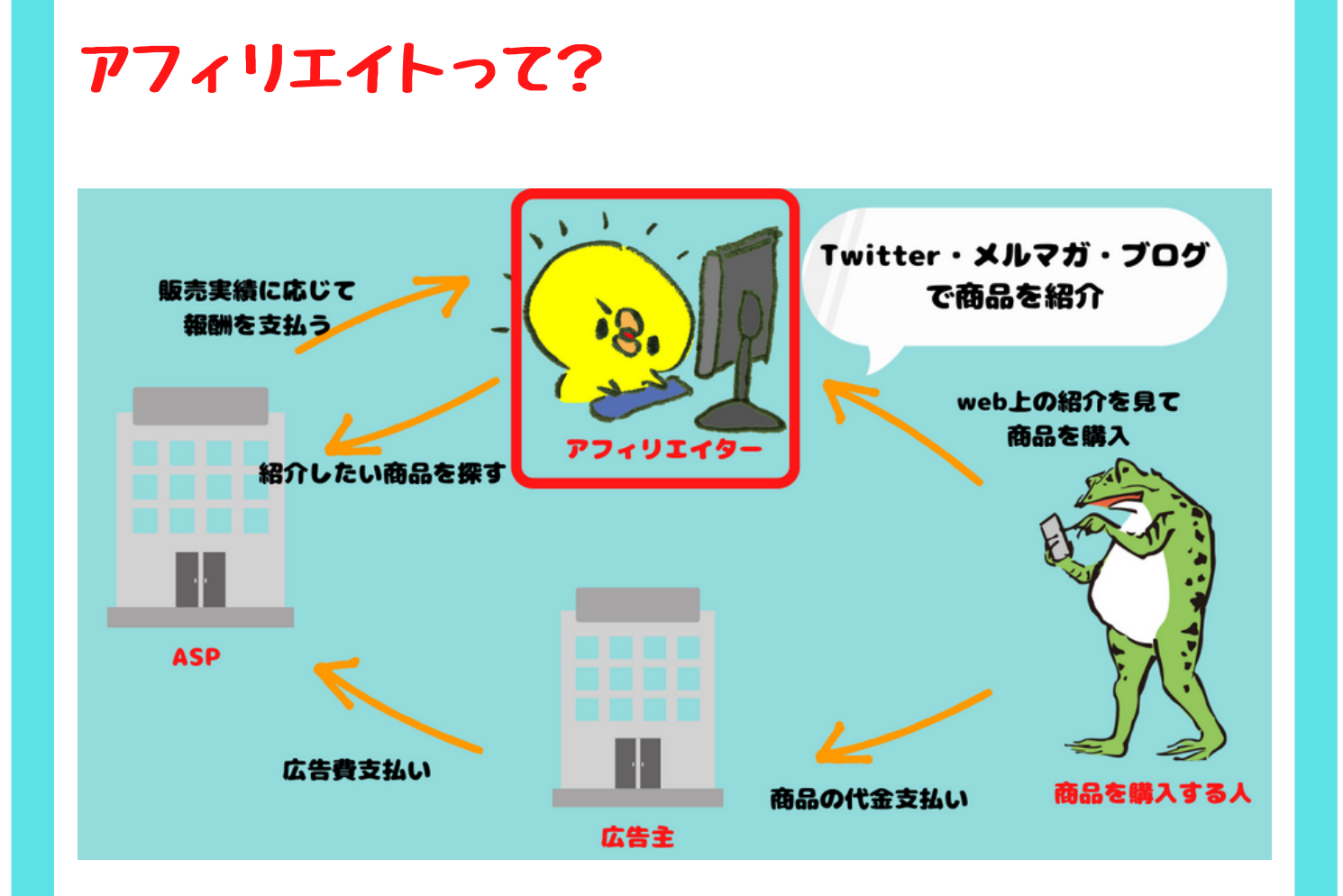

何か商品を売りたい③広告主(企業やメーカー)が ②ASPに広告費を払って広告をインターネット上に載せてくれる ①アフィリエイターを募集する。

④購入者さんが①アフィリエイターが紹介した商品を購入する と②ASPから①アフィリエイターに紹介報酬が払われる。

この一連の仕組みをアフィリエイトと言います。

web上の媒体(ツイッター・メルマガ・ブログなど)に広告を貼 ることで商品を紹介する人たちの事をアフィリエイトする人 →①アフィリエイターと呼びます。 この①アフィリエイターがわたしたちの事です♪

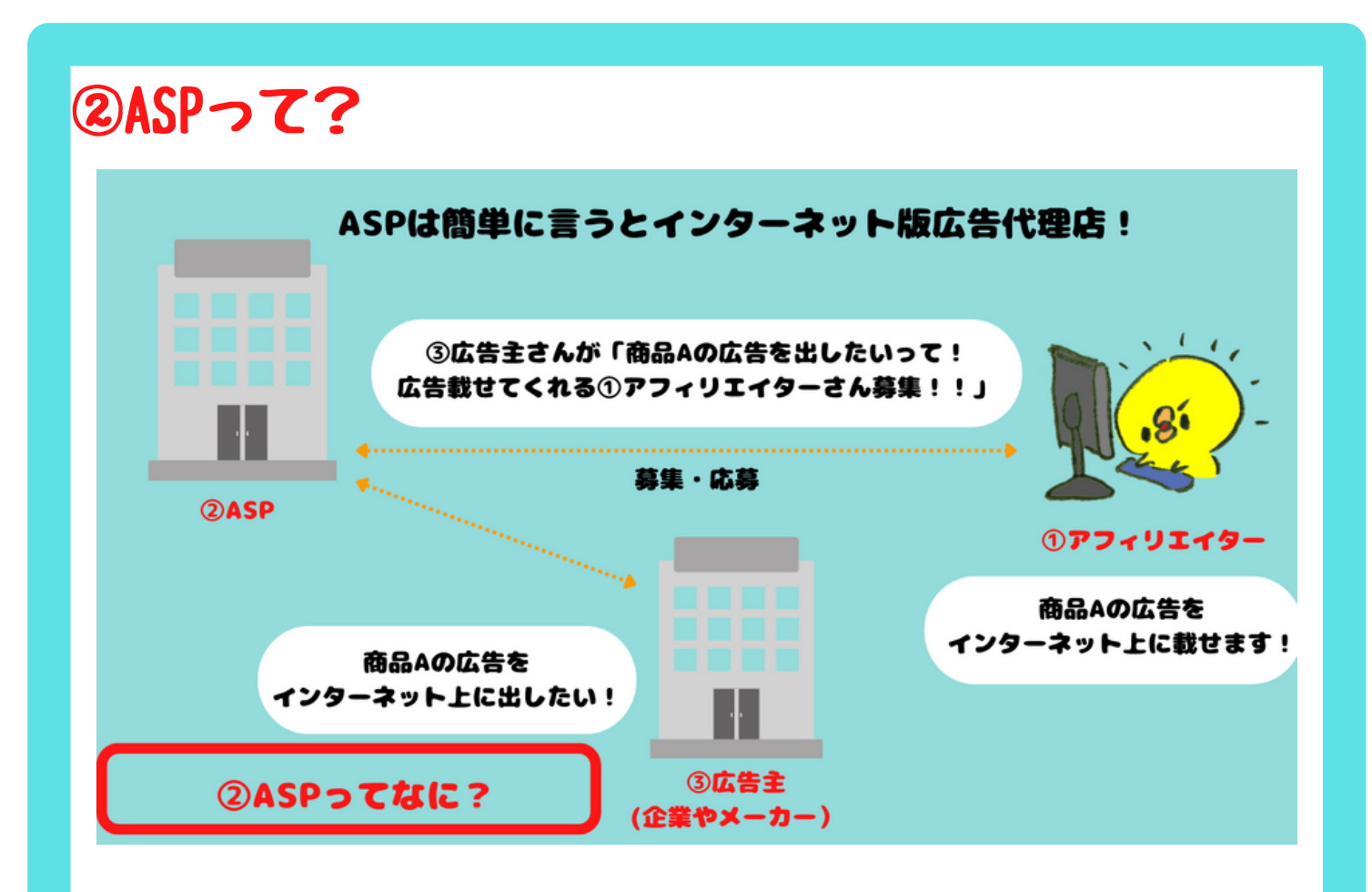

簡単に言うとインターネット版広告代理店!

③広告主(企業やメーカー) が商品Aの広告をインターネット上 に出したい!

→②ASPが③広告主が「商品Aの広告を出したいって!広告載せ てくれる人募集!!」とアフィリエイターを募集する

→①アフィリエイターが「自分のweb上(ツイッター・ブログ・ メルマガ)に商品Aの広告を載せます!」と応募する。

④商品を購入する人が①アフィリエイターの広告から商品Aを購 入すると、販売実績に応じて紹介(アフィリエイト) 報酬が②ASPから① のアフィリエイターに支払われる

という仕組みです。

アフィリエイトを始めるには・・・

1 ASPにアフィリエイター登録する。

2 ASPから自分のTwitter・メルマガ・ブログに載せる広告を選 選び、広告を掲載する

3 自分の掲載した広告から商品を実際に購入してもらう。

え?どういうこと?難しくない?

まず自分の貼った広告を見てもらうのってどうやって!?

そんでもってその広告から商品を購入してもらうのってさらに 難しくない?どうやんのさ!!

・・うん。難しいよね。

もしかしたら今、Twitterやメルマガ、ブログなんて持ってない んだけど?ってなる人もいるかもしれないですし…。

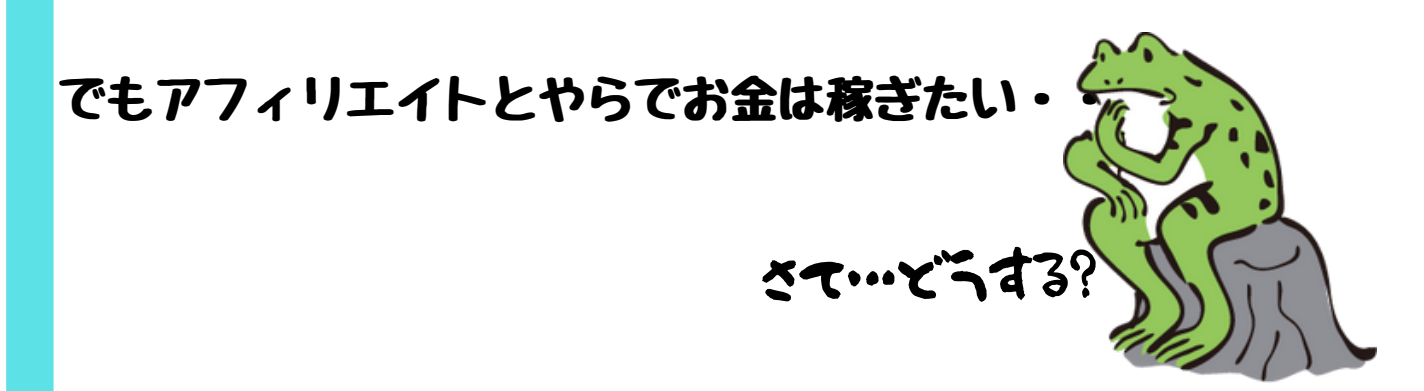

はい!では!

まずはアフィリエイトの練習ということで!!

アフィリエイトの仕組みを体感してみましょう!!

アフィリエイトの仕組みは上記の通りなのですが、 ①アフィリエイターと④商品を購入する人 この2つの部分を自分自身でする。

広告を掲載する(自己アフィリエイト時には掲載する必要もあり ません)人も購入する人も自分でやる!

それが下の図の①自己アフィリエイト(セルフバック)です!!

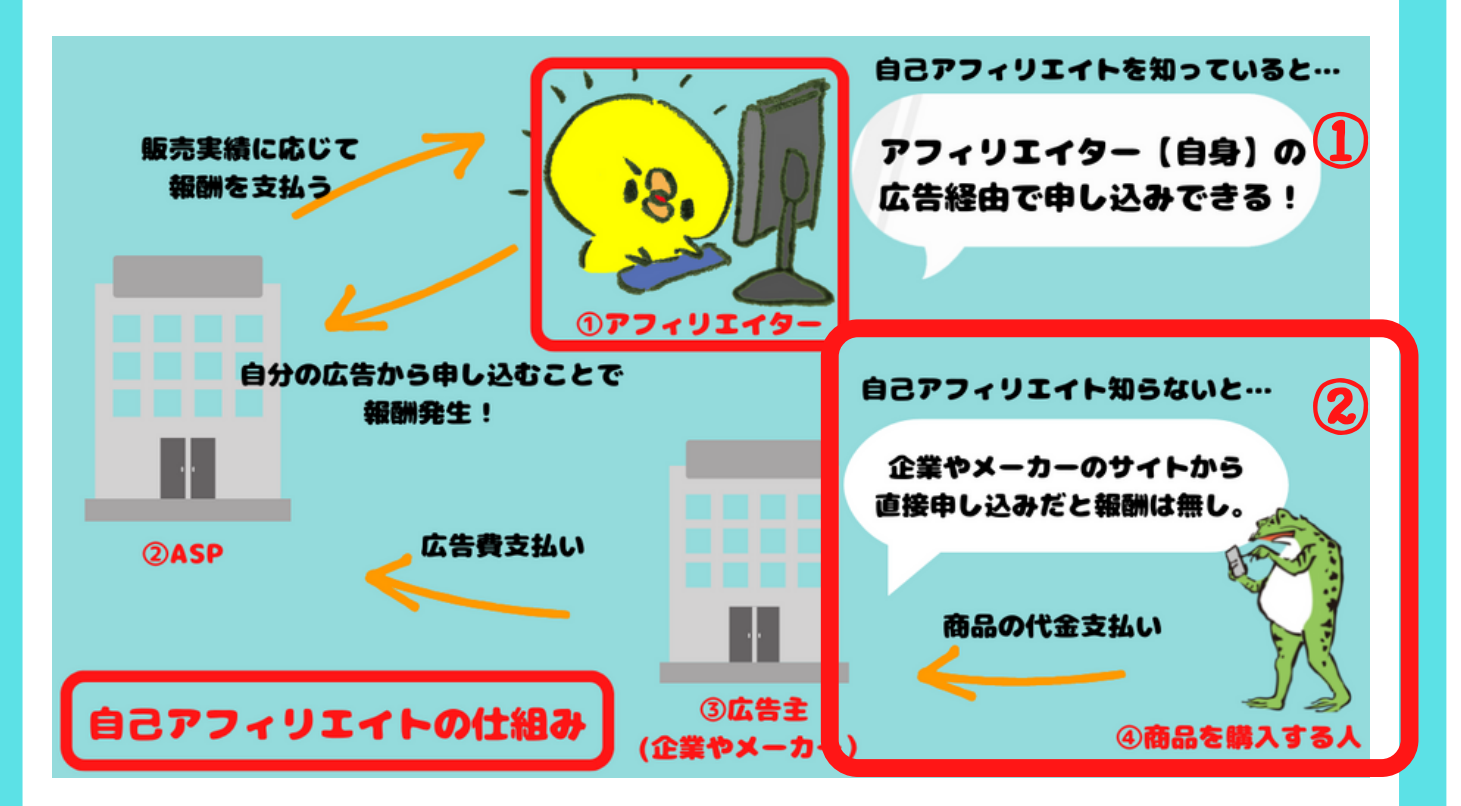

②自己アフィリエイトを知らないでサービスや商品を購入する と手に入らないアフィリエイト報酬があります これを機会に自己アフィリエイトで 賢くお得にアフィリエイト報酬をゲットしてみましょう!

# それではさっそく実際にやっていきましょう!

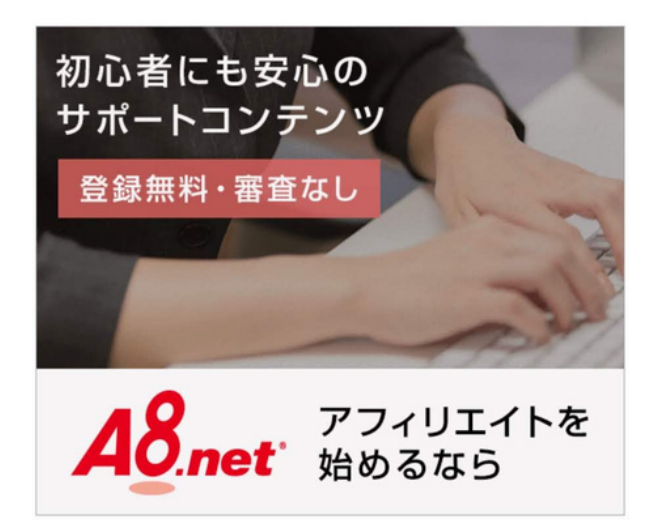

# ①A8netにログイン

→ https://px.a8.net/svt/ejp?a8mat=35LYZL+A4HX6+0K+10F32R

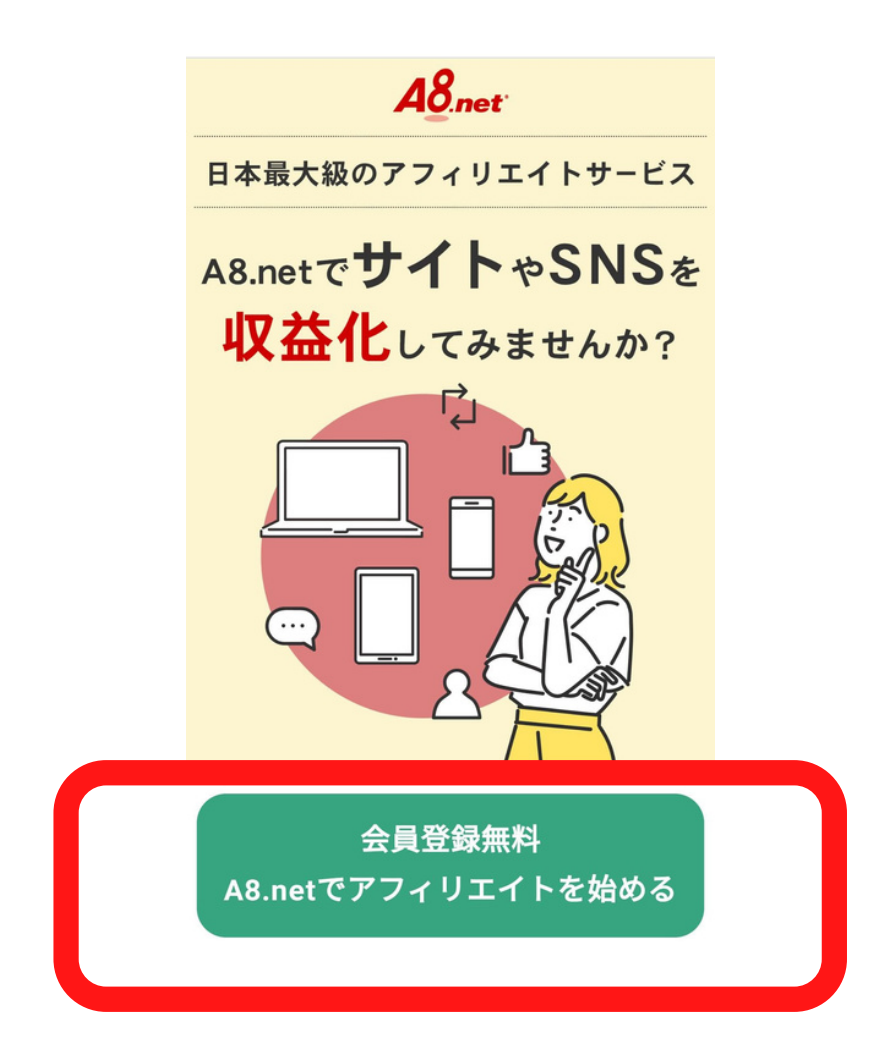

# ②赤枠内会員登録に進む

|                                        | ようこそ ヘルプ                                    | (FAQ) お問い合わせ          |
|----------------------------------------|---------------------------------------------|-----------------------|
| STEP1<br>メールアド<br>レス登録                 | STEP2<br>会員情報登<br>録                         | STEP3<br>登録完了         |
| メールアド                                  | レス登録                                        |                       |
| メールアドレ                                 | ス                                           |                       |
| メールアドレ                                 | ス確認用                                        |                       |
| *docomo.ne.it                          | o, ezweb.ne.ip, sof                         | tbank.ne.ipなどの        |
| ん。<br>※icloud.com、<br>メールが届か<br>スでのご登録 | me.com、mac.comの<br>ないことが多いため、<br>をお願いいたします。 | のメールアドレスは<br>別のメールアドレ |

# ③A8netに登録するメールアドレスを入力

キャリアアドレスなど 使えないアドレスもあるので 赤枠下の注意文も読んでからメールアドレス登録をする。

みはるはGメールのアドレスを使っています(Gメールア ドレスをお持ちでない方は次ページより取得方法を確認 してGメールアドレスを取得をお勧めします) Googleアカウント(Gメールアドレス)があることで Googleのサービスが使えるようになります。 すでに自分のフリーメールアドレスをお持ちの方 は Pへ。

# Googleアカウントを作成して Gメールアドレスを取得する方法

#### Googleアカウントを作成してGメールアドレスを取得します

GoogleアカウントはGoogleサービスすべてで共通で使えるのでとても便利で す。Googleサービスには色々なものがありますが今回はGoogleアカウントを 取得してGメールアドレスを取得するまでを説明します

# Googleアカウントの新規取得方法

①GoogleDriveにアクセス→https://www.google.com/drive/Google

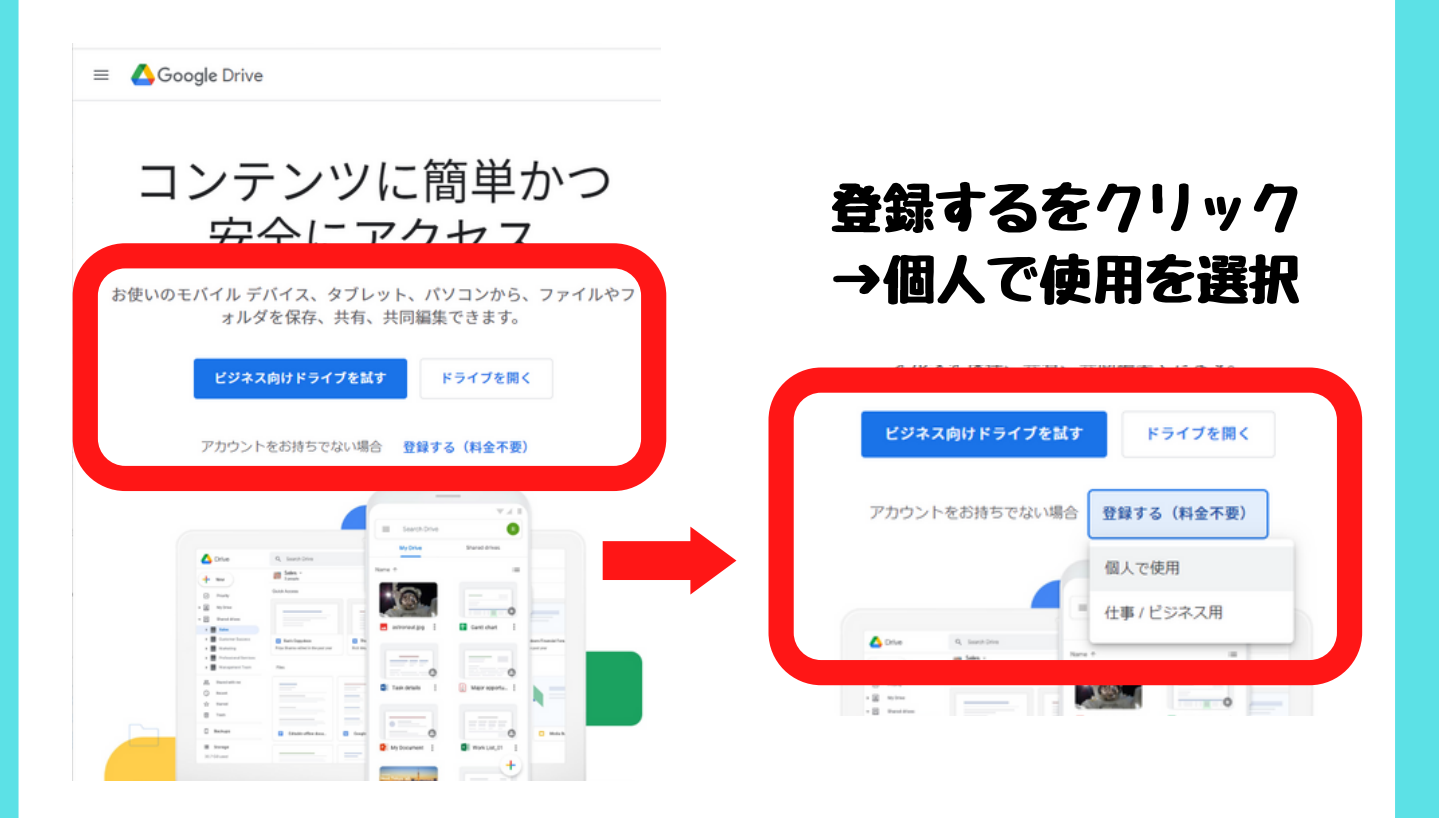

# Googleアカウントの作成ページに進みます

| Google                                        |                              |
|-----------------------------------------------|------------------------------|
| Google アカウン                                   | トの作成                         |
| 姓<br>                                         | 名                            |
| ユーザー名                                         | @gmail.com                   |
| 半角英字、数字、ピリオドを使                                | 使用できます。                      |
| 代わりに現在のメールアド                                  | レスを使用                        |
|                                               |                              |
| パスワード                                         | 確認                           |
| パスワード<br>半角英字、数字、記号を組みる<br>ください               | 確認<br>合わせて 8 文字以上で入力して       |
| パスワード<br>半角英字、数字、記号を組みま<br>ください<br>パスワードを表示しま | 確認<br>合わせて 8 文字以上で入力して<br>ます |

②姓名・Gメールアドレス(新規)パスワードを入力し 次へをタップ

③引き続き必要事項を入力するページが表示されるので 電話番号・生年月日・性別を入力して 次へをタップ (パフロービを向れた時に必要となる時報などもあるので、本格に

(パスワードを忘れた時に必要となる情報などもあるので正確に入力 する。)

④③が完了すると確認用メールが送信されるので、送信されたメール 内のURLへアクセスしメールアドレスを認証します。

⑤認証が完了したら登録完了です。

⑥登録したGoogleアカウントでGメールを利用で切るようになりましたので早速Gメールを入力してみましょう

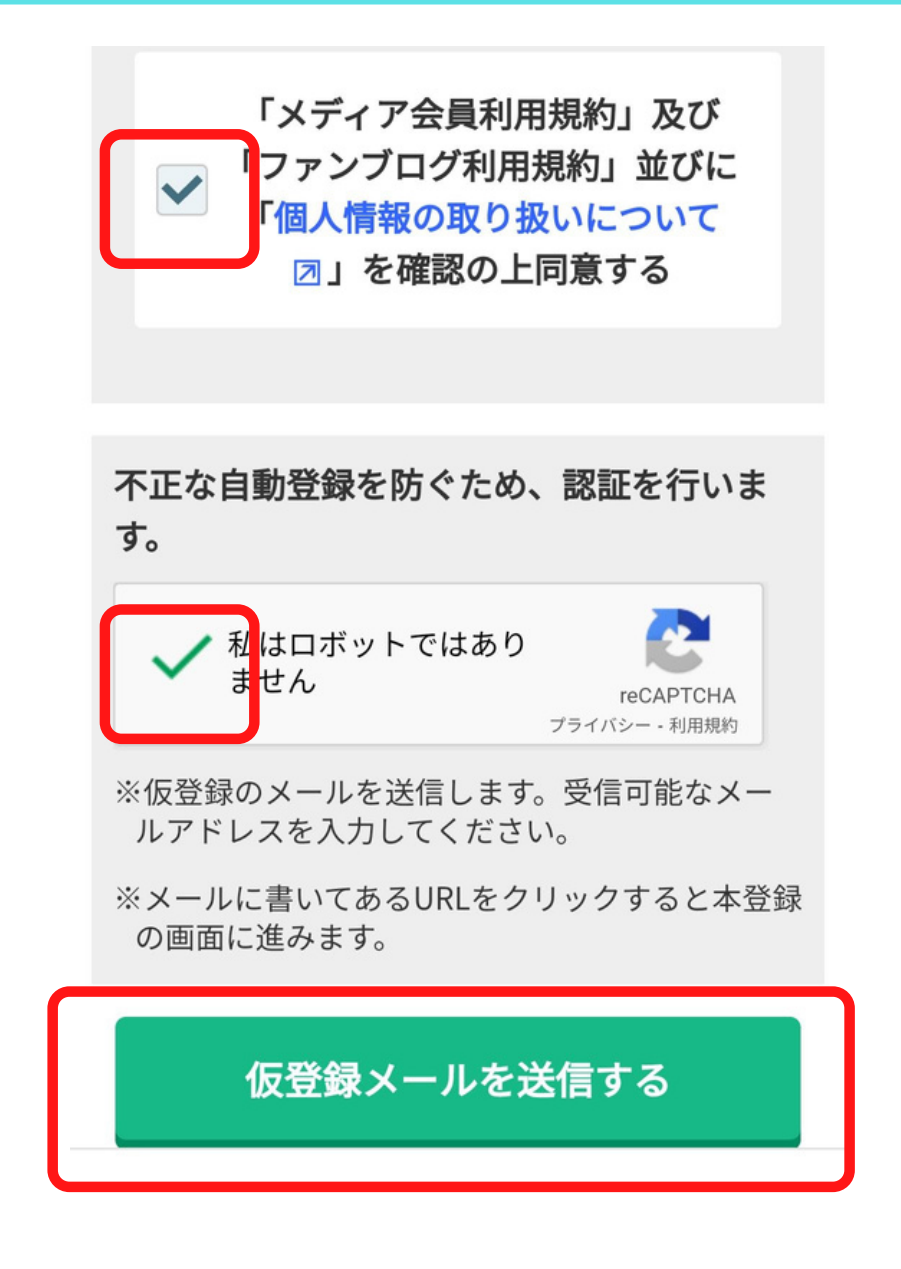

#### ④利用規約を読み

(同意する・ロボットではありません) に チェックを入れる

#### 仮登録メール送信をタップ

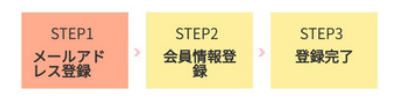

ご入力頂いた メールアドレスに メールを送信しました。

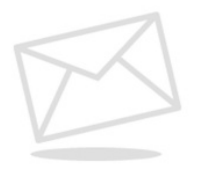

#### ⑤送信されたas-entryからのメール内の 【登録用URL】へ進む ※用意するものも最下の赤枠内に記載され ています。

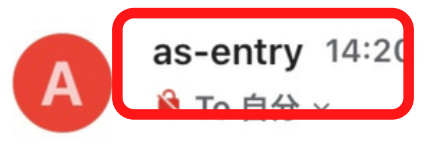

< ···

A8.netへメールアドレス登録いただきましてありがとうございます。

下記アドレス(URL)からメディア会員登録を完了させてください。

【登録用 URL】

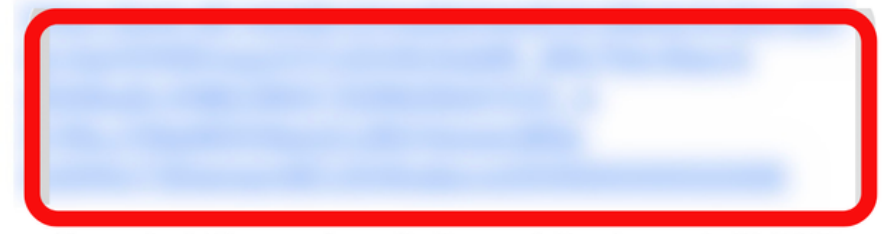

※クリックせずにURLをコピーしてアクセスしていただく際は 最後まできちんとコピーしてください。

■会員登録ご入力時にご用意いただくもの

・会員様情報

 ・アフィリエイト活動いただくサイト情報 (サイトをお持ちでない方はファンブログへ同時登録となります)

・成果報酬のお振込先口座情報

当メールから7日間以上経過するとURLは無効となり、 再度登録していただく必要がございます。

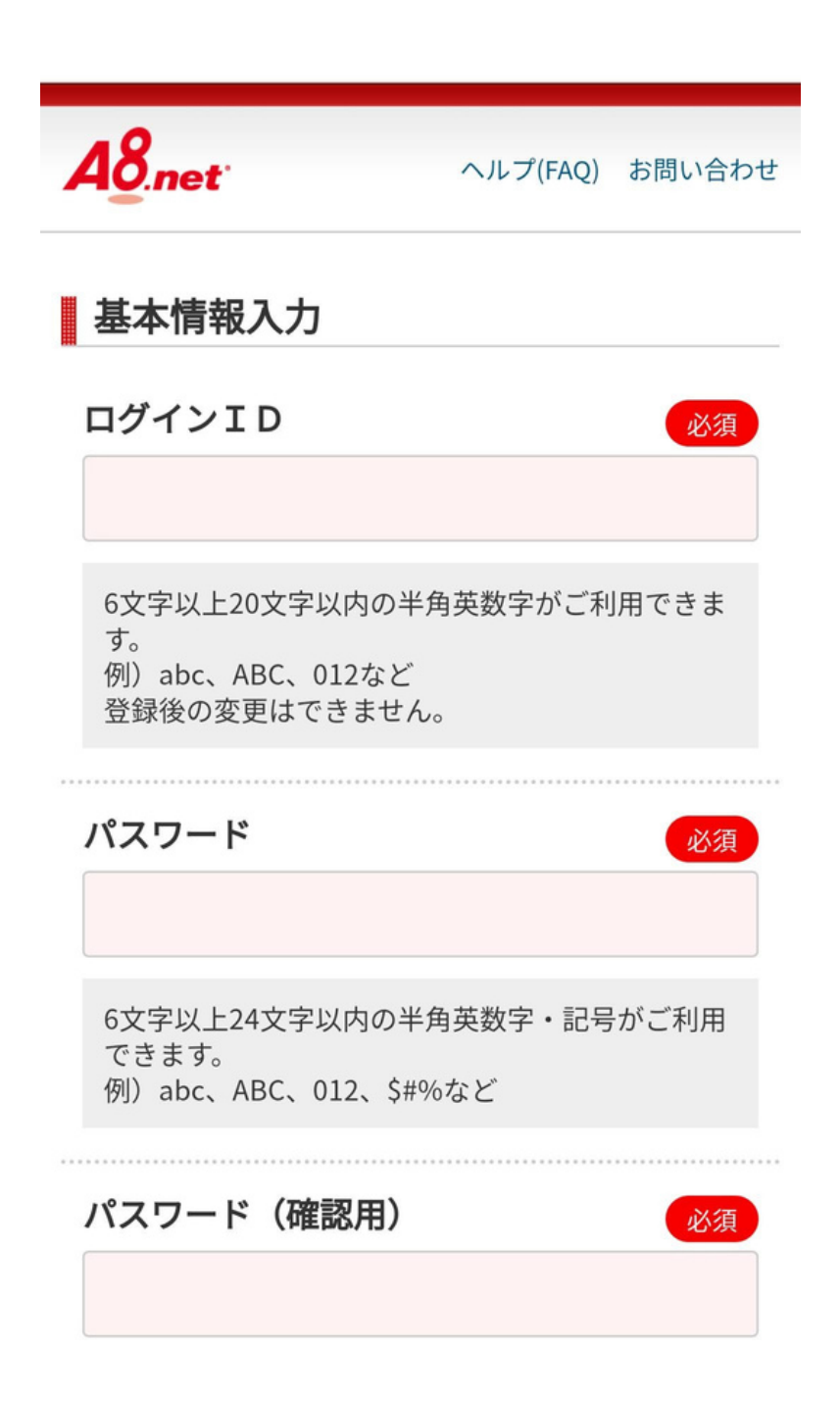

## 【⑥基本情報入力】に進みます ログインIDとパスワードを入力 ※どちらもA8netに今後ログインする際に必要 なので忘れないようにしてください 画像にはありませんが(区分)は今回は個人で 設定します

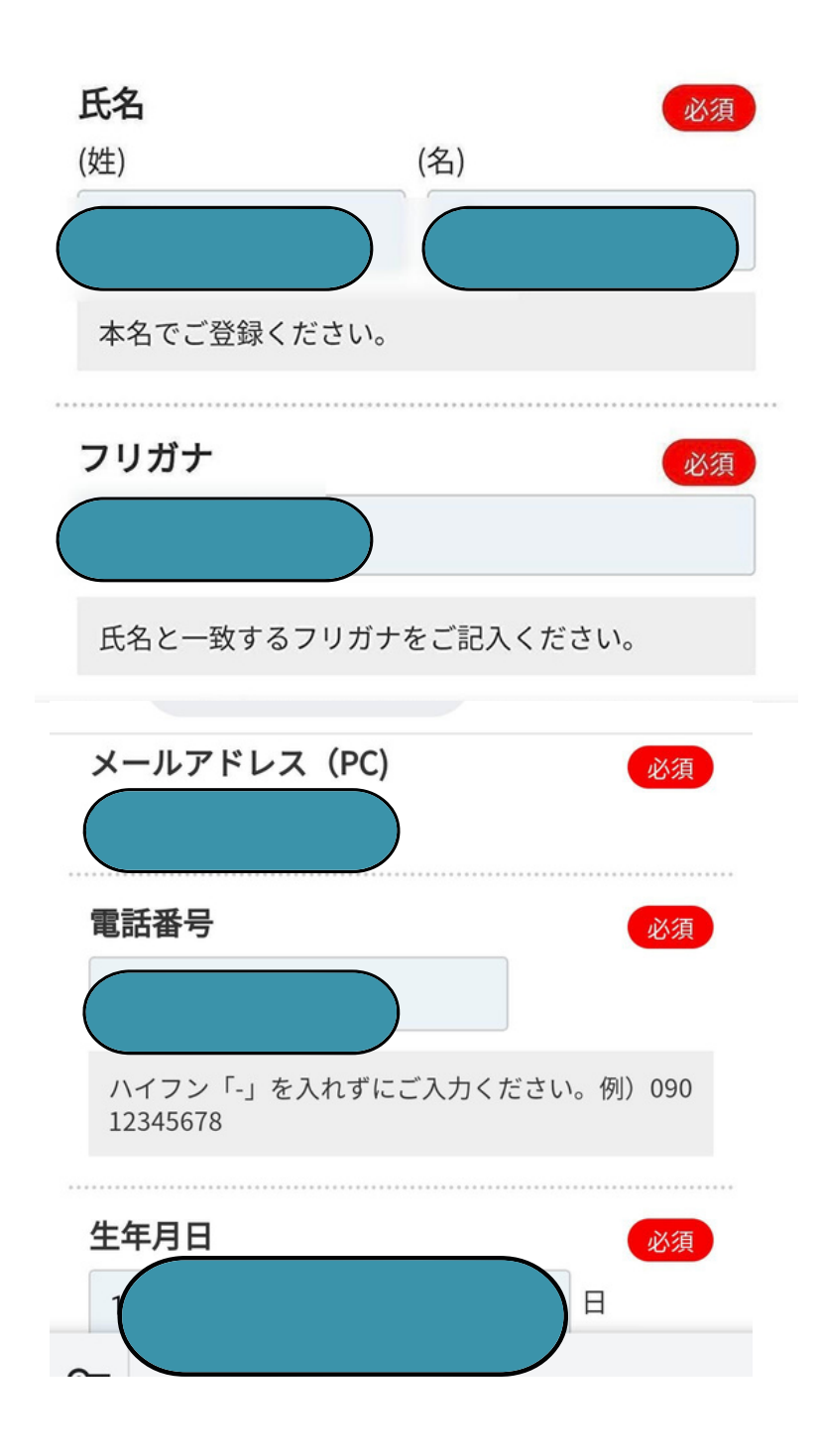

 ⑥【基本情報入力】を進めます
 氏名・フリガナ・メールアドレス(A8net仮 登録登録の際に入力したものと同じアドレス)・電話番号・生年月日を入力

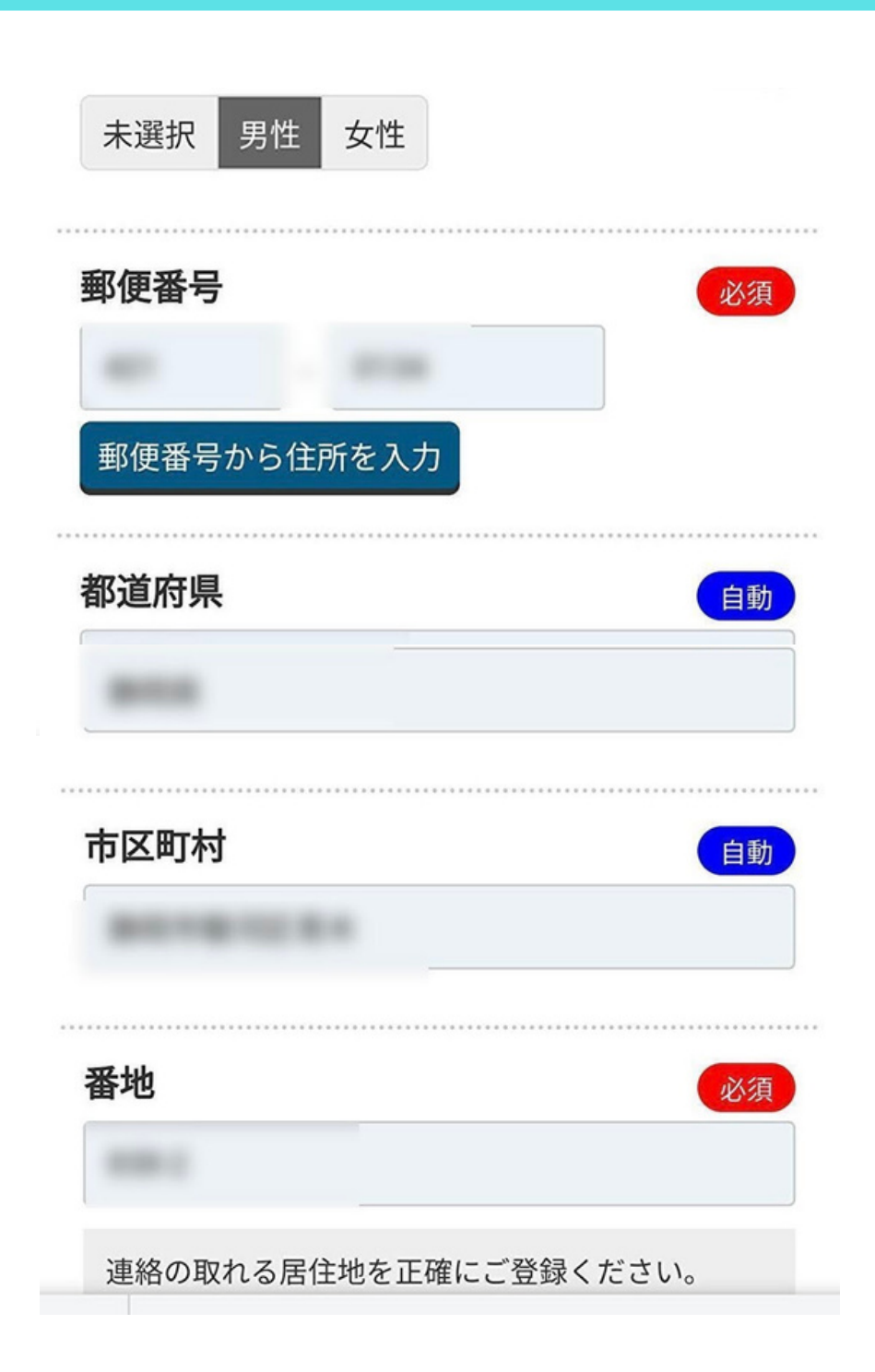

## ⑥【基本情報入力】続き 性別・住所(本人のもの)を入力

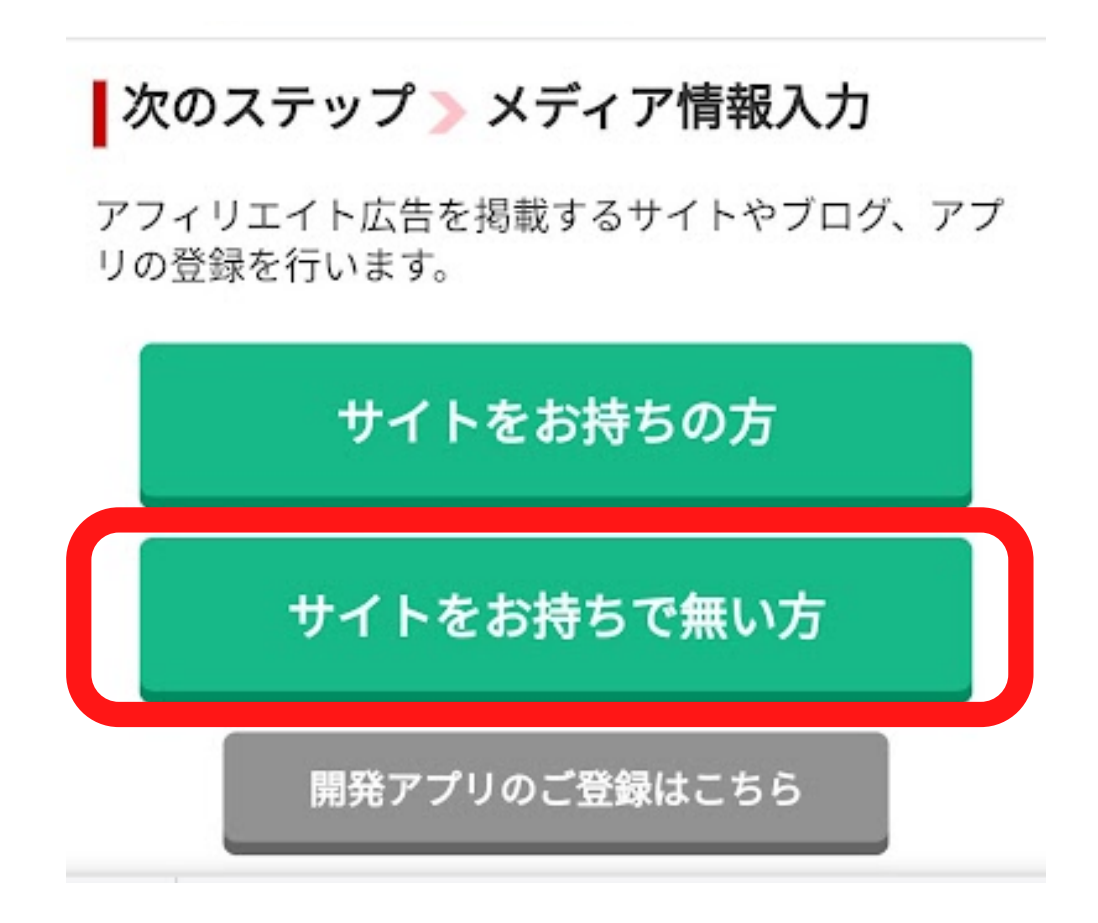

### ⑦【メディア情報入力】に進みます。

赤枠【サイトをお持ちでない方】をタップ

今回は自分のメディア(ツイッター・メル マガ・ブログなど)がない場合の入力方法 を記載しています

ご自分のメディアがあるときは上部のサイ トをお持ちの方をタップしてメディア情報 を入力してください。

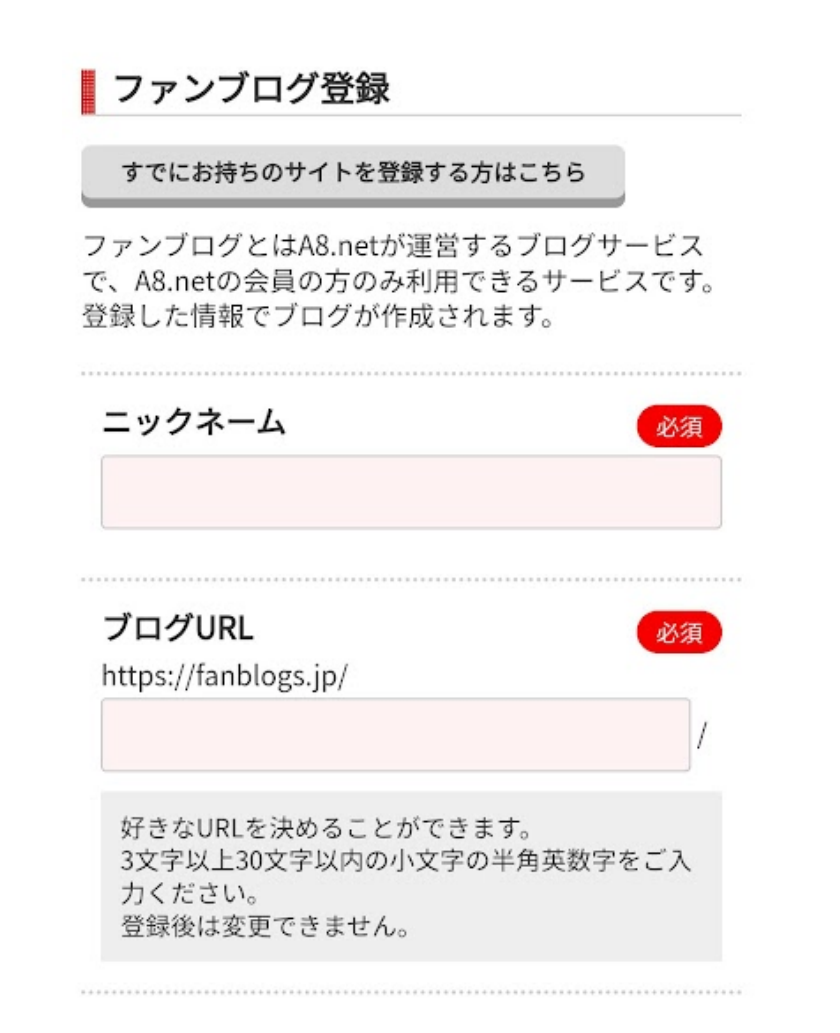

#### ⑧【ファンブログ登録】に進みます ファンブログとはA8net登録の際無料で自分の無 料ブログが作れるサービスです。

今後このファンブログも利用できますが

今回はファンブログを作りA8netに登録することが目的なのでまずはこのファンブログの登録を行います。

※ブログURLは登録後変更できないのでご自分の わかりやすいURLにしておくと便利です。

今後他の無料ブログ作成方法や有料ブログ作成方法についてもレポートを書く予定でおります

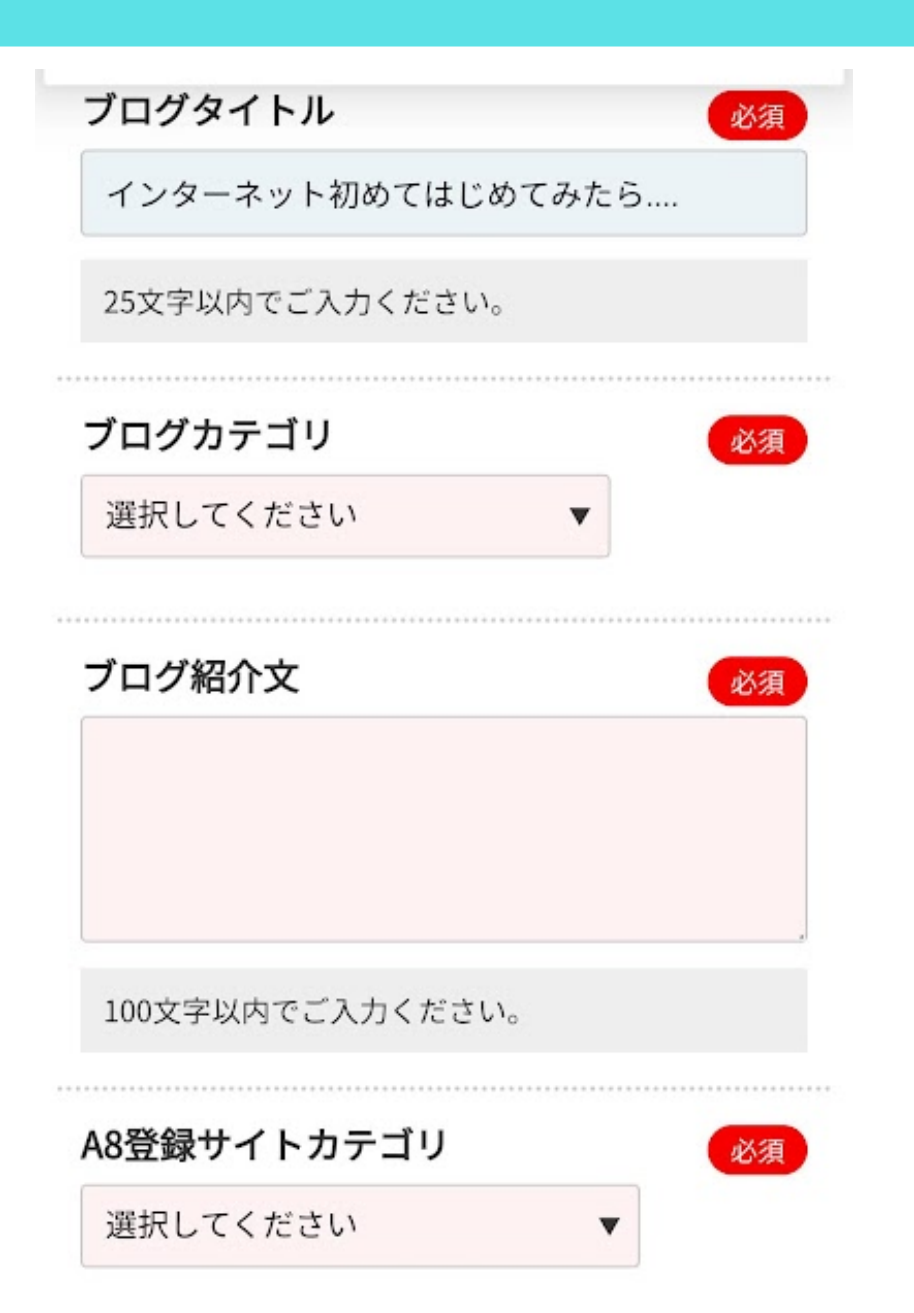

ブログのタイトル・カテゴリ・紹介文などは変更できま すが、初めからアフィリエイト関連にはせず日記や地域 系のブログにしておく方が無難です

(セルフバックをするためだけのメディアだと判断され ると承認されないプログラムが出てくるため)

最初のブログ設定は日記ブログ始めました♪くらいの感 覚で問題はありません。

カテゴリで地域を選択すると都道府県の選択に進みます

今回みはるは地域の日記ブログで登録しています。

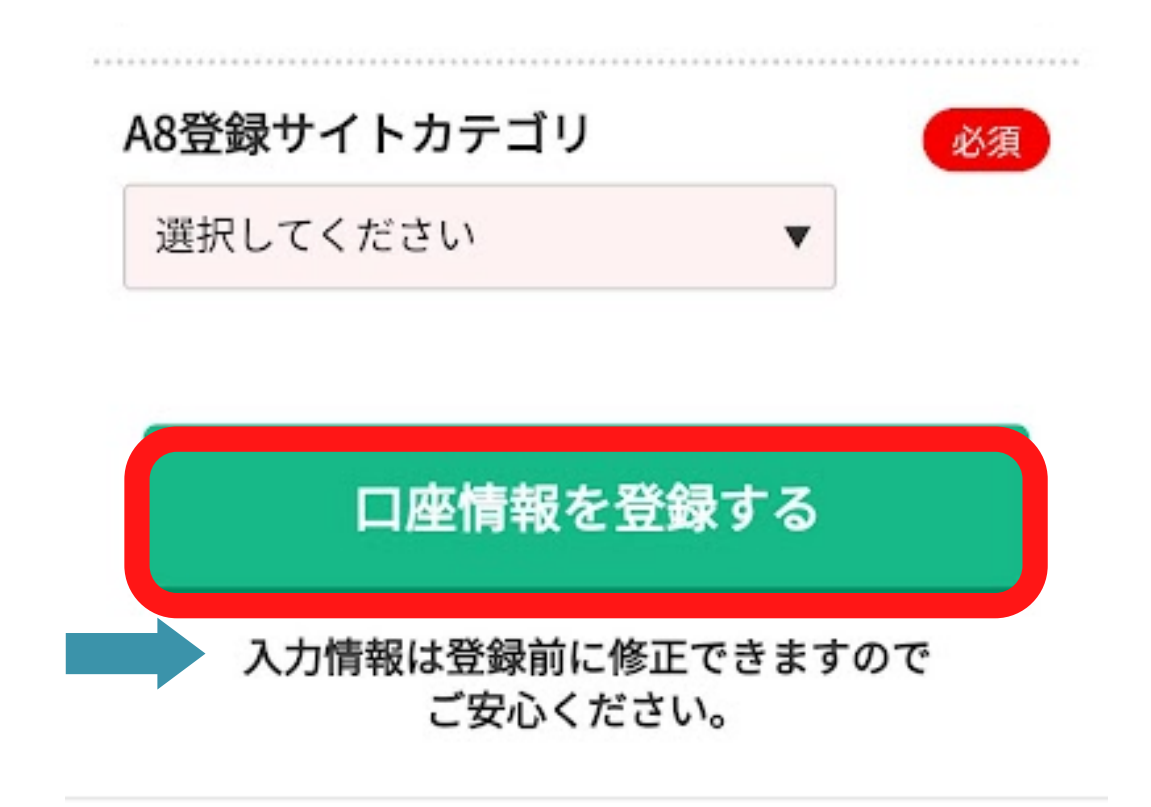

【ファンブログ登録】手順8のファンブログ の登録内容は矢印の通り修正できるので ファンブログの登録が終わったら赤枠内の 口座情報を登録をタップします。

口座情報はセルフバック(自己アフィリエイト)で発生した報酬を受け取るために必要なので【ご自身の口座情報】を必ず登録してください。

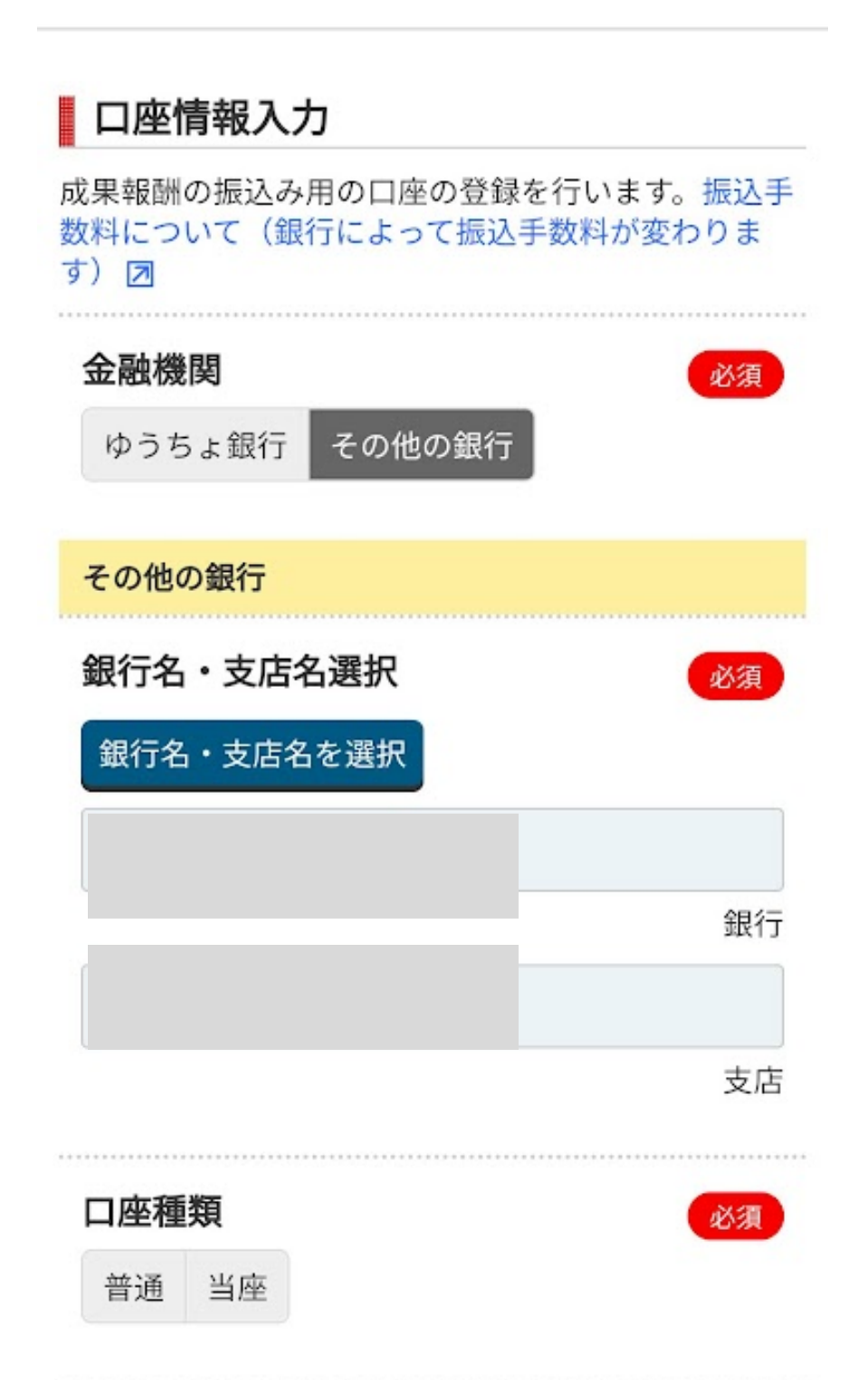

# 【口座情報入力】 口座情報(必ず本人のもの)を入力

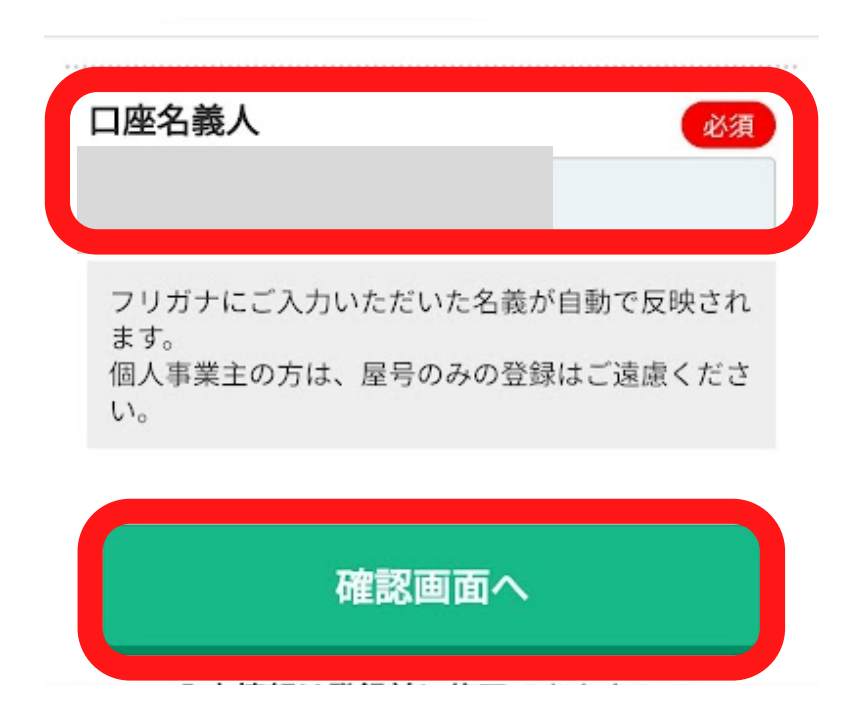

# 【口座情報入力】 口座名義人は先に入力したフリガナが自動入力 されます。

画像にはありませんが口座番号もありますので 口座番号(必ず本人のもの)を入力

(登録情報は確認画面で確認修正できます) 確認画面へをタップ

# ①【入力内容確認・修正】

#### 【基本情報】

```
ログインID
パスワード
区分
氏名
フリガナ
メールアドレス (PC)
電話番号
生年月日
性別
郵便番号
都道府県
市区町村以下
建物名
の入力内容を確認し修正があれば修正するをタ
ップして修正 修正がなければ下へスクロール
```

【ファンブログ情報】

```
ニックネーム
ブログURL
ブログタイトル
ブログカテゴリ
ブログ紹介文
A8登録サイトカテゴリ
```

の入力内容を確認し修正があれば 修正するをタップして修正 修正がなければ下へスクロール

# ①【入力内容確認・修正】

【口座情報】
銀行名・支店名
口座種類
口座番号
口座名義人

#### の入力内容を確認し修正があれば修正するをタ ップして修正 修正がなければ下へスクロール

#### おすすめプログラムへの提携申込み

以下のプログラムを選択すると、A8.net登録後すぐに 広告を貼る事ができます。 気になるプログラムには、まず提携申込みをしましょ う!

※「成果報酬」とは、広告経由の売上が確定された場合にあな たが受け取る事のできる金額です。

※提携には審査が必要な場合があります。

| 広告主名       | 楽天株式会社                                             |
|------------|----------------------------------------------------|
| プログラ<br>ム名 | 【NEW】楽天アフィリエイト(11-1207)(<br>000011623001) <b>凤</b> |
| 成果報酬       | 成果報酬詳細はこちらをご確認ください。                                |

【おすすめプログラムの提携申し込み】 今回みはるは一番上の楽天アフィリエイトのみチ ェックボックスにチェックを入れて他は提携申し 込みをしていません

登録後に提携も提携取り消しもできますので登録 時点で必須ではない項目です。

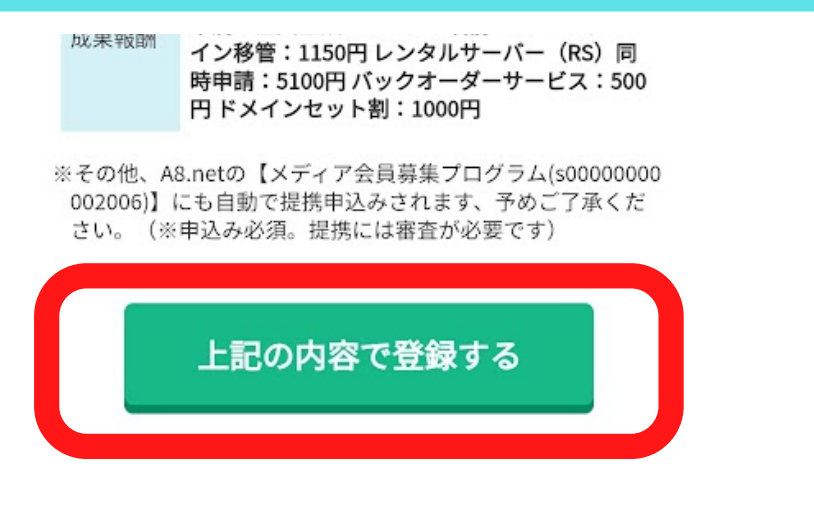

## 下へスクロール→上記の内容で登録するボ タンをタップ

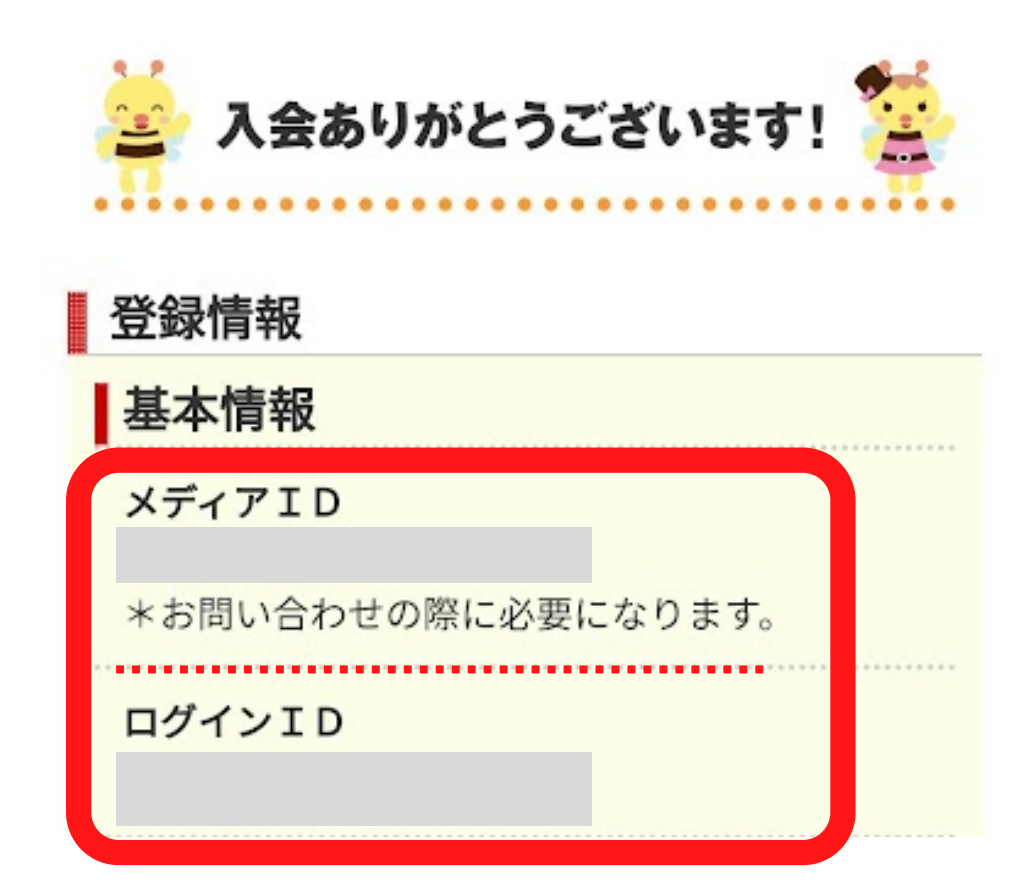

入会ありがとうございます!のメッセージととも に、登録したメールアドレスに同じ内容のメールが 送られてきます(2ページ後参照) メディアID・ログインIDともに忘れないように注意

必ずメールが届いているかの確認と確認後はA8net専用の メールフォルダを作成し登録メールの保存をしておくこと をお勧めします

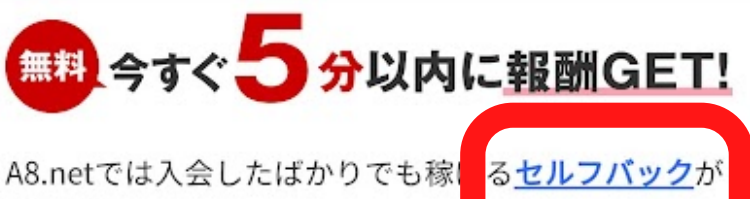

あります。 セルフバックとは、アフィリエイト<del>IF来小女で、</del> 本人が申込/購入することで報酬がもらえるA8.netの 会員限定のサービスです。

そこで、入会したばかりのあなたにセルフバックでき るおすすめのサービスをご紹介! <u>注意事項</u>をご確認の上、セルフバックして報酬GETし てみてください♪

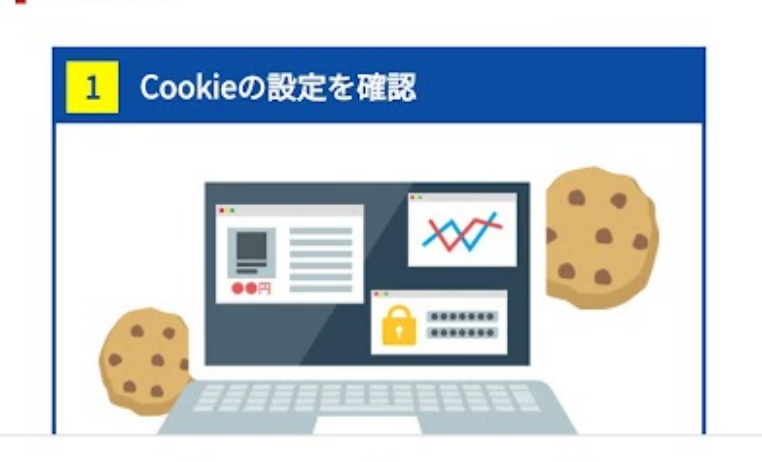

ここまでの11の手順でA8netへの登録は完了です!

お疲れさまでした!

注意事項

このままセルフバックまでする!という方は下へス クロースしてセルフバック(自己アフィリエイト) の注意事項を読んでから進みましょう。

# 受信トレイの確認 A8net登録確認メールが届いているか 確認します

登録したメールアドレスの受信ボックスに as-supportからのメールが届いていますので 開いて内容を確認・メールを保存

ログインはこちらから→A8netにログイン

この後の画像は転載禁止なので大人の事情で ぼかしております。ご了承くださいm(\_\_)m ご自分のスマホ及びPC画面と照らし合わせてください (実際の画面を見て進めるようになっています)

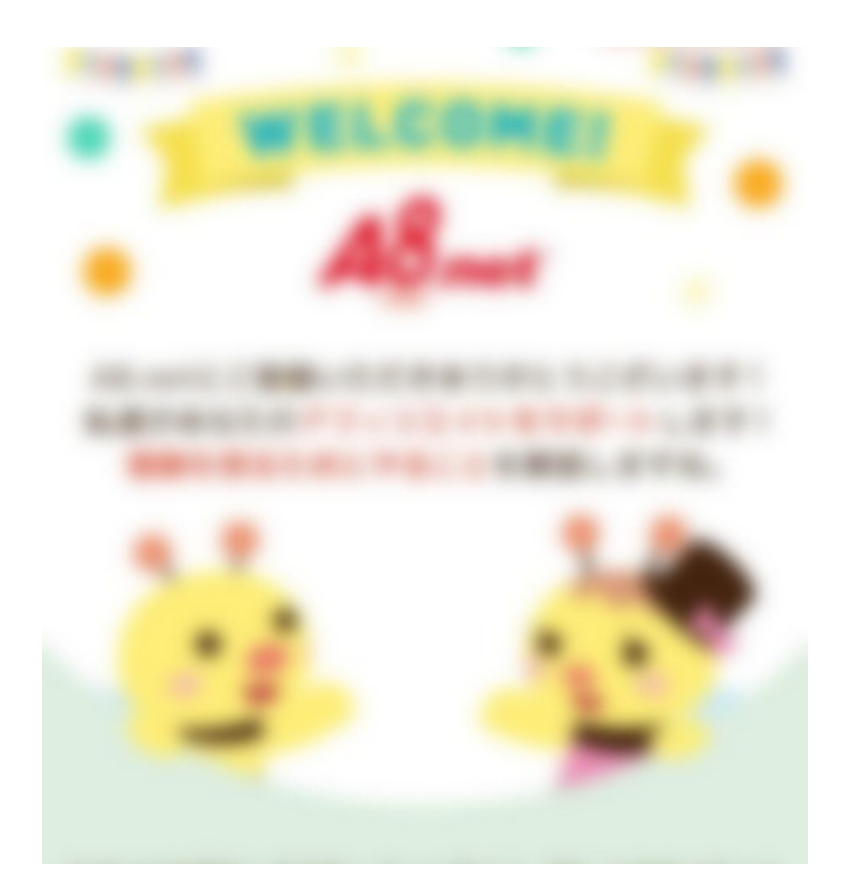

### 下へスクロールして・・・・

# セルバックを始めようをタップ

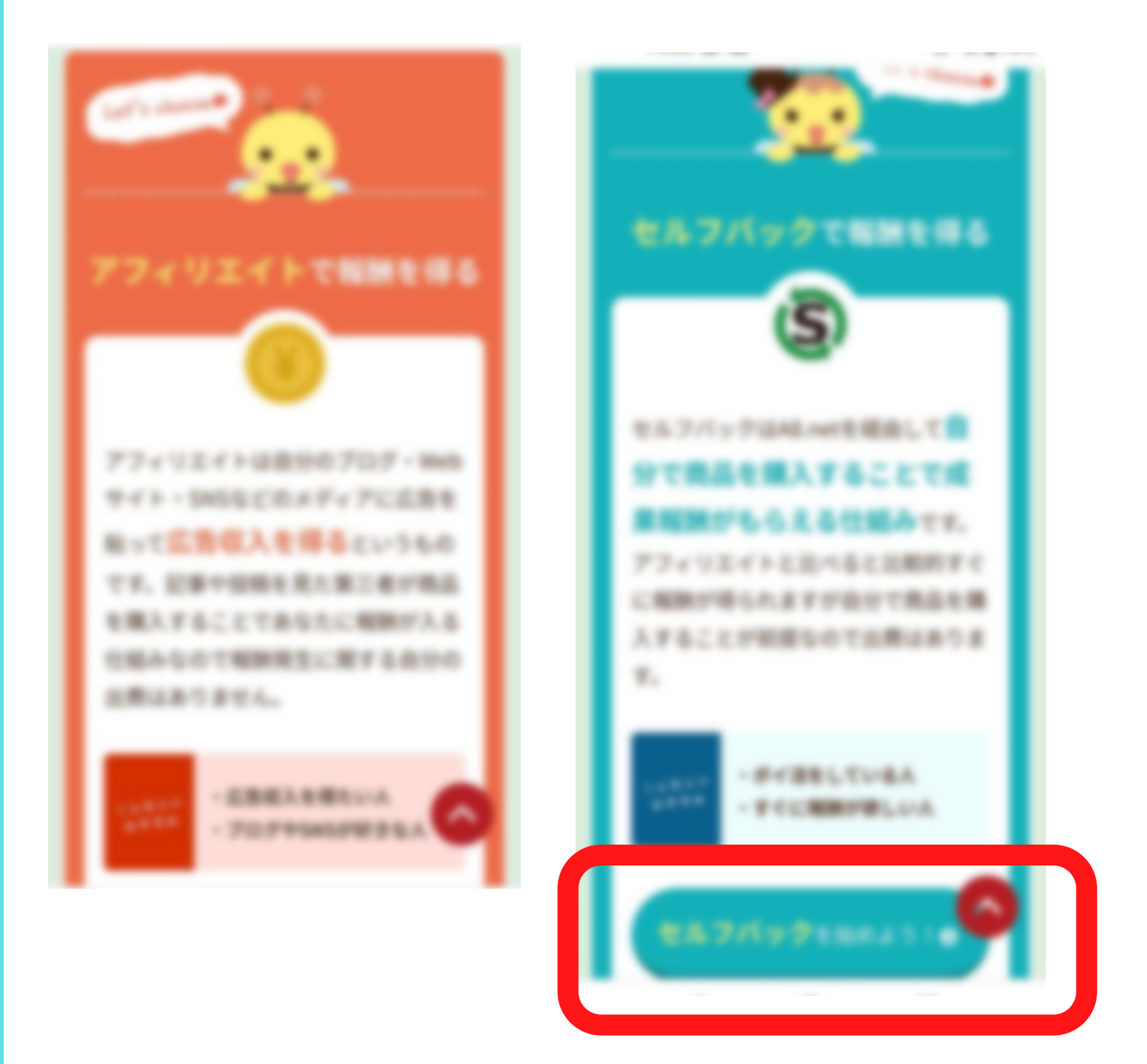

アフィリエイトも今後していきますが 今回は【まずアフィリエイトを体験してみる】 ことが目的ですのでセルフバック案件ですので 【セルフバックを始めよう】をタップします

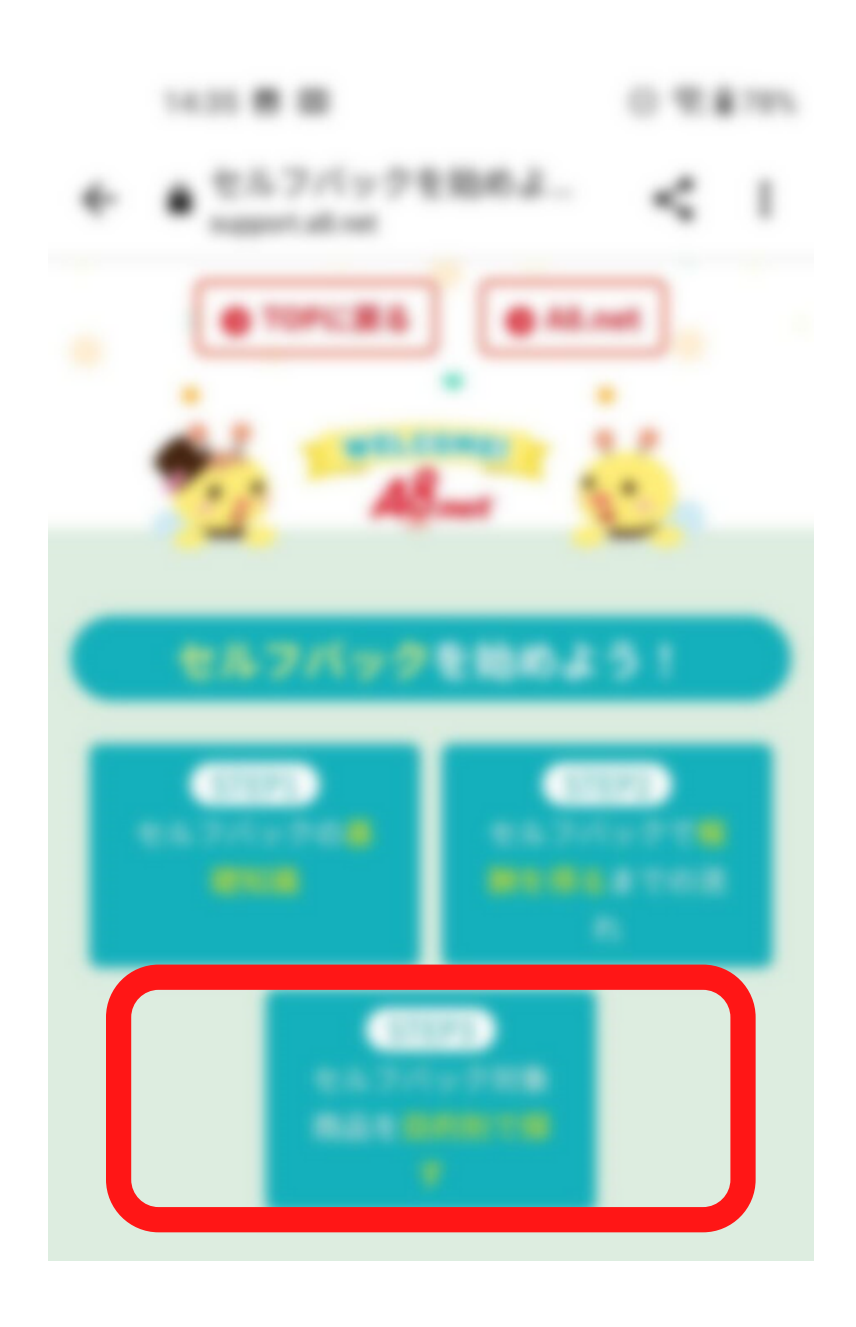

セルフバックの基礎知識や報酬を得るまでの説 明があるので一読後step3をタップ セルフバックについて理解している方はそのま まstep3をタップ。

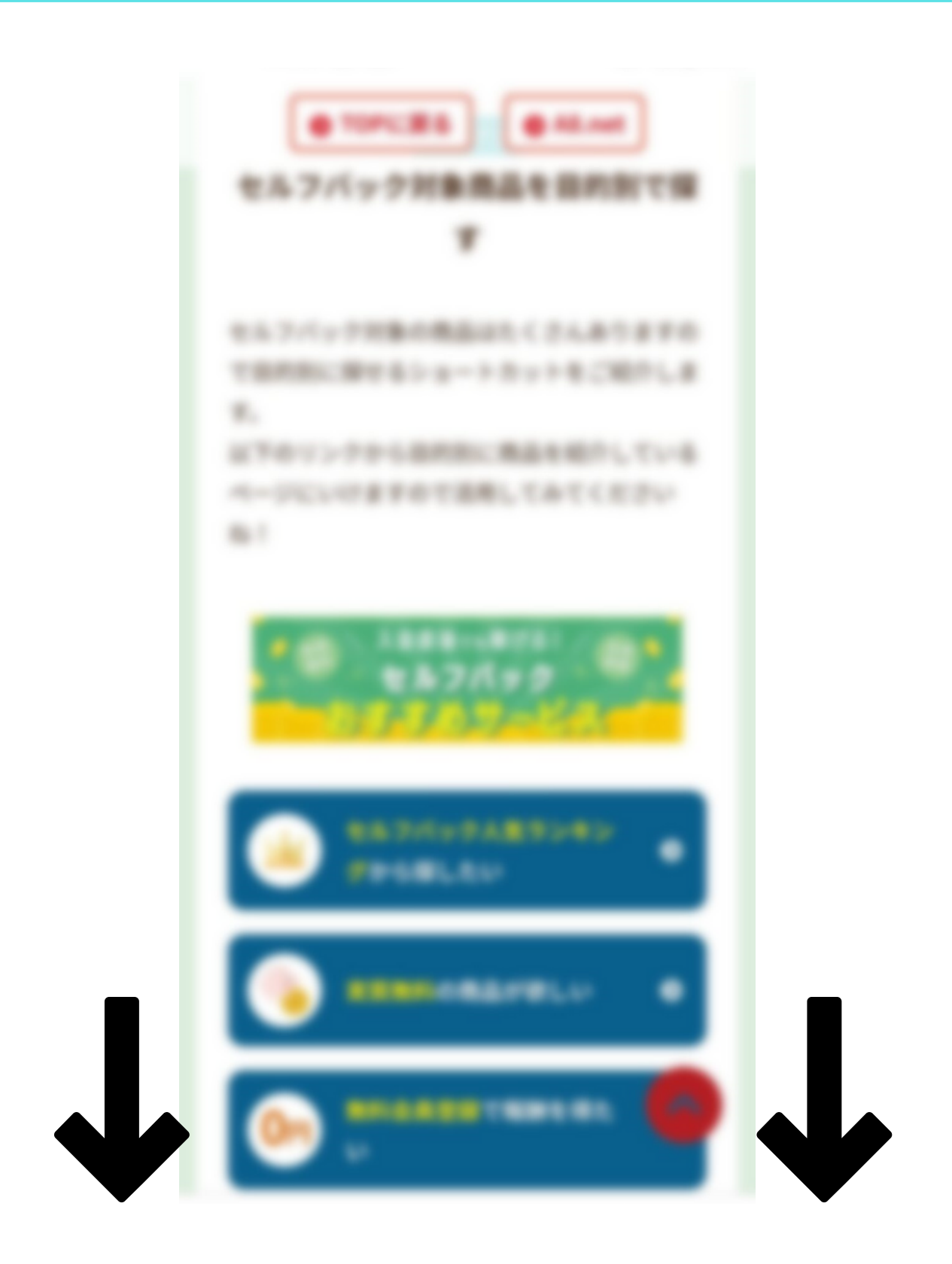

# 目的別でセルフバック案件を探せます 下へスクロールして・・・

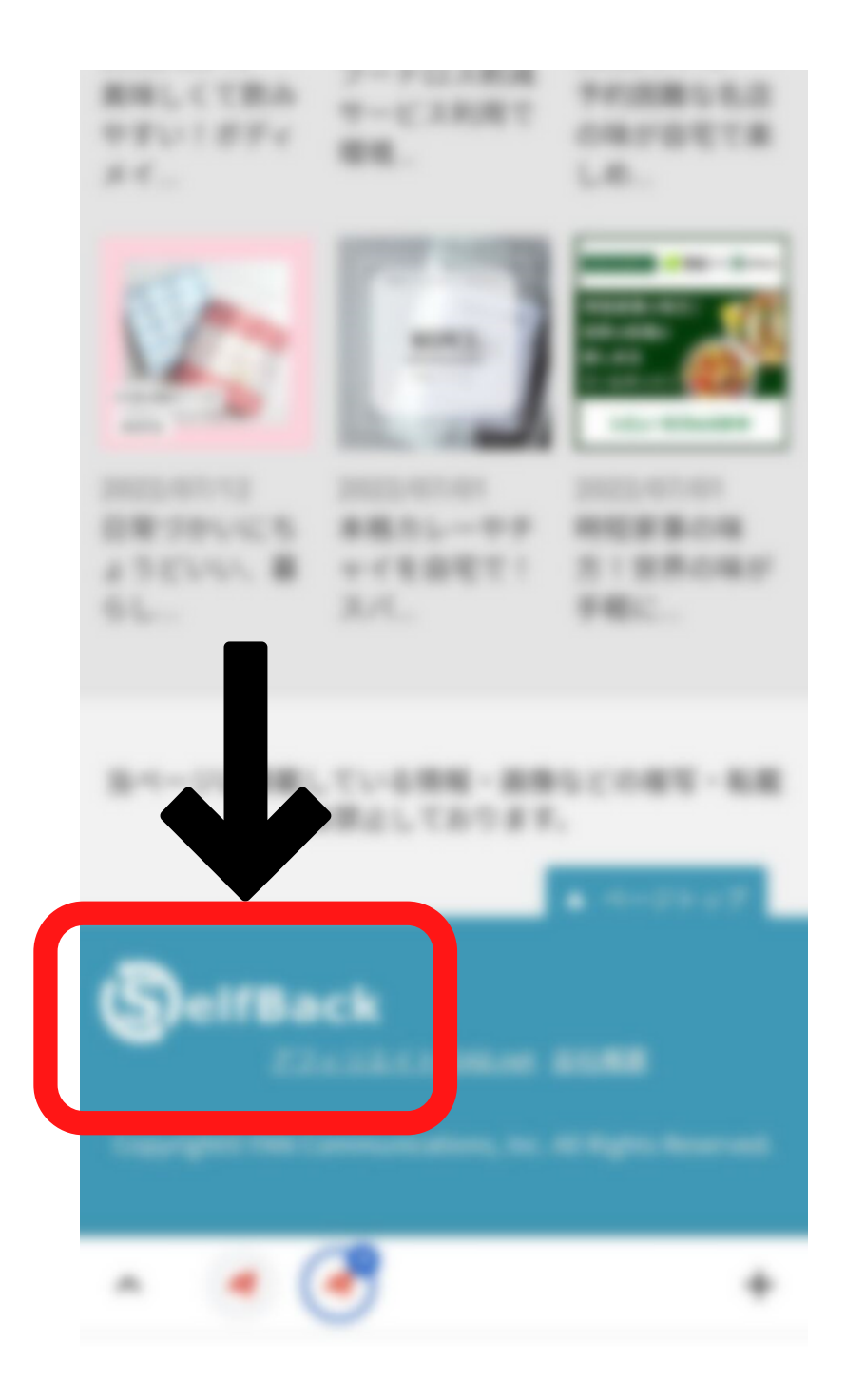

下部バナーの [selfback] の部分をタップ

セルフバックページに飛びますので どんなものがあるか見てみましょう

#### 以下画像がスマホからではなくPCでの画像になりますが 入力項目などは一緒ですのでご了承ください。

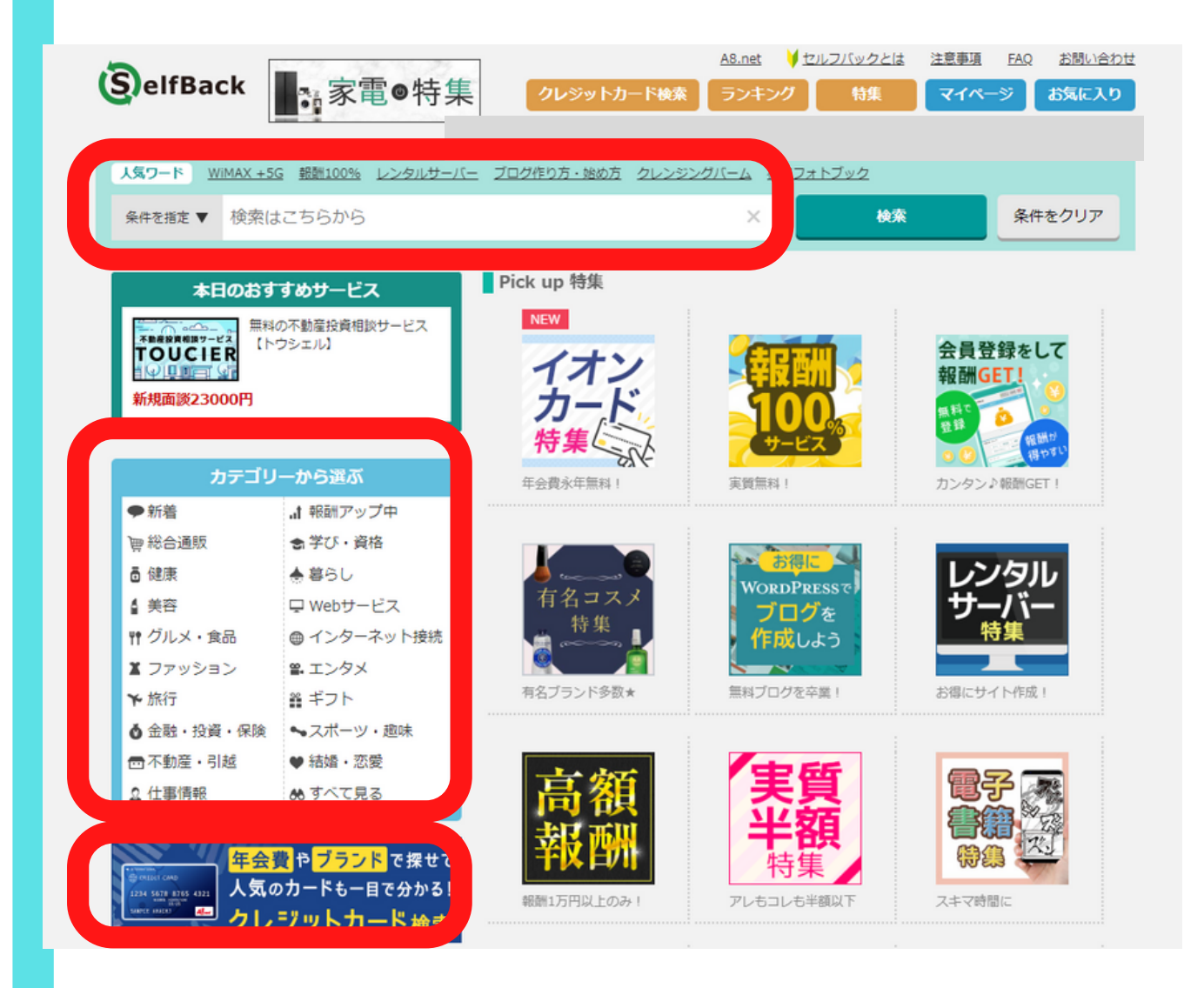

検索・カテゴリーから検索・おすすめのセルフバック案 件が並んでいますので、まずは簡単にできるものからチ ェックしていきましょう。

今回は(資料請求のみ)で検索してみます。

#### 以下画像がスマホからの画像とPCでの画像が混合になり ますが入力項目などは一緒ですのでご了承ください。

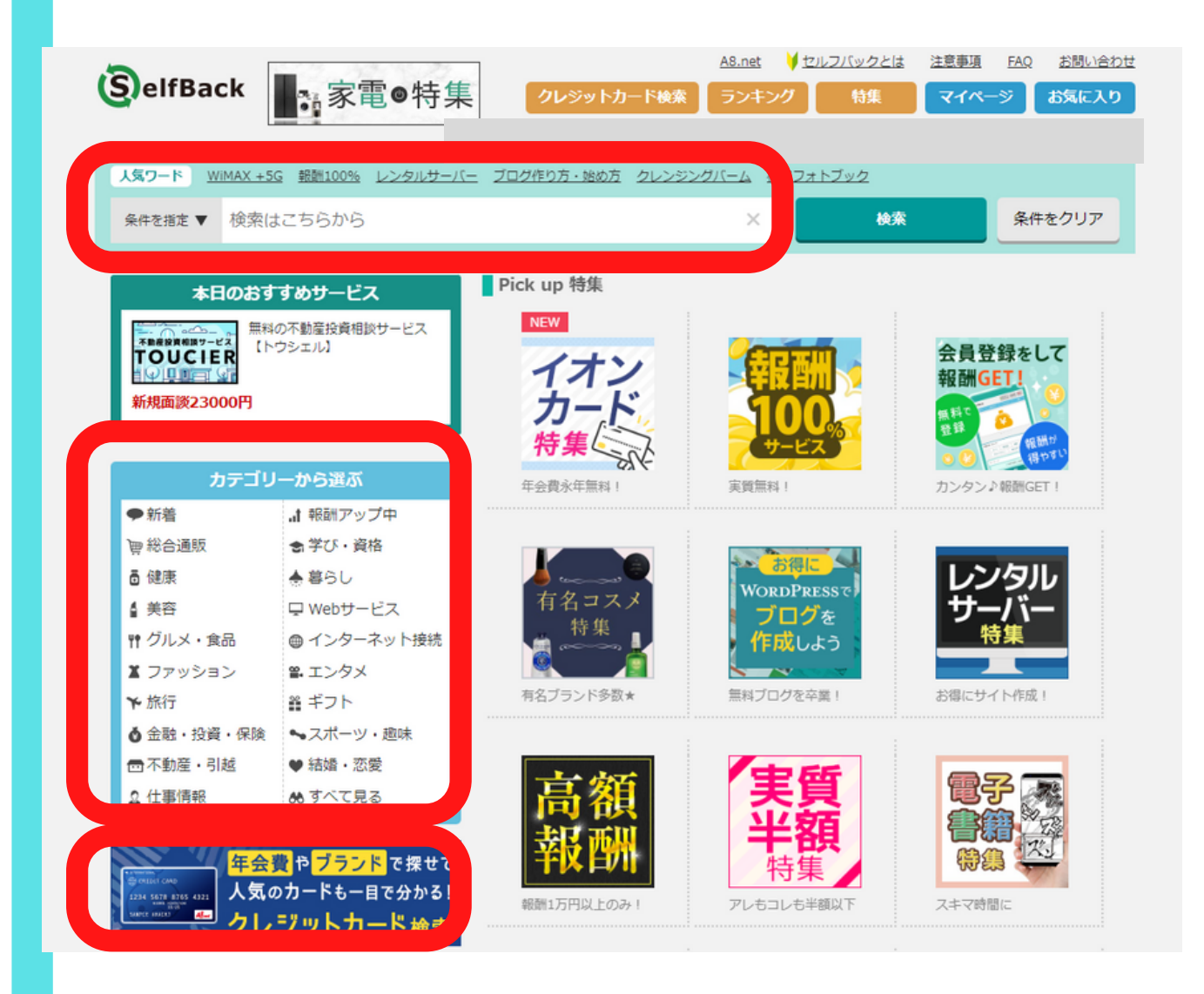

検索・カテゴリーから検索・おすすめのセルフバック案 件が並んでいますので、まずは簡単にできるものからチ ェックしていきましょう。

今回は(資料請求)で検索してみます。
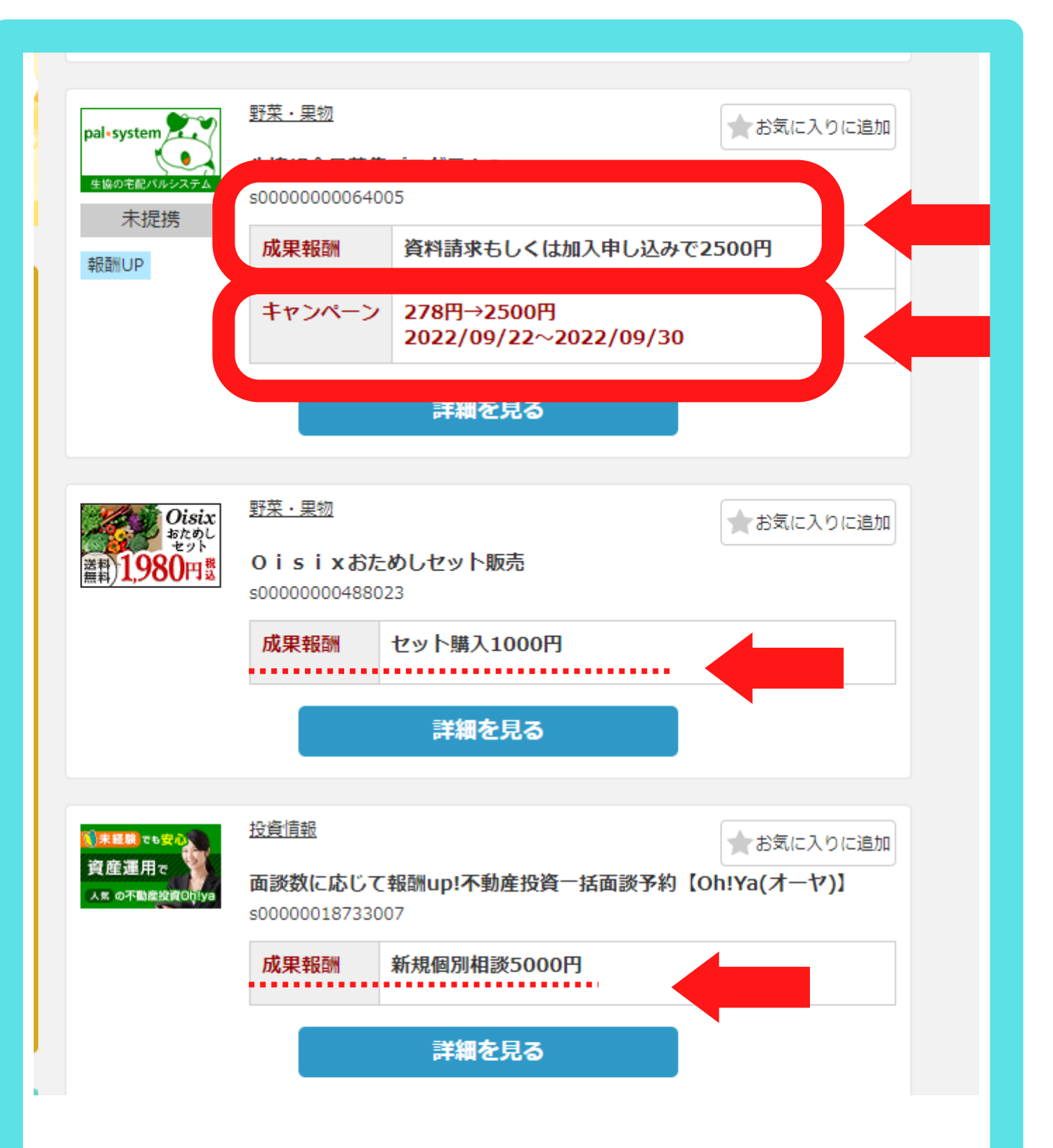

資料を請求することでセルフバック報酬が発生する案件 一覧が出ます。 成果報酬→どんな条件で報酬が発生するのか キャンペーン→キャンペーン期間中はセルフバック報酬 の値段が上がることもあります。 今回はパルシステムの詳細を見てみます。

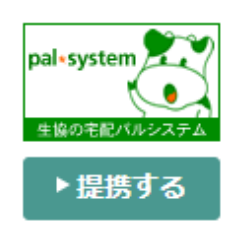

野菜・果物

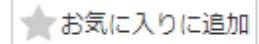

パルシステム生活協同組合連合会

#### 生協組合員募集プログラム2

s0000000064005

報酬UP

首都圏を中心に約142万世帯の組合員で構成される生協の宅配(パルシ ステム)のご案内です。パルシステムは、安全・安心な食材を中心に、 毎週一回、ご自宅先まで宅配する生協の事業です。もちろん注文はイン ターネットでok!

| 成果報酬 資料請求もしくは加入申し込みで2500円 |                                                                                                    |  |  |
|---------------------------|----------------------------------------------------------------------------------------------------|--|--|
| キャンペーン                    | 278円→2500円<br>2022/09/22~2022/09/30                                                                                                    |  |  |
| 成果条件                      | ・広告主新規(当広告主を初めて利用する方)<br>・WEB申込後、14日以内の電話確認<br>※「資料請求」「加入申し込み」2つの成果が発生し<br>た場合、先に発生したもののみを確定します。                                               |  |  |
| 否認条件                      | <ul> <li>・東京、神奈川、千葉、埼玉、茨城、栃木、群馬、福島、山梨、静岡、新潟以外と当会組合員からの資料請求</li> <li>・ご利用をされるご本人様以外の方からの申込(代理申込不可)</li> <li>・おともだち紹介など他キャンペーンを利用した場合</li> </ul> |  |  |

C5らのサービスは1回のみお申込みできます。 2回目以降はご利用いただけませんので、

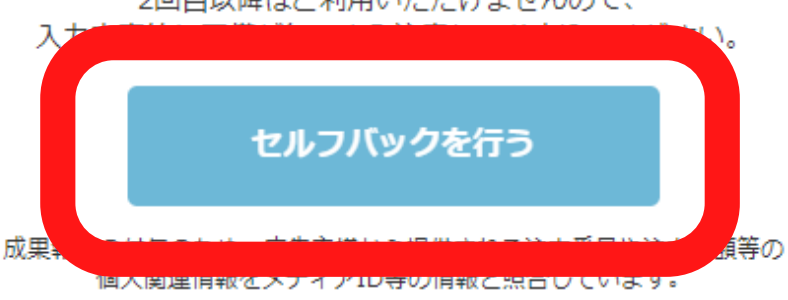

#### より詳細な

成果条件・否認条件が載っています。 否認条件に当てはまっている場合はセルフバック報酬は 承認されませんので必ず赤枠内を確認し、 この案件でセルフバックする場合は 下部セルフバックを行うをクリック。

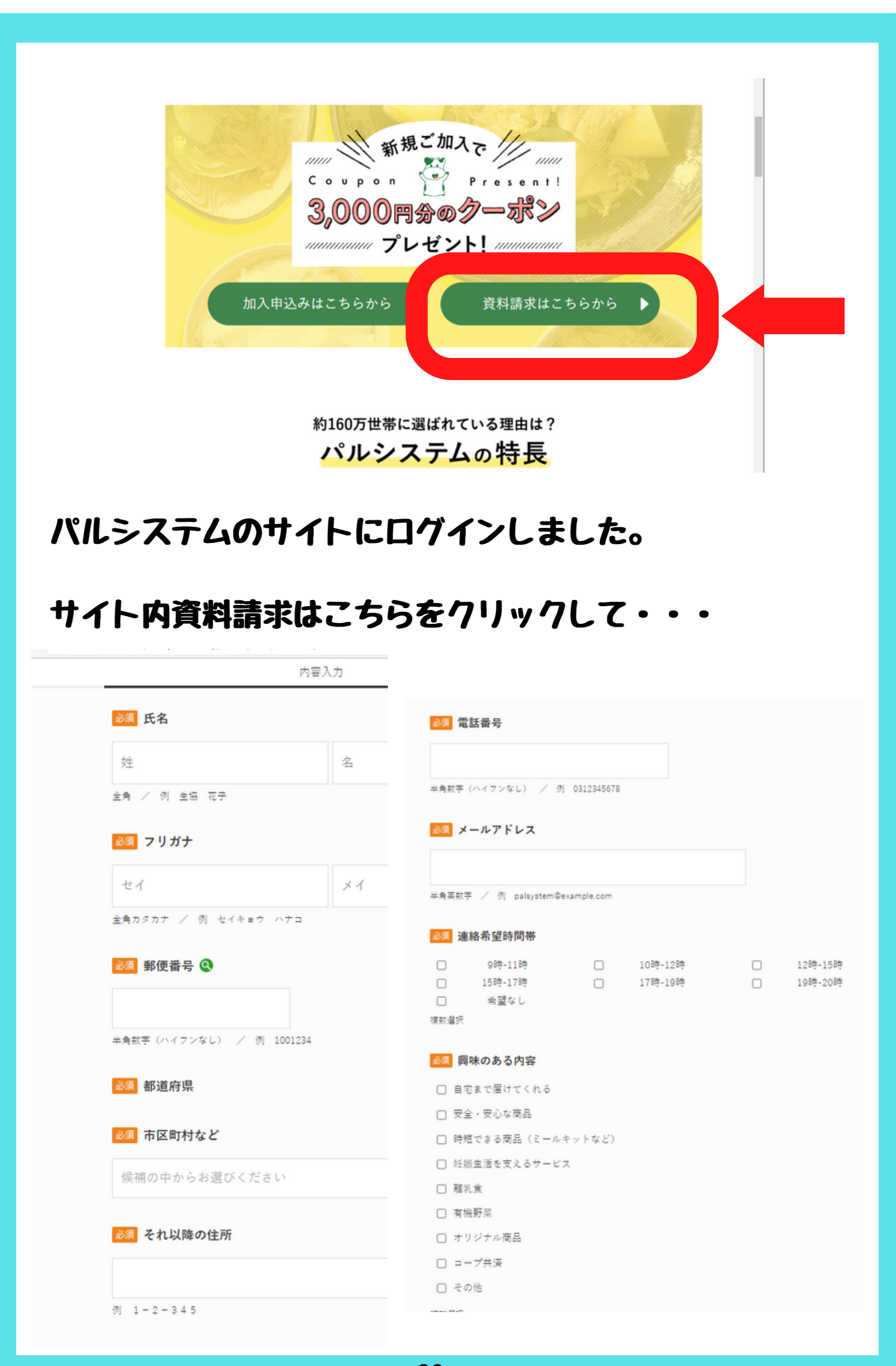

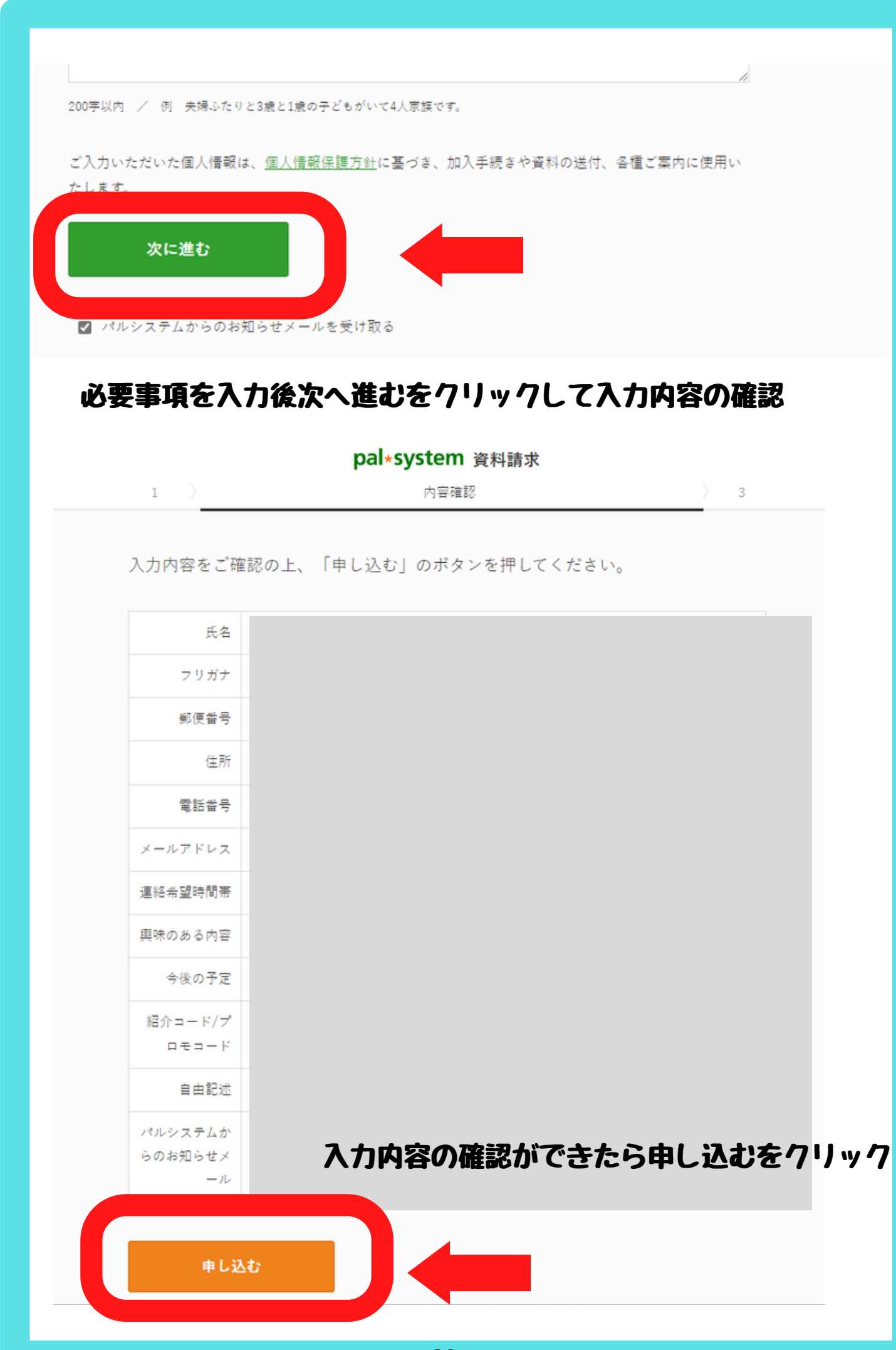

#### それでは資料請求が完了したのでセルフバックができているか 確認してみます!

#### https://www.a8.net/ をクリック

## ログインID/パスワードを入力してA8netのサイトへログイン

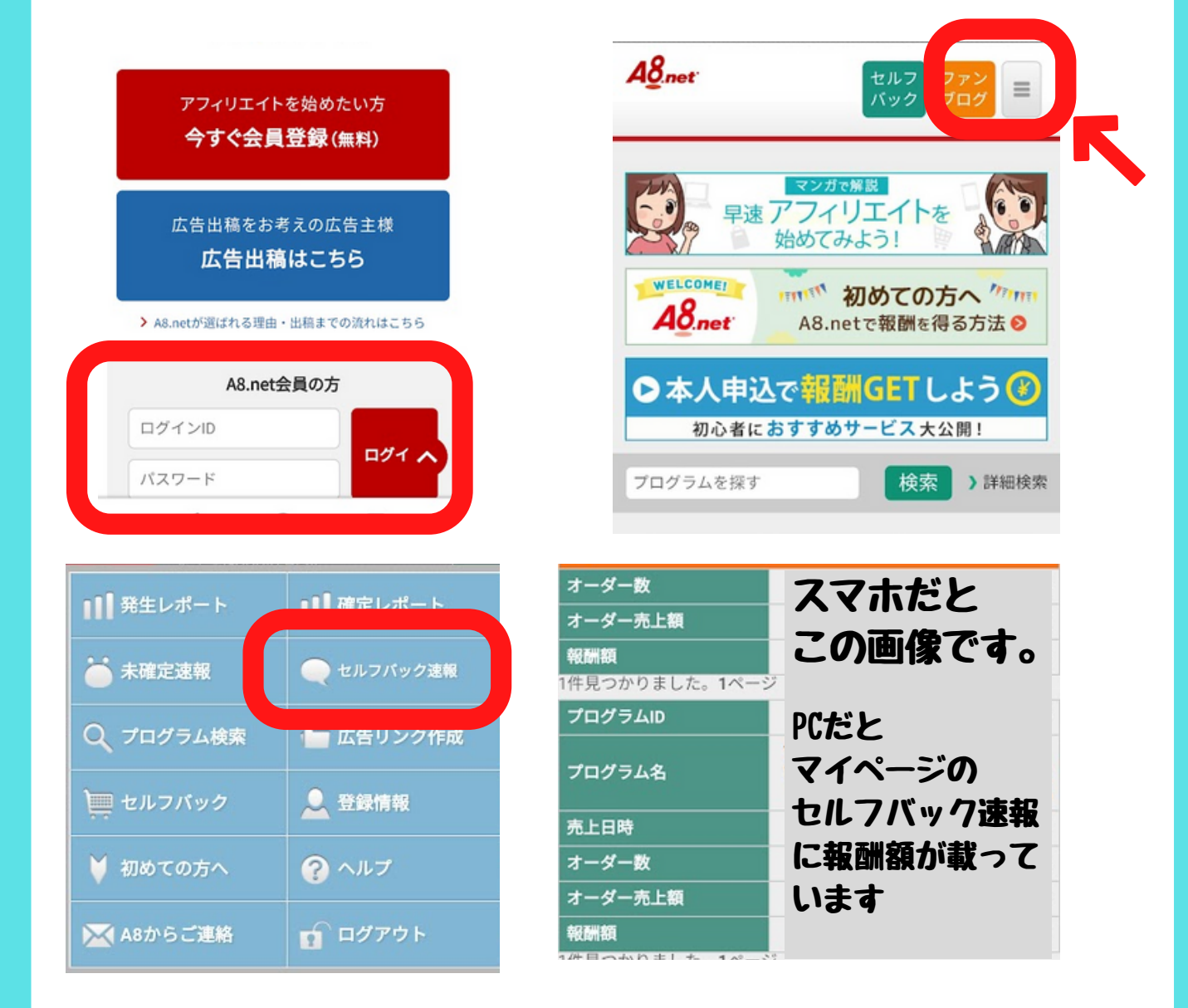

右上画像の枠内タップ→セルフバック速報をタップ

しっかりと反映されていることが確認できました! 報酬確定までの日数はセルフバックの案件により異なりますので セルフバックする前に詳細ページで確認してからセルフバックするよう にしましょう。 パルシステム資料請求2500円キャンペーンお疲れさまでした! 必要事項を記入するだけでセルフバック報酬が発生しました! 今回の入力にかかった時間はたったの数分でした~!

こんなことでお金がもらえるって怪しくない!? 大丈夫なの!? 心配になりましたか?

アフィリエイト報酬は「広告・宣伝」したものに払われるもので す。

最初の画像で説明した通り③の広告主ももちろん自分たちの利益に なるようにアフィリエイターを募集しているんです。

そして自己アフィリエイトの仕組みがある理由は

※1アフィリエイターに、紹介する商品やサービスを実際に手に取っ てもらうため。 ※2アフィリエイターも購入者と考えている広告主さんも多いため。

※1アフィリエイターに、紹介する商品やサービスを実際に手に取っ てもらうため。

例えば…あなたがインターネット上で おいしそうなマカロンを発見しました。

おいしそうですね……

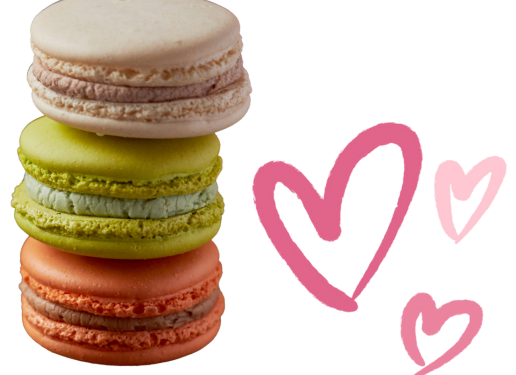

ここですぐに購入する人もいますが… 企業の広告だけだと買わない人もいるかもしれませんね。

これどんな味かな?甘すぎないかな?食感はどうかな??

ううん…わからん。レビュー見てみよう!! そう!レビュー!見るでしょ? ○○のマカロン買ってみました♪ とても可愛い包装で届きました♪ 開けてみると色とりどりのマカロンがお目見え! 一番楽しみなバニラ味のマカロンを食べたら口の中にバニラの 香りが広がって中のバニラクリームが・・・・

のようないわゆる口コミですね。

で、レビューというのはその商品を実際に購入した人人しか書 けない

だからこそ実際に商品を購入した購入者の感じたことや想いが 入っているレビューを見て

他の人も「お!おいしそう!実際に購入してる人がこういって るなら私も食べてみたい!」

「マカロン購入ぽちっとな♪」となる人が増えるんです。

購入者のレビュー(ロコミ)は商品のとてもいい宣伝になる。 だから広告主さんもレビューを多くのアフィリエイターさんに 書いてもらって、商品の購入率を上げるために自己アフィリエ イトの仕組みを用意しているんです。 広告主さんもアフィリエイターもうれしい。win-winです!

#### ※2 アフィリエイターも商品を実際に購入する購入者と広告 主が考えている。

はじめの購入が自己アフィリエイトがあったからせっかくなら 自己アフィリエイトのある所から購入する。→実際に購入した ら自分にとても合っていたので次回以降も購入する。 となれば2回目以降は購入者です♪

広告主さんは新しいお客さんをgetできるというわけです。

だから自己アフィリエイトは怪しくも怖くもない。 正当な広告・宣伝の報酬ですので安心してトライしてくださいね

注意

自己アフィリエイトはひとつの商品に限り原則1回の申し込み であることが多いです

なので自己アフィリエイトだけで報酬を得続けることは難しい です

自己アフィリエイトは先に言ったように広告主さんにとっては広告・宣伝の一環です。

自己アフィリエイト報酬のみを目的とした自己アフィリエイト は各ASPの利用規約で禁止されています。

自己アフィリエイトだけで稼ぐ!!為に自己アフィリエイトという仕組みが用意されているのではありません。

あくまで自分の「witter・メルマガ・ブログに商品の広告を載 せる、商品を紹介するための手段の一部ということは忘れない でくださいね

自己アフィリエイトの報酬額が高いものには

口座開設やクレジットカードを取得するなどがあります。新規 登録料がかかったり、クレジットカードの年会手数料がかかっ たりするものをありますので必ず各自確認をして応募してくだ さいね。

私は初年度年会費無料。登録料無料等をえらんでいます。

各セルフバックの案件の中で期間限定でセルフバックの報酬がア ップするキャンペーンを行う場合があります。

定期的に報酬アップキャンペーンが行われる案件もありますの で、そういった案件はキャンペーン開催時期を狙ってセルフバッ クすることをお勧めします。

セルフバック報酬が高いものの特徴としては 手続きに手間がかかるもの・実際に体験を伴うものなどがあげら れます。

その例が

クレジットカードの新規申し込みや 銀行口座などの開設 金融機関の取引などです。

DMM FXの新規口座開設と取引完了で42000円のセルフバック報酬の案件などもあります

その他のセルフバック案件も一度ご覧になり ご自身の申し込めるものでセルフバックしてみることをお勧めし ます。

商品のお得な割引があったり 実質無料で購入できるものもありますので、

何かの商品やサービスを購入したい!と思ったときに

まずはASPのセルフバック案件に広告がないか? と探すことをお勧めします 登録に手間がかかるけど!! 高額セルフバックでアフィリエイト報酬をゲットしたい!

そんなあなたには クレジットカードの新規発行 証券口座の新規開設 FXロ座の新規開設と指定の取引などがあります。

クレジットカードの新規発行では 職場の情報や昨年度の年収など 上記の資料請求で入力したものよりも詳細な個人情報の入力を 求められることがあります。

ですがこれからアフィリエイトで稼ぎたい!そう思っているあ なたでしたら「ビジネス用のクレジットカード」を一つ決め て、事業用の支払いを全て一つのカードにまとめることで 経費の管理が非常に楽になるという一面があります

まだ一枚も自分名義のカードを持っていないようでしたらこの 機会に事業用カードの発行をお勧めします。 そしてカード発行の際は自分が使いやすいカードであることや 貯めたいポイントが貯められるカードを選びましょう。

ちなみにみはるはメインがペイペイカード、二枚目のカードが 楽天カード(楽天銀行と連携済み)で2枚を完全に事業用とし て使用しています。

クレジットカード新規発行の際「専業主婦」だと発行できない ものもありますが、そういった場合は「個人事業主」になって から申請する・もうすぐ専業主婦になるなどの予定がある場合 は在職中にクレジットカードを作っておくということもできま すので、一度クレジットカード新規発行の詳細を読んで今発行 できるものをチェックしておくといいでしょう。 主婦でも発行できるクレジットカードもありますので 気になったクレジットカード新規発行の詳細を見てみて下さい ね。

年収の額に比べてキャッシングの枠の希望金額を多く設定する とカード発行ができなくなることもあります。

キャッシング枠の金額は0にしておくと審査に通りやすくなる こともありますので覚えておいてくださいね。

それではみはるが今までしてきたセルフバック案件の中で 最も高額だった(私がセルフバックした時は4万円だったのに さらに2000円も報酬が増えてる!!)

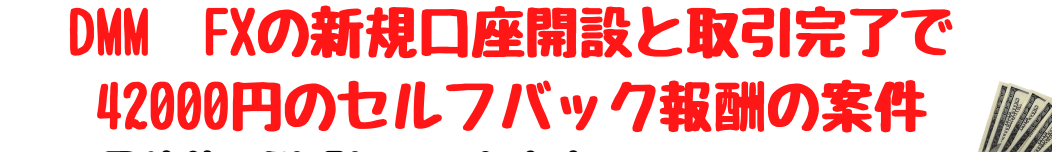

について具体的に説明していきます。

FXの口座開設と取引完了までの手順は

FX口座開設をする(必要書類申請と確認まで時間がかかることあり)

FX口座にFX取引を一口分する用の現金を入金する(1LO Tの取引に必要な金額がその時々で違うので要確認。私は4万 円をネット銀行に用意しました)

入金した現金でFX取引を1口分する すぐに取引を確定する(取引から確定は一瞬で行ってください)

A8ne+のセルフバック報酬に反映されるのを確認(未確定の間はFX口座内のお金は動かさない)

報酬が未確定から確定になるまで待つ

報酬が確定したら最初に入金した準備金を出金する(確定まで 3週間ほどかかります。) という手順になります。 少し難しく感じるかもしれませんが 当レポートの通り一つ一つ進めていけば大丈夫です

ー度レポートを読んでいただいてまずは口座開設をしてください (口座開設までは期限内にしておくことをお勧めします。セルフ バック報酬が下がらないとは言い切れないので…)

特にFX取引する際はスピード重視ですのでここだけはレポート に必ず目を通して自分がこれから何をするのかイメージをもって からから取り掛かってくださいね。

DMMFXについてはA8ne+のセルフバックの中にありますので A8ne+未登録の方は登録してから先にお進みください。

A8ne+にログインする(今回は本人確認をスマホで行うために 口座開設にスマホを利用しています。)

→ https://px.a8.net/svt/ejp?a8mat=35LYZL+A4HX6+0K+10F32R

セルフバックのページの検索窓にDMM FXと入力

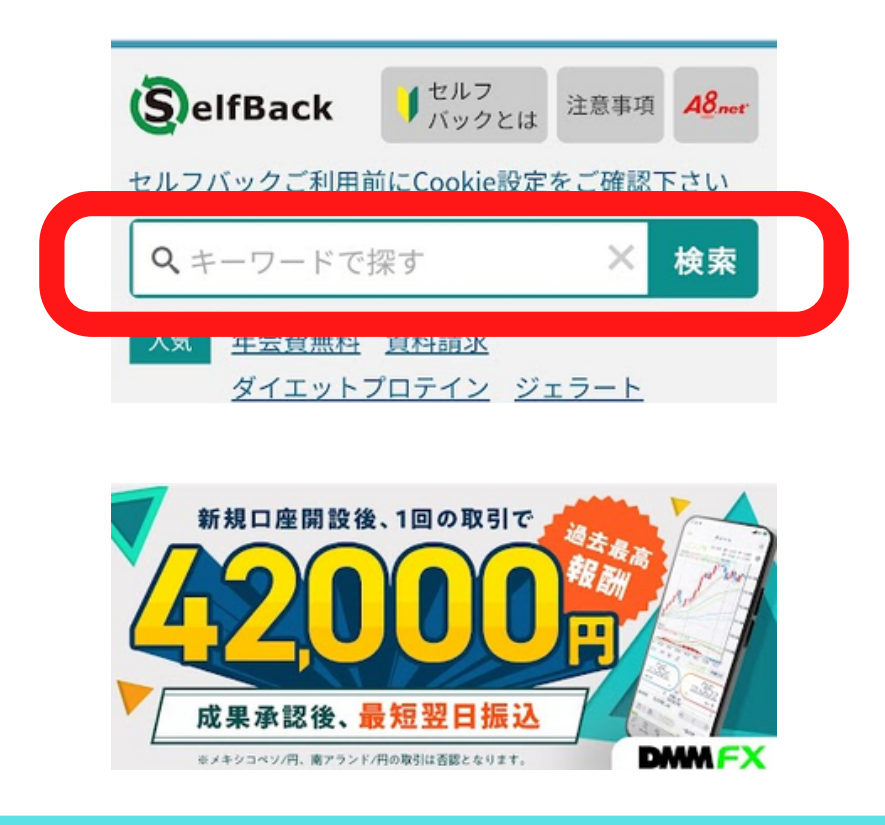

| フログラムID         s0000008903001           チログラムID         外国為替(FX)           未提携         未提携           新規口座開設+取引で42000円           成果条件           ・ 口座開設お申込み後60日以内に、新規1Lot以上の取引が未<br>引完了           査認条件           ・ 口座申込日から60日以内の新規1lot以上の取引が未<br>完了           ・ 既にDMM FX、DMM CFD、DMM株、DMM Banusy<br>にお申込頂いたことがある方           ・ 口座開設後DMM.com証券への初回入金がDMMバス<br>ーシーまたはDMM株だった場合           ・ 同一PC・スマホ、IPアドレス等から複数回申込           ・ 広告主にて不適切と判断した申込※理由は回答でき<br>ない場合も有           ・ 広告経由の申込履歴が取れない場合 (JavaScrip<br>t、Cookieが無効等)           ・ 入力不備・不正・虚偽・重複・いたずら・キャンセ |
|----------------------------------------------------------------------------------------------------|
| 外国為替(FX)           未提携           新規口座開設+取引で42000円           成果条件           ・口座開設お申込み後60日以内に、新規1Lot以上の取<br>引完了           否認条件           ・口座申込日から60日以内の新規1lot以上の取引が未<br>完了           ・既にDMM FX、DMM CFD、DMM株、DMM Banusy<br>にお申込頂いたことがある方           ・口座開設後DMM.com証券への初回入金がDMMバヌ<br>ーシーまたはDMM株だった場合           ・同一PC・スマホ、IPアドレス等から複数回申込           ・広告主にて不適切と判断した申込※理由は回答でき<br>ない場合も有           ・広告経由の申込履歴が取れない場合 (JavaScrip<br>t、Cookieが無効等)           ・入力不備・不正・虚偽・重複・いたずら・キャンセ                                                                                 |
| 成果条件         ・口座開設お申込み後60日以内に、新規1Lot以上の取引方式         引完了         否認条件         ・口座申込日から60日以内の新規1lot以上の取引が未<br>完了         ・既にDMM FX、DMM CFD、DMM株、DMM Banusy<br>にお申込頂いたことがある方         ・口座開設後DMM.com証券への初回入金がDMMバス         ーシーまたはDMM株だった場合         ・同一PC・スマホ、IPアドレス等から複数回申込         ・広告主にて不適切と判断した申込※理由は回答でき<br>ない場合も有         ・広告経由の申込履歴が取れない場合 (JavaScrip<br>t、Cookieが無効等)         ・入力不備・不正・虚偽・重複・いたずら・キャンセ                                                                                                    |
| <ul> <li> 否認条件 <ul> <li>・口座申込日から60日以内の新規1lot以上の取引が未完了</li> <li>・既にDMM FX、DMM CFD、DMM株、DMM Banusyにお申込頂いたことがある方</li> <li>・口座開設後DMM.com証券への初回入金がDMMバヌーシーまたはDMM株だった場合</li> <li>・同一PC・スマホ、IPアドレス等から複数回申込</li> <li>・広告主にて不適切と判断した申込※理由は回答できない場合も有</li> <li>・広告経由の申込履歴が取れない場合 (JavaScript、Cookieが無効等)</li> <li>・入力不備・不正・虚偽・重複・いたずら・キャンセ</li> </ul></li></ul>                                                                                                    |
|                                                                                                    |

成果条件と否認条件を確認する。 非常に重要なので必ず確認してください! 口座申し込み後60日以内に取引すること 新規申し込みであること(関連株でも否認されます) 取引通貨ペアがメキシコペソ/円 南アフリカランド/円は否認されます <提携についてのご注意事項> セルフバック経由にてお申込みいただいたメディア会 員様は 本プログラムへの提携が自動的に為されます。 ※尚、禁止事項に当たる行為やガイドライン違反が発 見された場合は対象外と致します。

#### ▲ 必ず条件をよく読んでご利用ください

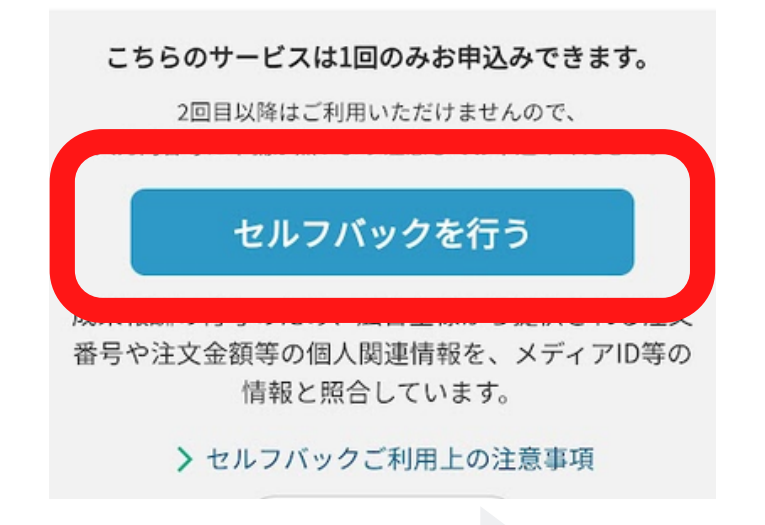

#### 条件を精読後セルフバックを行うをタップ

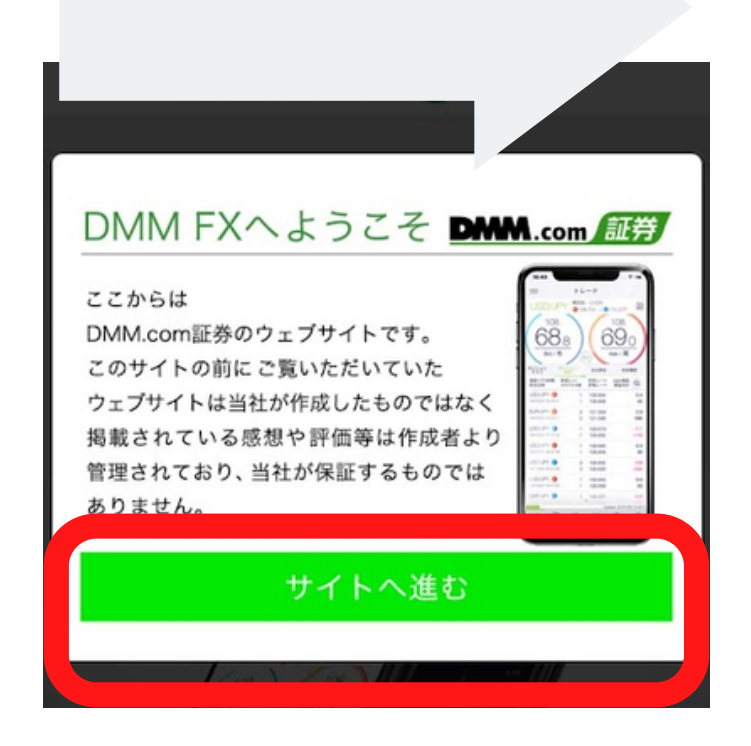

サイトへ進むをタップ

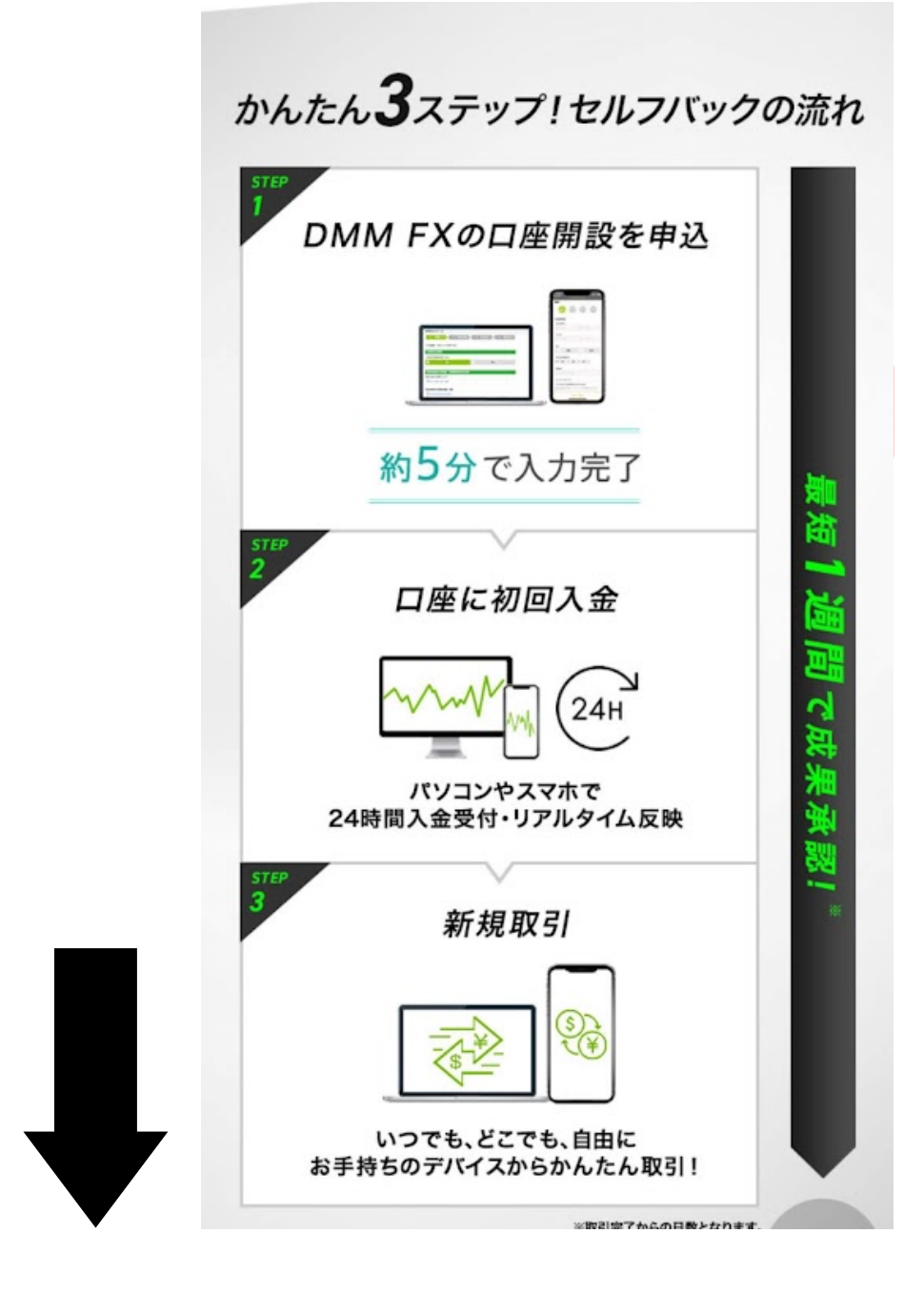

#### 口座開設申し込みが出てくるまで進み 口座開設申し込みをタップ

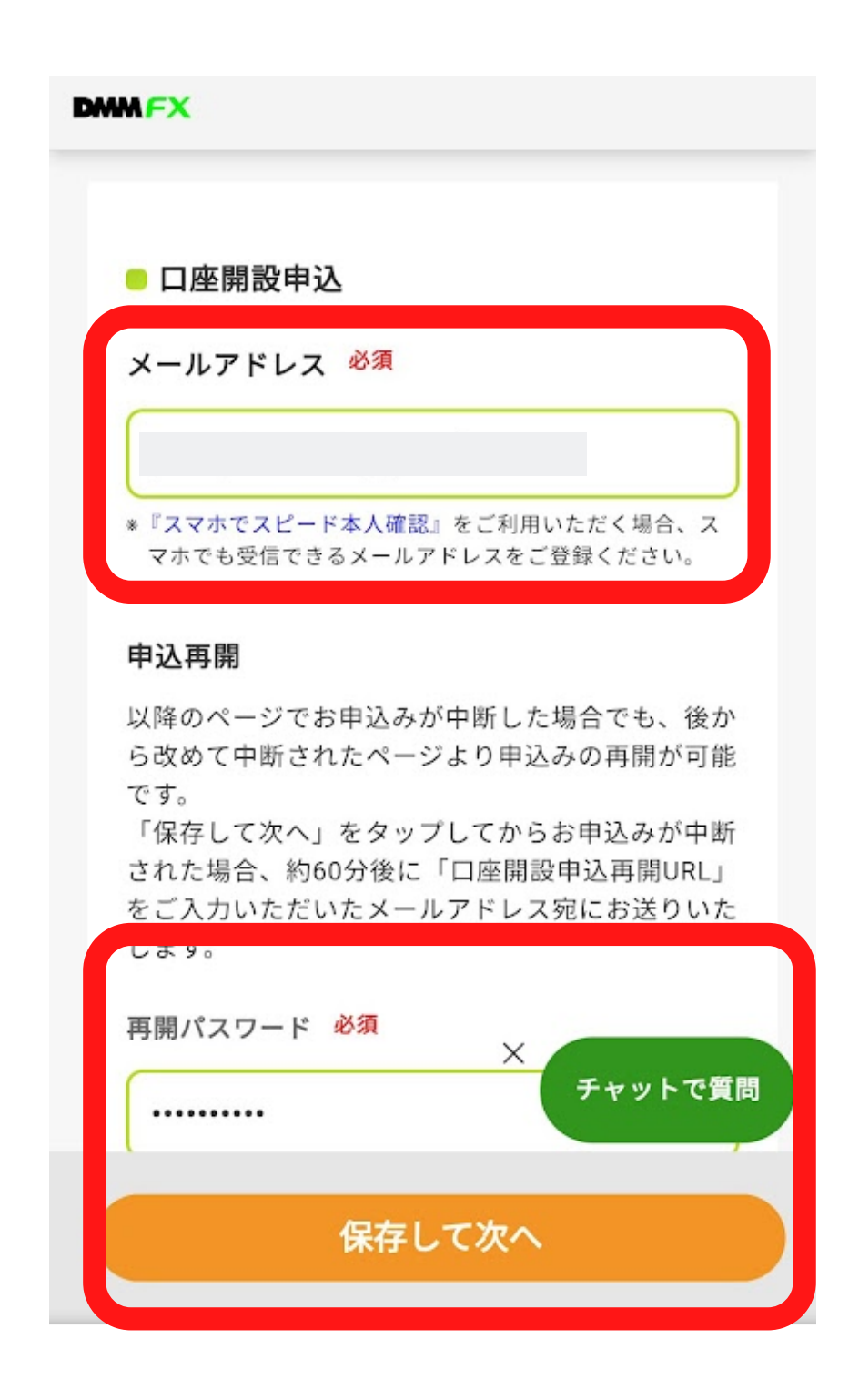

#### メールアドレスと再開パスワードを入力

#### 保存して次へをタップし

お客様情報のご登録へ進む

| step1     STEP2     STEP3     STEP4       情報入力     確認画面     登録完了     書類送付 |
|---------------------------------------------------------------------------|
| お客様情報のご登録<br>お客様情報                                                        |
| <b>お名前(漢字) 必須</b><br>例)為替<br>例)太郎                                         |
| <b>フリガナ 必須</b><br>例)カワセ 例)タロウ                                             |
| 性別 <mark>必須</mark><br>男性                                                  |
| 女性<br>生年月日(西暦形式) <del>必須</del> ×<br>チャットで質問                               |
| 選択 ✓<br>戻る 残り 13 項目                                                       |

氏名・性別・生年月日・電話番号 ・メインメールアドレス・現住所(後で身分証の提 示があるので身分証に記載された住所を入力してく ださい)

| 財務情報                           |
|--------------------------------|
| 年収 必須                          |
|                                |
| 金融資産・自己資産 必須                   |
|                                |
| 須                              |
| 50万円~100万円未満 🗸                 |
| 松婆婆会けご白鳥の婆妾でお開造いありませ<br>んか? 必須 |
| レー はい                          |
| いいえ                            |
| ×<br>チャットで質問                   |

#### 材部情報を入力する

#### 年収・金融資産・自己資産を選択

上記のうち投資に使用可能な金額は低くしすぎると 口座開設ができないことがあるので

50~100万円未満に設定をお勧めします

| 投資目的 必須                      | 未経験           | $\checkmark$ |
|------------------------------|---------------|--------------|
| 短期売買                         |               |              |
| 中管調運用                        | 投資経験:CFD取引 必須 |              |
| CL/ 39(10) XL 17             | 未経験           | $\sim$       |
| 為替差益重視                       | 投資経験:株式取引 必須  |              |
| ✓ 金利・配当重視                    | 未経験           | ~            |
| 外貨資産ヘッジ                      | 投資経験:信用取引 必須  |              |
| グローバルな経済感覚を<br>養うため          | 未経験           | ~            |
| その他                          | 投資経験:商品先物 必須  |              |
| 申込の経緯(取引の動機) <mark>必須</mark> | 未経験           | ~            |
| 当社ホームページ <                   | 投資経験:その他 必須   |              |
| 投資経験:FX取引 必須                 | マンクロ 特になし     |              |
| 選択してください ×                   | 上記以外の         |              |

### 投資目的を入力します

# 投資経験その他を選択及びチェック項目にチェック

## 特になければ当レポートと同じでのKです

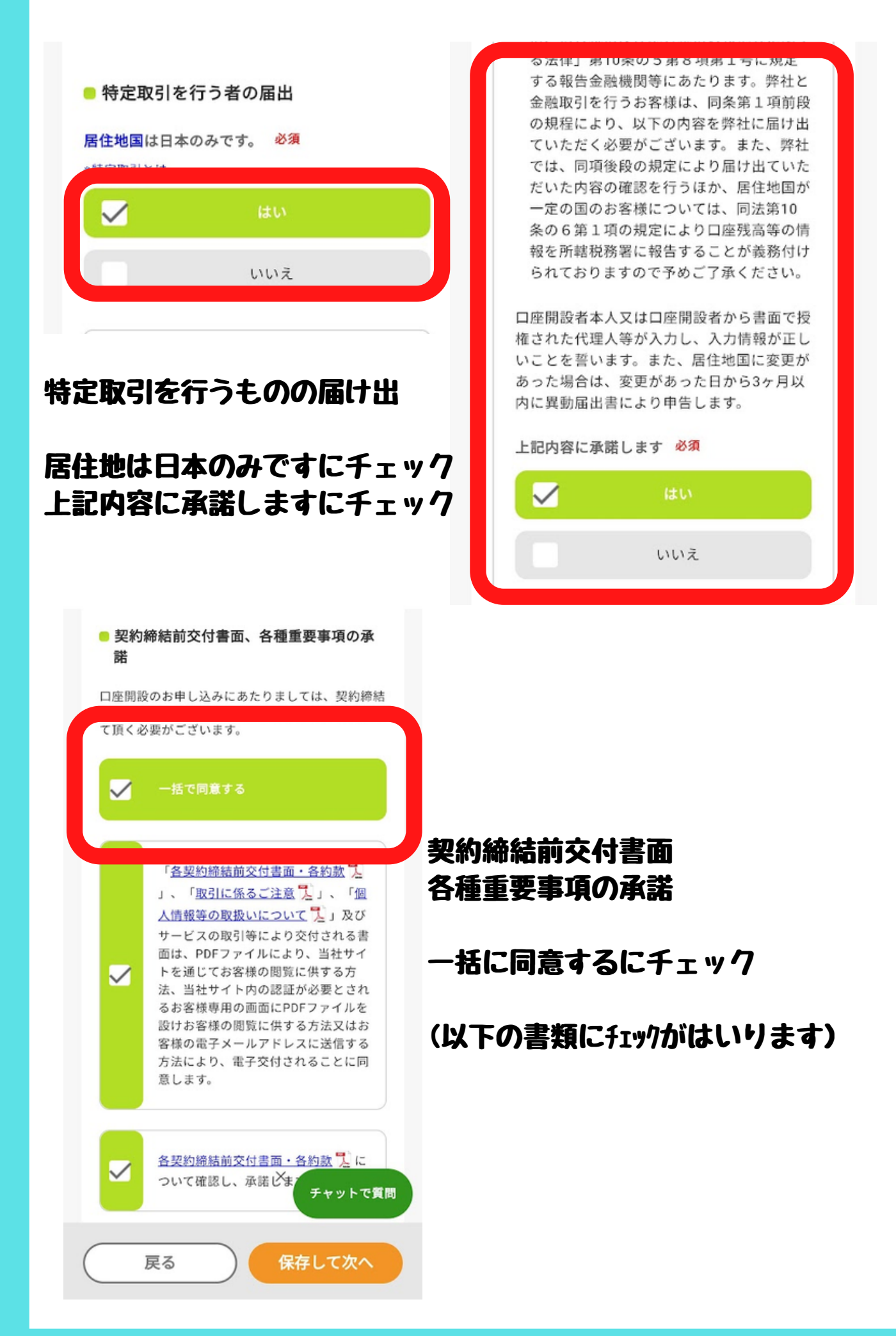

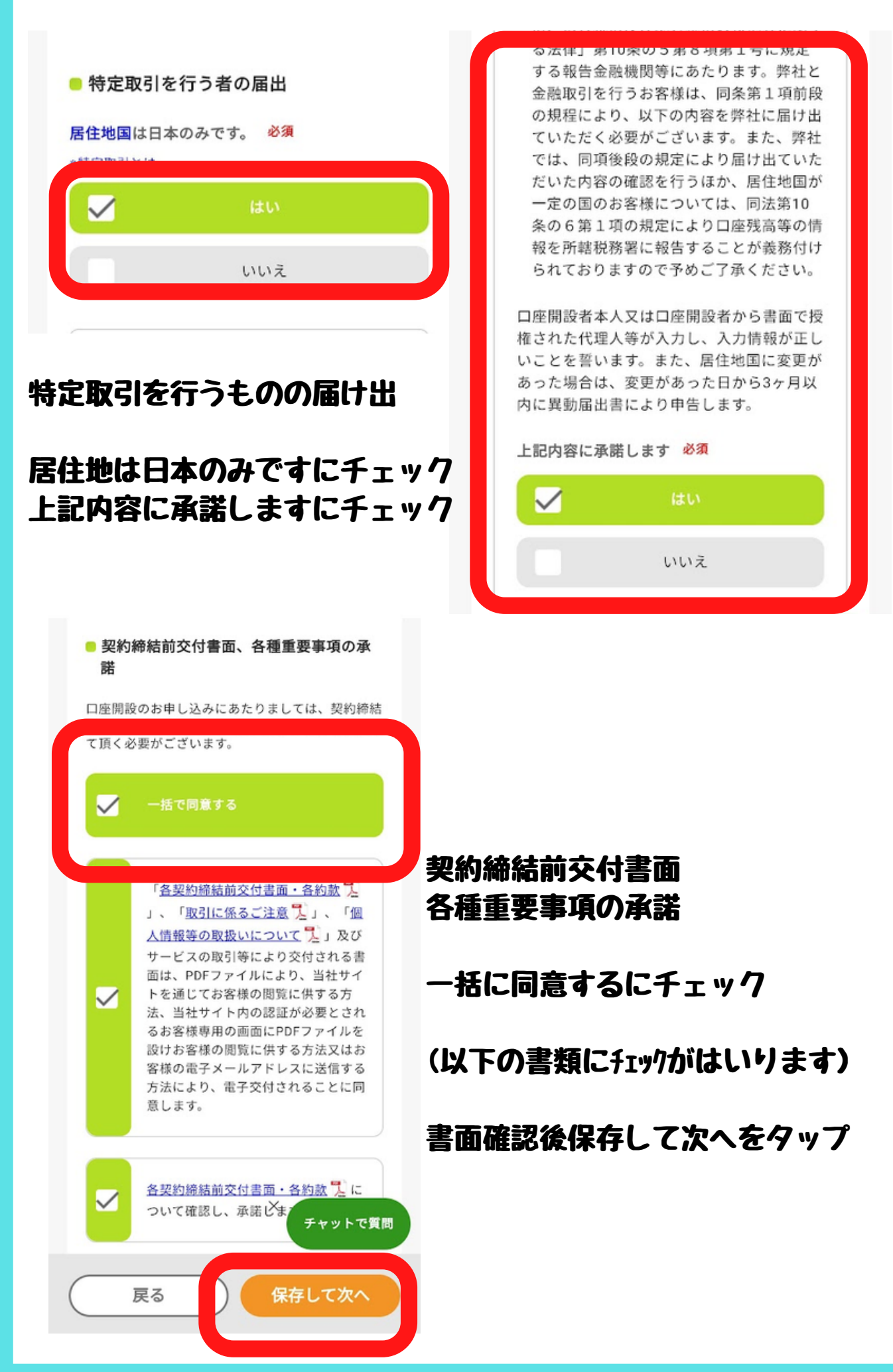

| DMMFX                                                               |
|---------------------------------------------------------------------|
| step1 > step2<br>情報入力 > 確認画面 > Step3 > step4<br>書類送付                |
| ■ ご登録内容の確認                                                          |
| 下記の内容でよろしければ、「申し込む」をクリッ<br>クしてください。修正が必要な場合は、「修正す<br>る」をクリックしてください。 |
| お客様情報                                                               |
| お名前(漢字)                                                             |
| フリガナ<br>×<br>チャットで質問                                                |
| 修正する申し込む                                                            |

# 確認画面にて入力情報があっているか確認する。間違いがなければ申し込むをタップ

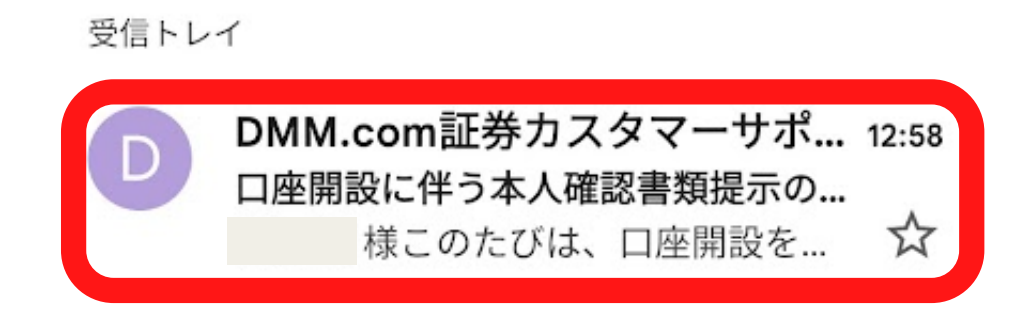

登録したメールアドレスにDMM証券からのメールが届きます メールを開いて・・・・ このたびは、口座開設をお申し込みいただき、誠にあ りがとうございます。

以下サービスについて、口座開設のお申込みを受付い たしました。

▼お申込みいただいたサービス 【DMM FX】

ロ座開設の審査にあたり、マイナンバー確認書類およ び本人確認書類を当社にご提示いただく必要がござ います。

ご確認のうえ、お送りくださいますようお願いいた します。

\*ご提出いただいた書類は返却いたしません。あらか じめご了承ください。 \*本メールは申込完了後に書類をアップロードいただ いたお客様へも送信しております。

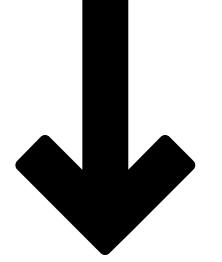

■ ご提出いただく書類について

以下、【パターンA】~【パターンD】のいずれかの 組合せをご提出ください。

【パターンA】 1点 ・「個人番号カード(顔写真つき)」 \*付属ケースから出した状態でお送りください。

#### メール下部の「スマホでスピード本人確認」をタップ 口座開設申し込み後すぐだと

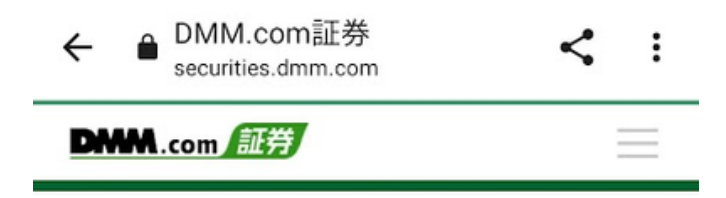

『スマホでスピード本人確認』を ご利用いただけません

#### の画面が出ることがありますので、その場合は少し時間をおいて

もう一度メール下部の「スマホでスピード本人確認」をタップし ます。

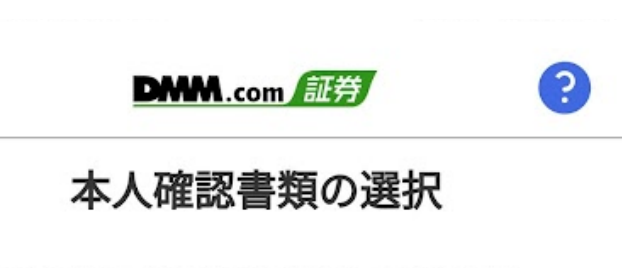

撮影する本人確認書類を選択してください。

\*対象の本人確認書類をお持ちでない方はご利用 いただけません。

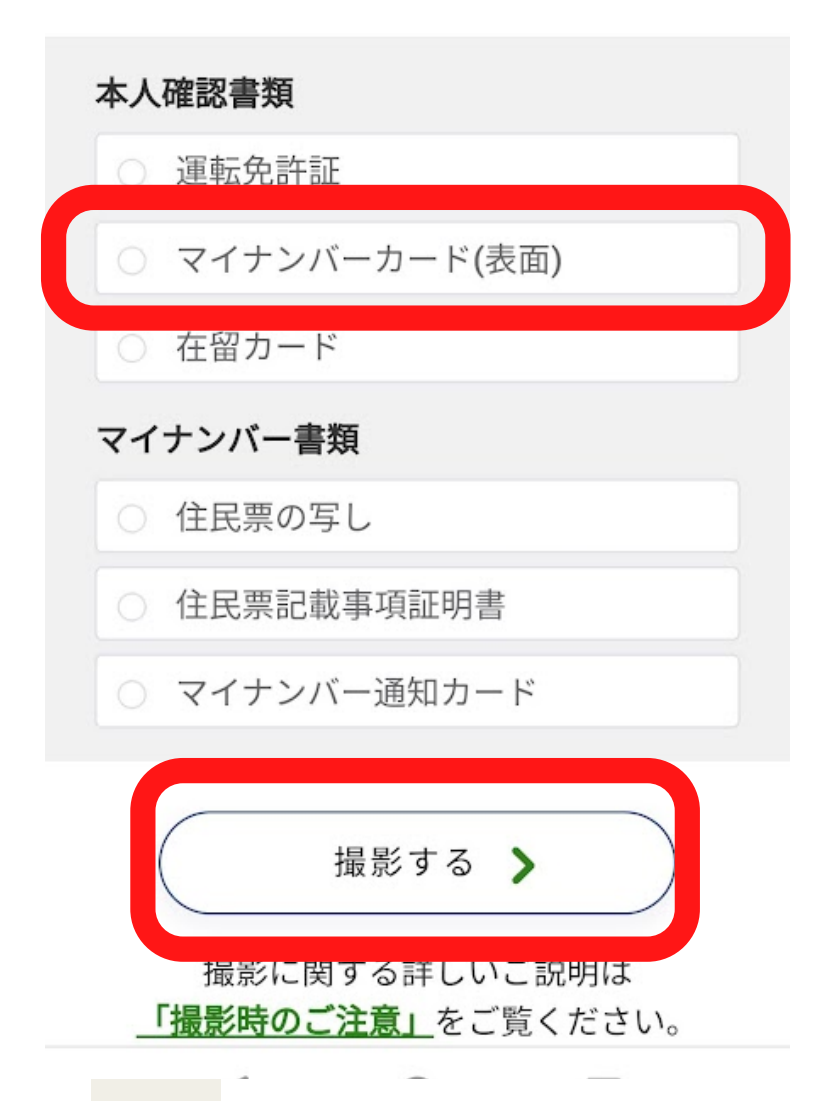

今回はマイナンバーカードの撮影の場合をレポートにしています マイナンバーカードを選択し撮影するをタップ

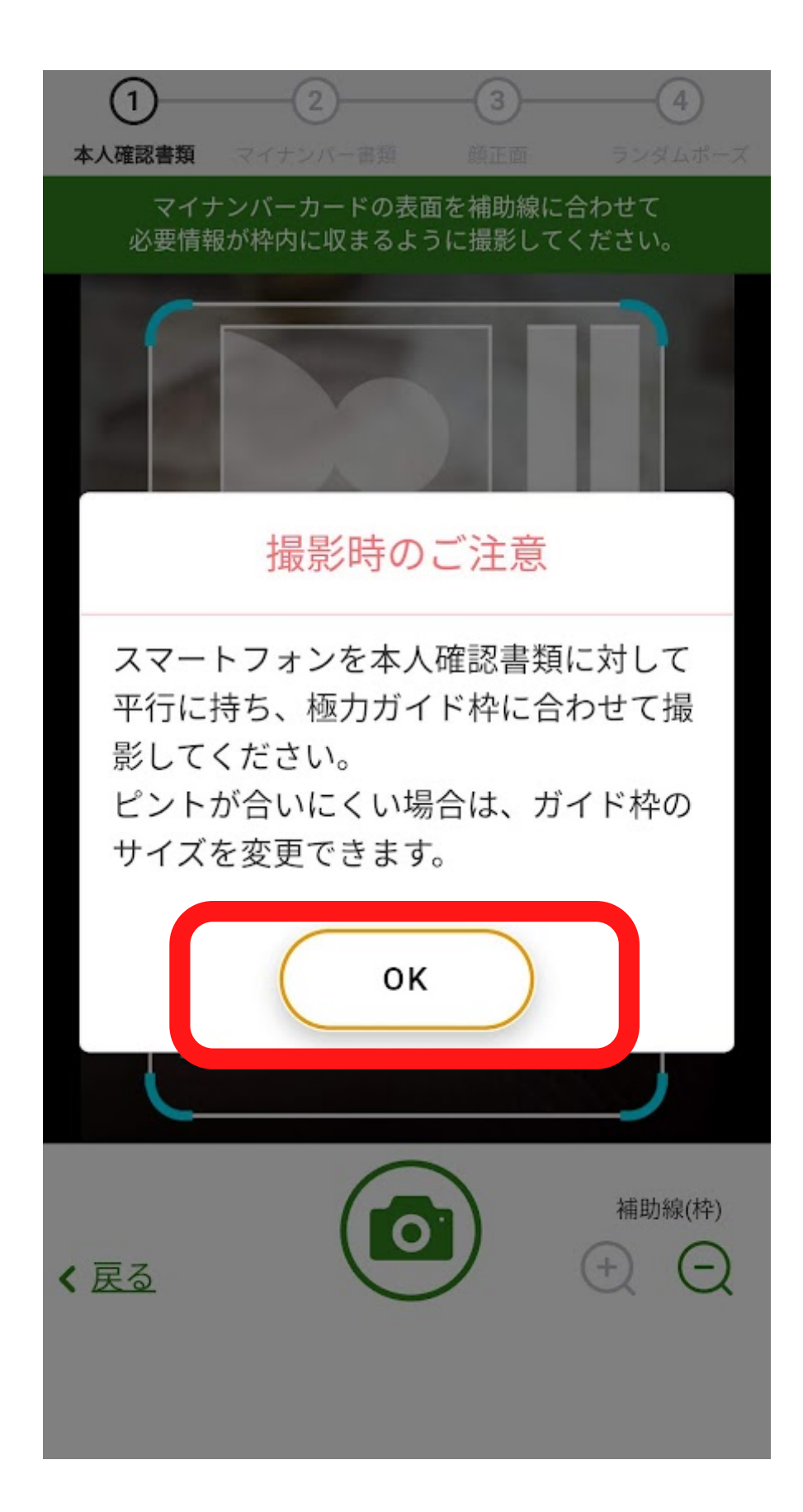

撮影の注意が出るので表示された注意に従って撮影を進めます。

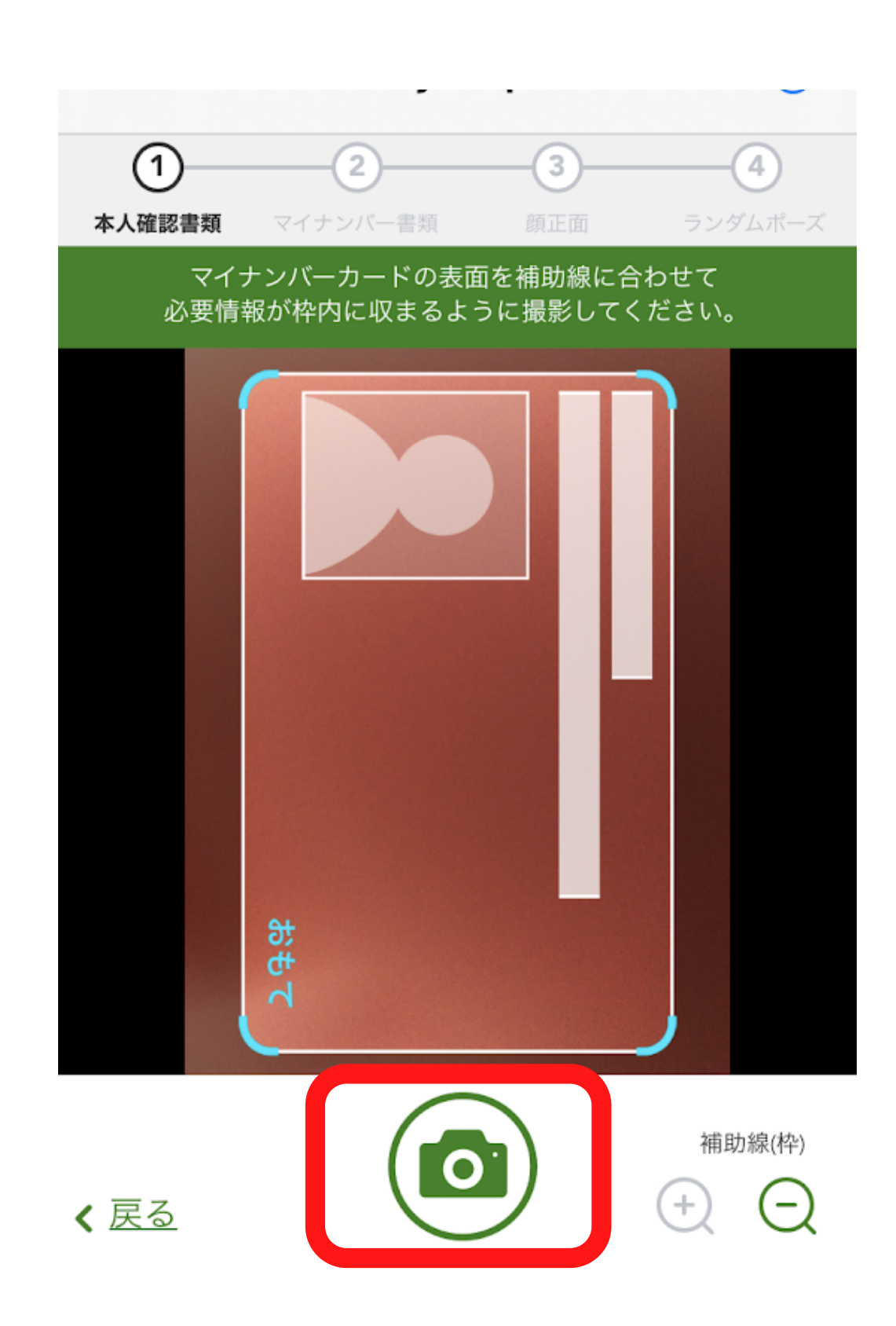

枠に合わせてマイナンバーカードの表面を撮影する

撮影後指示通りの撮影をしているにチェックを入れて決定をタップ

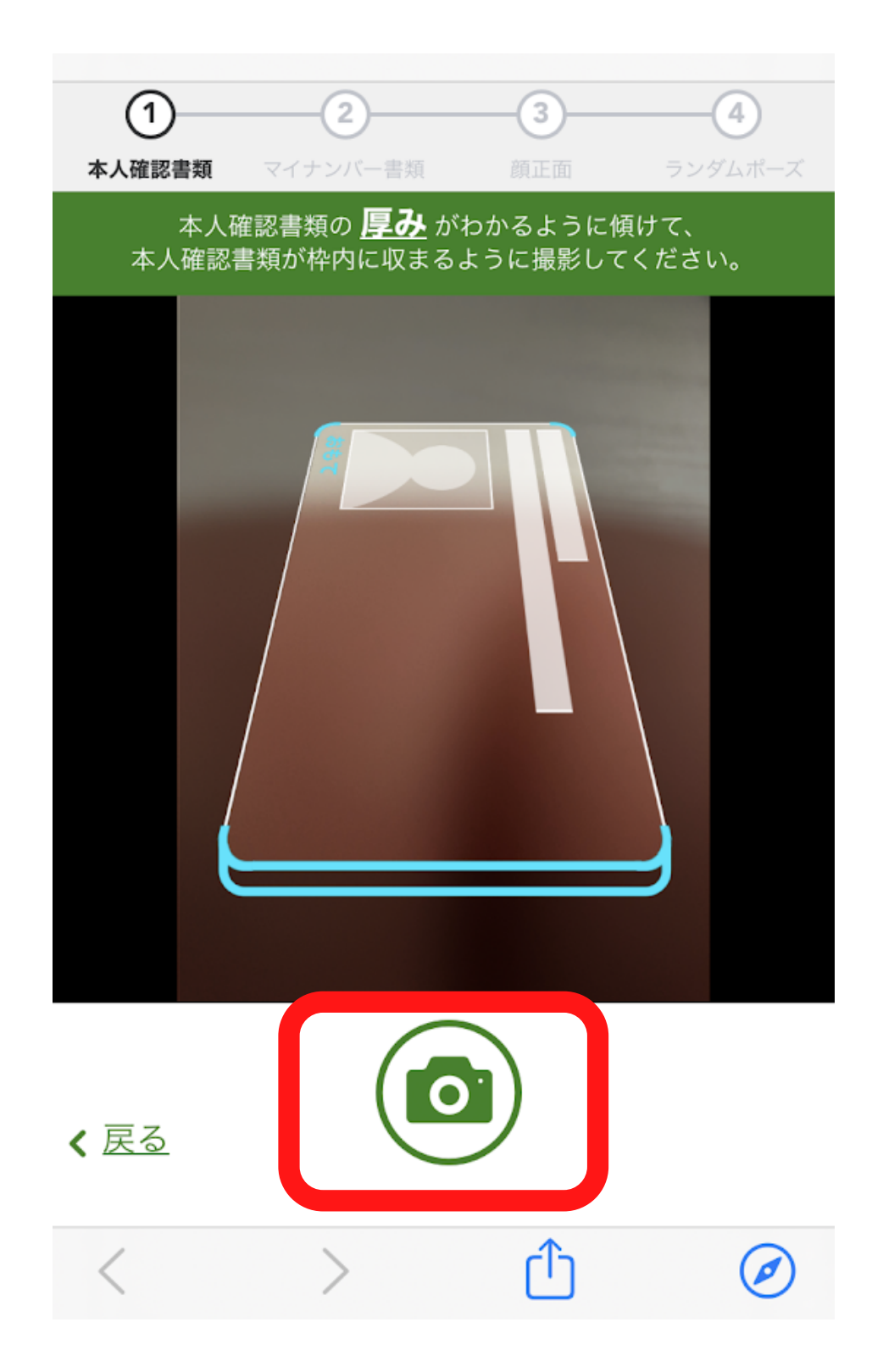

枠に合わせてマイナンバーカードの厚みを撮影する

撮影後指示通りの撮影をしているにチェックを入れて決定をタッ プ

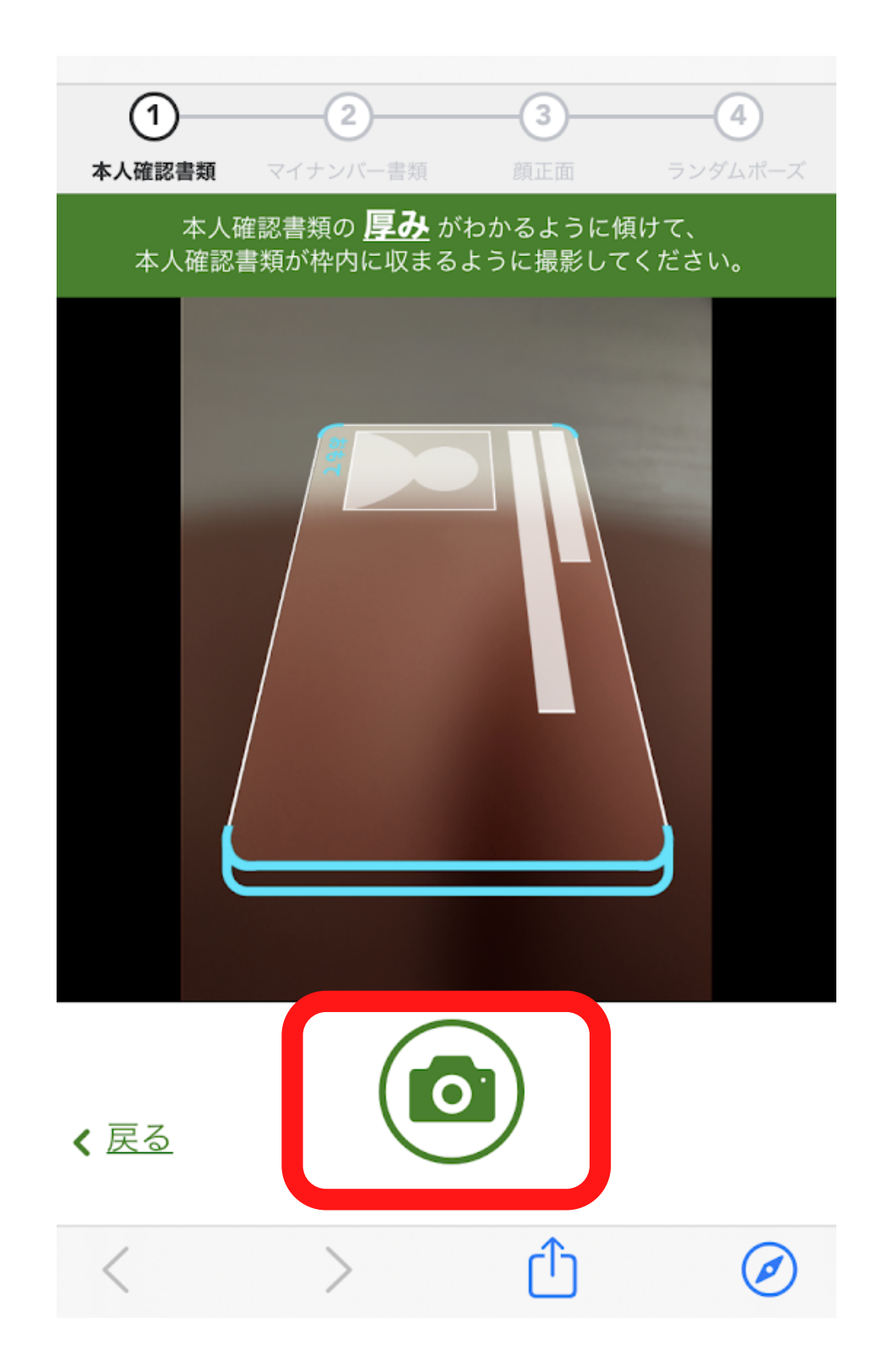

枠に合わせてマイナンバーカードの厚みを撮影する 撮影後指示通りの撮影をしているにチェックを入れて決定をタップ

その後表面と同様にマイナンバーカードの撮影をしたら・・・・

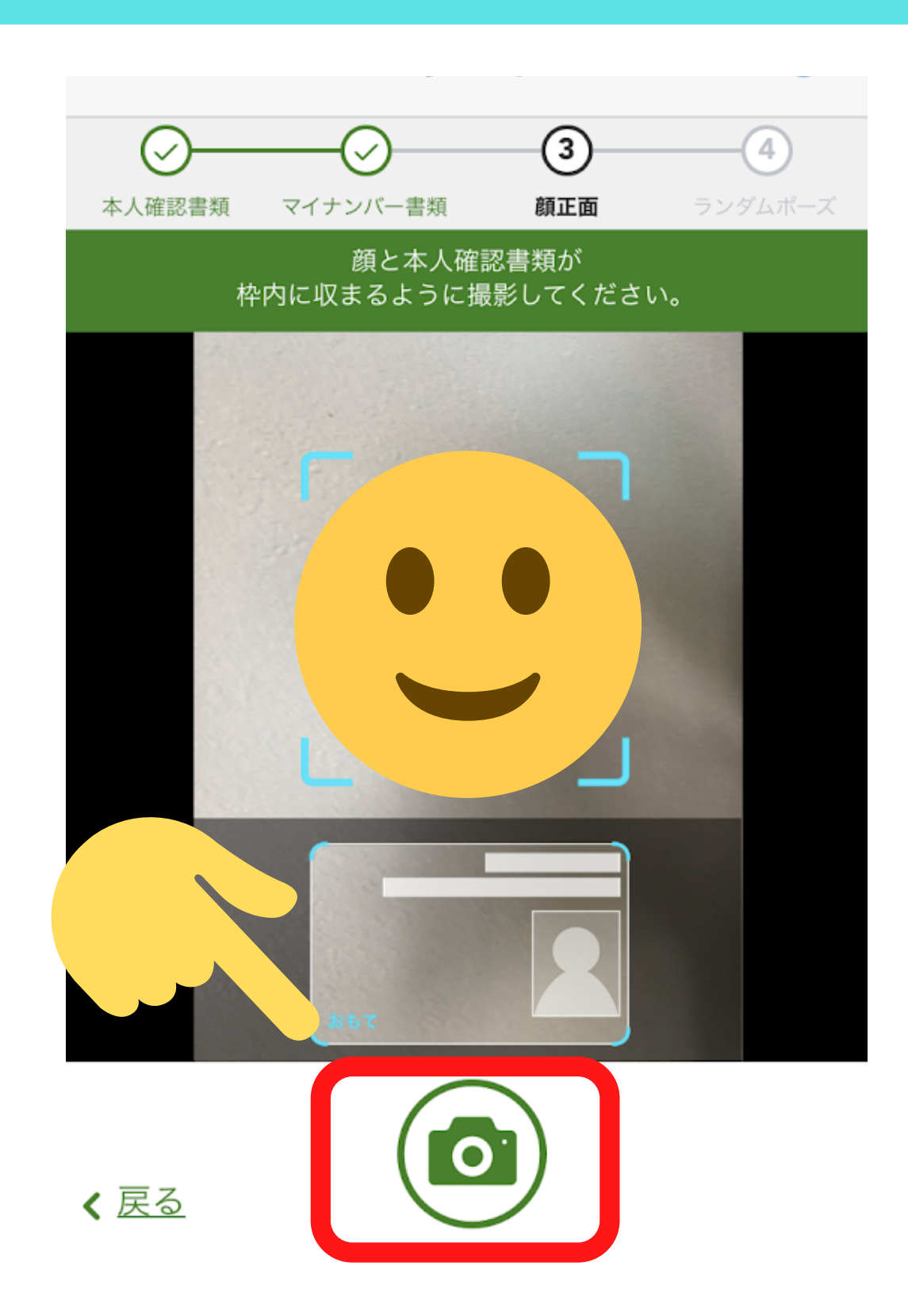

枠内に合わせて自分の顔とマイナンバー表面が一緒に映っているい る写真を撮ります。このときマイナンバーの文字が隠れないように 注意します。

撮影後指示通りの撮影をしているにチェックを入れて決定をタップ その後④のランダムポーズの撮影に移るのですが画像が保存できて おらず 顔文字でイメージだけになってしまい申し訳ありません。

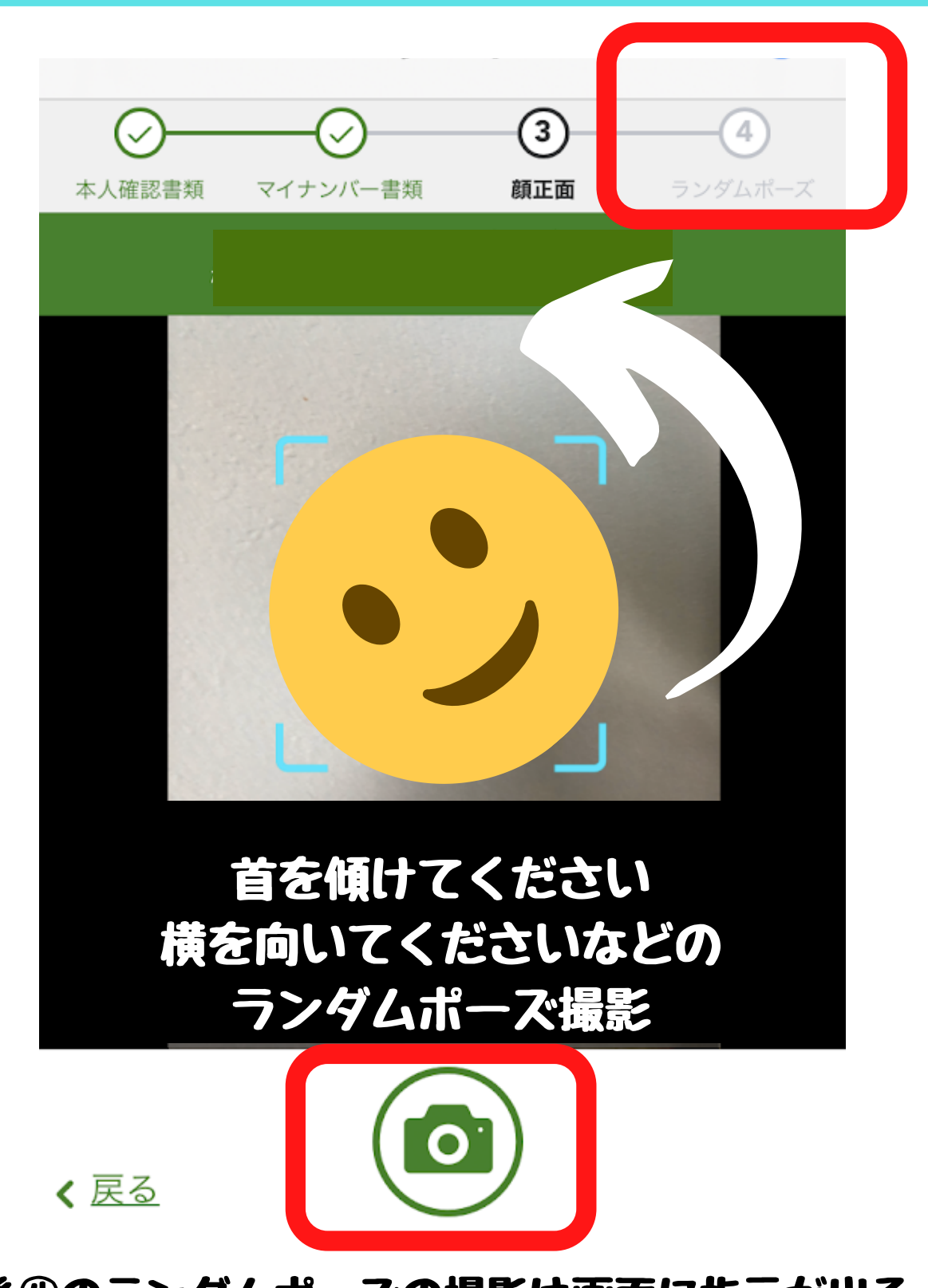

その後④のランダムポーズの撮影は画面に指示が出るので

指示則りに顔を動かし撮影を進めます

撮影後指示通りの撮影をしているにチェックを入れて 決定をタップ

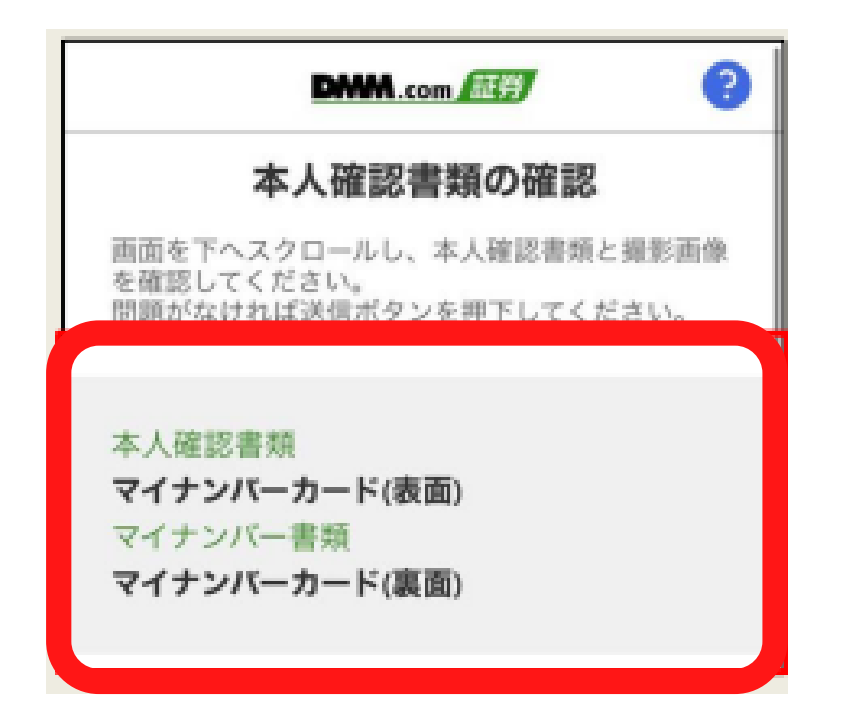

#### 本人確認書類の確認をする 撮影した写真に問題がないことを確認出来たら 送信をタップ

| DMM.com                                                                                 |
|-----------------------------------------------------------------------------------------|
| 確認書類の提出が完了しました                                                                          |
| ご提示いただいた本人確認書類をもとに、口座開<br>設の審査を進めます。<br>審査結果は、近日中に登録メールアドレスへお送<br>りいたしますので、しばらくお待ちください。 |
| なお、口座開設の審査にあたり、申込内容等に確<br>認事項がある場合、メールもしくはお電話にてご<br>連絡いたします。                            |

【確認書類の提出が完了しました】の画面が表示されたら、口座開設の手続き は完了です お疲れさまでした! この後口座開設完了のお知らせメールが届きます

口座の開設日から60日以内にFX取引を一回だけすることでセルフバックに 必要な取引として承認されますので一回だけFX取引頑張りましょうね!! 私は口座開設時入力した住所が OOO-Oでの入力で、 マイナンバーカードの記載がOOO番地のOだったことで 訂正メールを送って口座開設完了メールが届くまでに数日間の時間 がかかってしまいました。

本人確認書類送信後早ければ24時間以内にDMM証券より口座開設完 了メールが届きます。

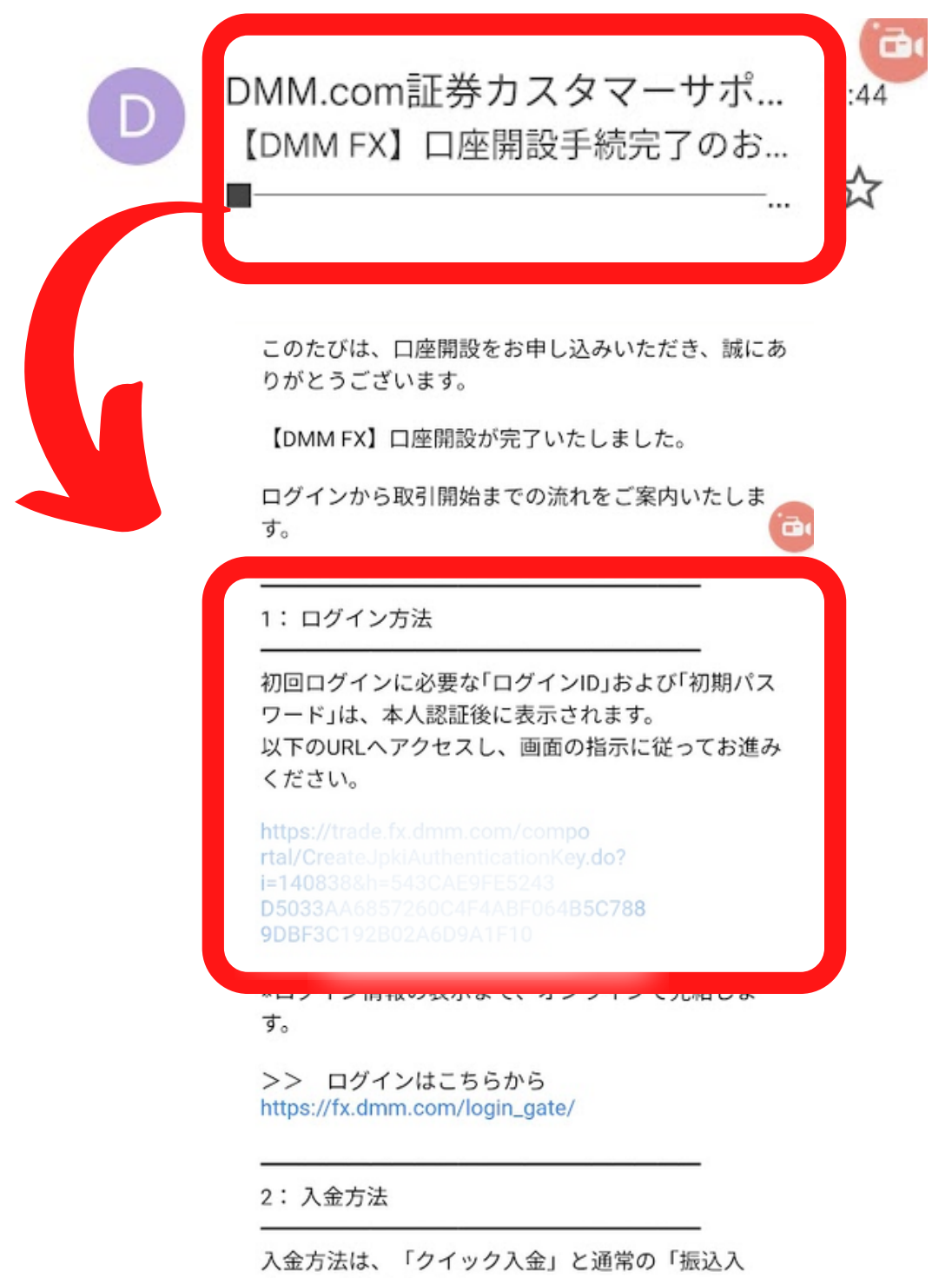

金」の2通りあります。

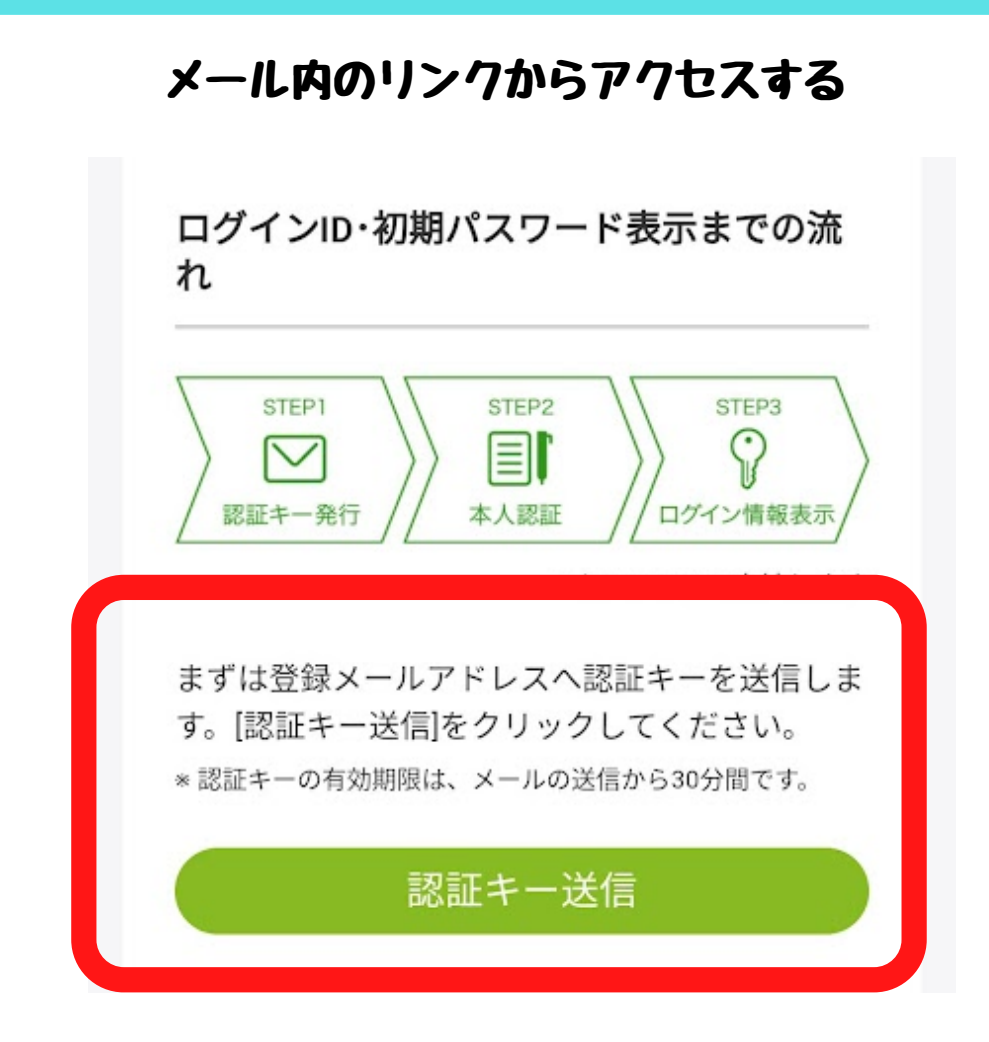

#### 登録したメールアドレスに認証キーを送信する。 認証キー送信をタップ

|               | STE<br>認証キー | P1<br>一発行    | )<br>本人      | EP2<br>認証  |       | STEP3<br>ン情報表示 |
|---------------|-------------|--------------|--------------|------------|-------|----------------|
| 登錄<br>+       | 录メー         | ルアドレ         | ノスへ「言        | 認証キ−       | -」を送付 | 言しまし           |
| た。<br>メ-<br>本 | ール本<br>人認証  | 文に記載<br>を行って | 成されて<br>こくださ | いるUF<br>い。 | RLヘアク | セスして           |
| *18           | 証キー         | の有効期         | 限は、メ         | ールの道       | 送信から3 | 0分間で           |

#### 登録したメールアドレスに認証キーが送信されたので メールを確認する

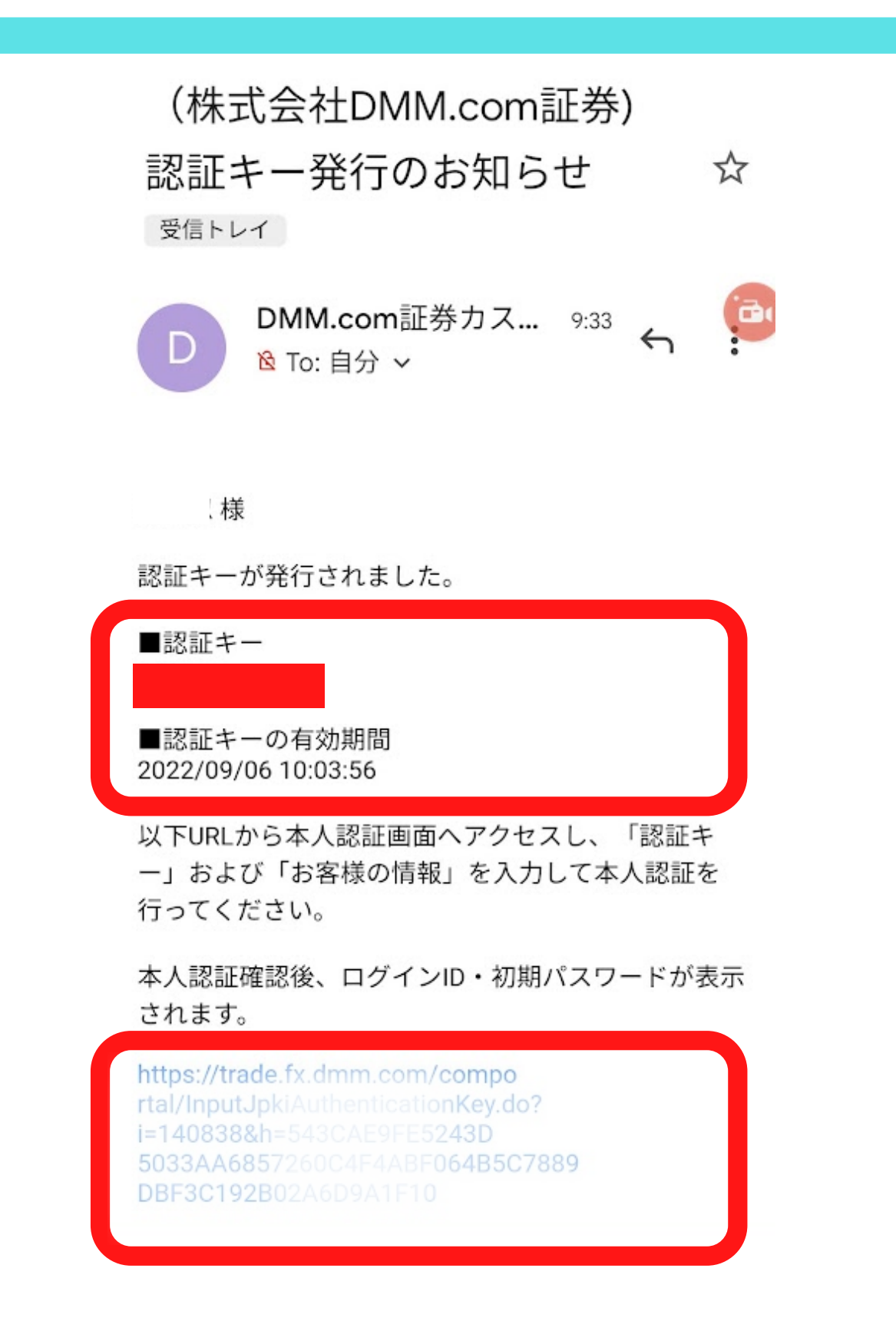

登録したメールアドレス送られてきた認証キーを確認 URLをタップ 認証キーとお客様情報を入力し本人認証を行う

| DMM.com      記                                                                                             |
|----------------------------------------------------------------------------------------------------|
| STEP1<br>認証キー発行<br>STEP2<br>本人認証<br>ログイン情報表示                                                               |
| 本人認証が完了しました。<br>ログインID・初期パスワードをご案内します。                                                                     |
| *初回ログイン後はこの画面を再表示できませんので、<br>ご注意ください。<br>*ログインすることなくこの画面を閉じた場合、ログイ<br>ンID・初期パスワードを再表示するには改めて本人認証<br>が必要です。 |
| ログインID                                                                                                    |
| 初期パスワード表示                                                                                                  |
| ログインID・初期パスワードが記載されたPDFフ<br>ァイルを保存する場合は、[PDFダウンロード]を<br>クリックしてください。                                        |
| PDFダウンロード 👤                                                                                                |
| セキュリティ保持のため、初回ログイン後はパス<br>ワードを変更いただくことを強くおすすめしま<br>す。変更したパスワードは、お客様自身で厳重に<br>管理してください。                     |

本人認証完了後 ログインID/初期パスワードが表示されるので スクリーンショット・メモ・PDFのダウンロードをして メール下部 [DWMFXはこちらから] をタップ

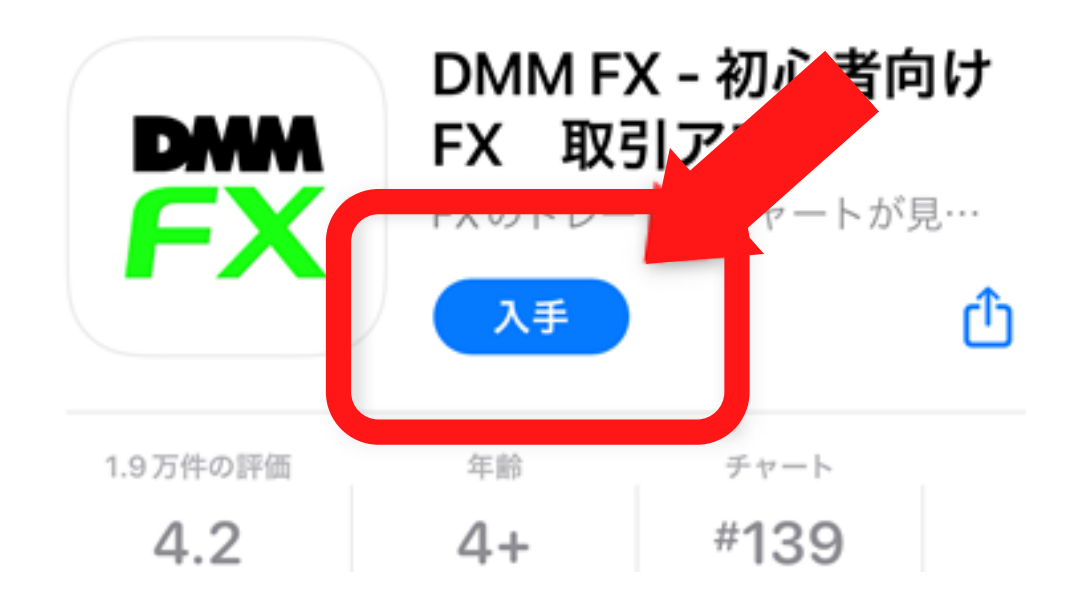

#### DMM EXのアプリが立ち上がるので「入手」をタップ

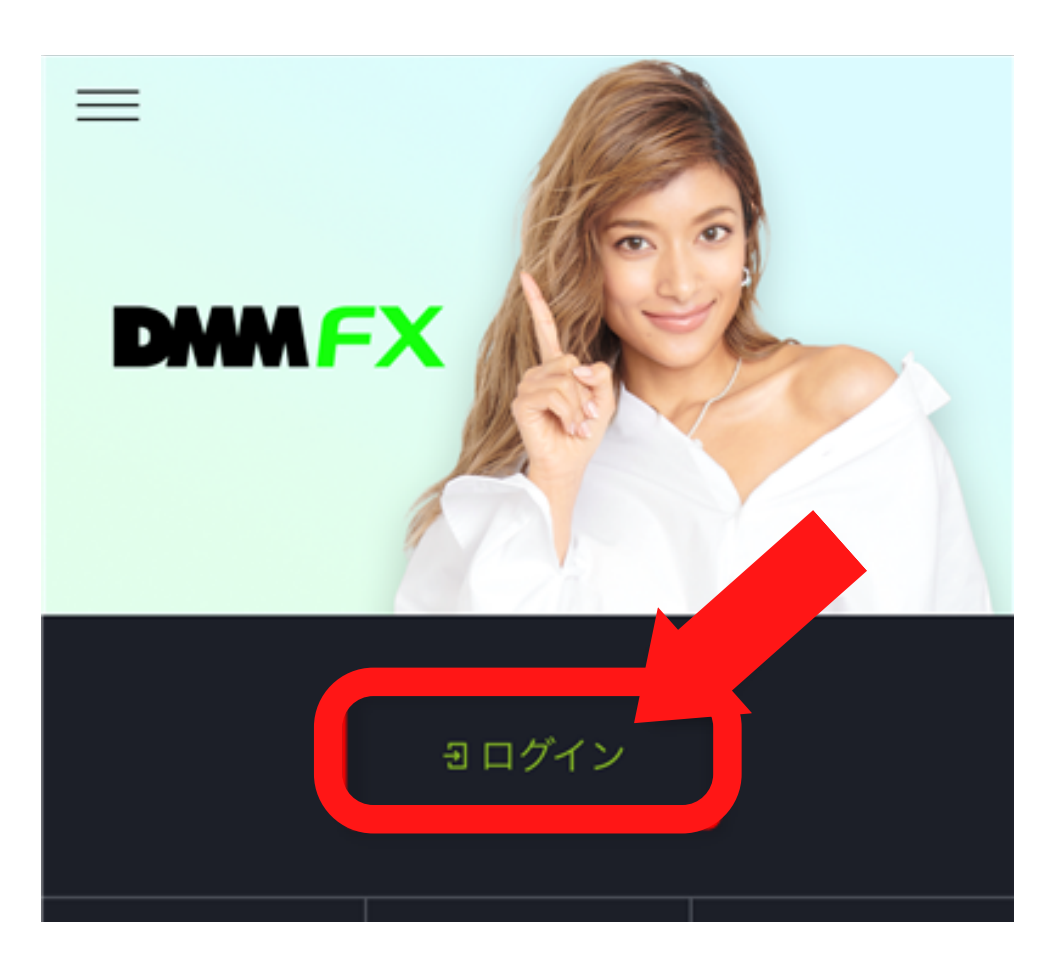

DWM FXトップページは表示されるのでログインをタップ
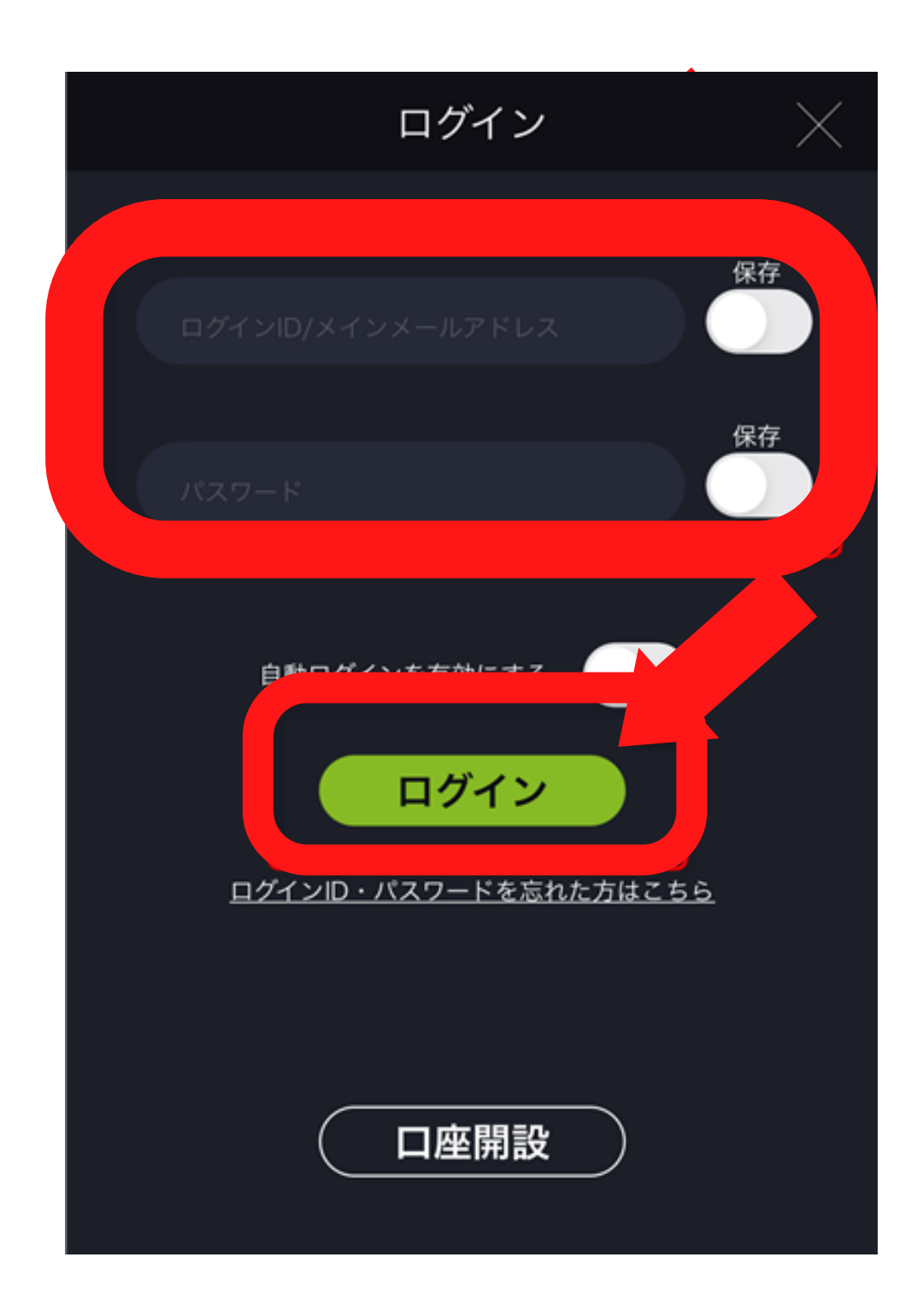

# メモしておいた ログインID/初期パスワードを入力して ログインをタップ

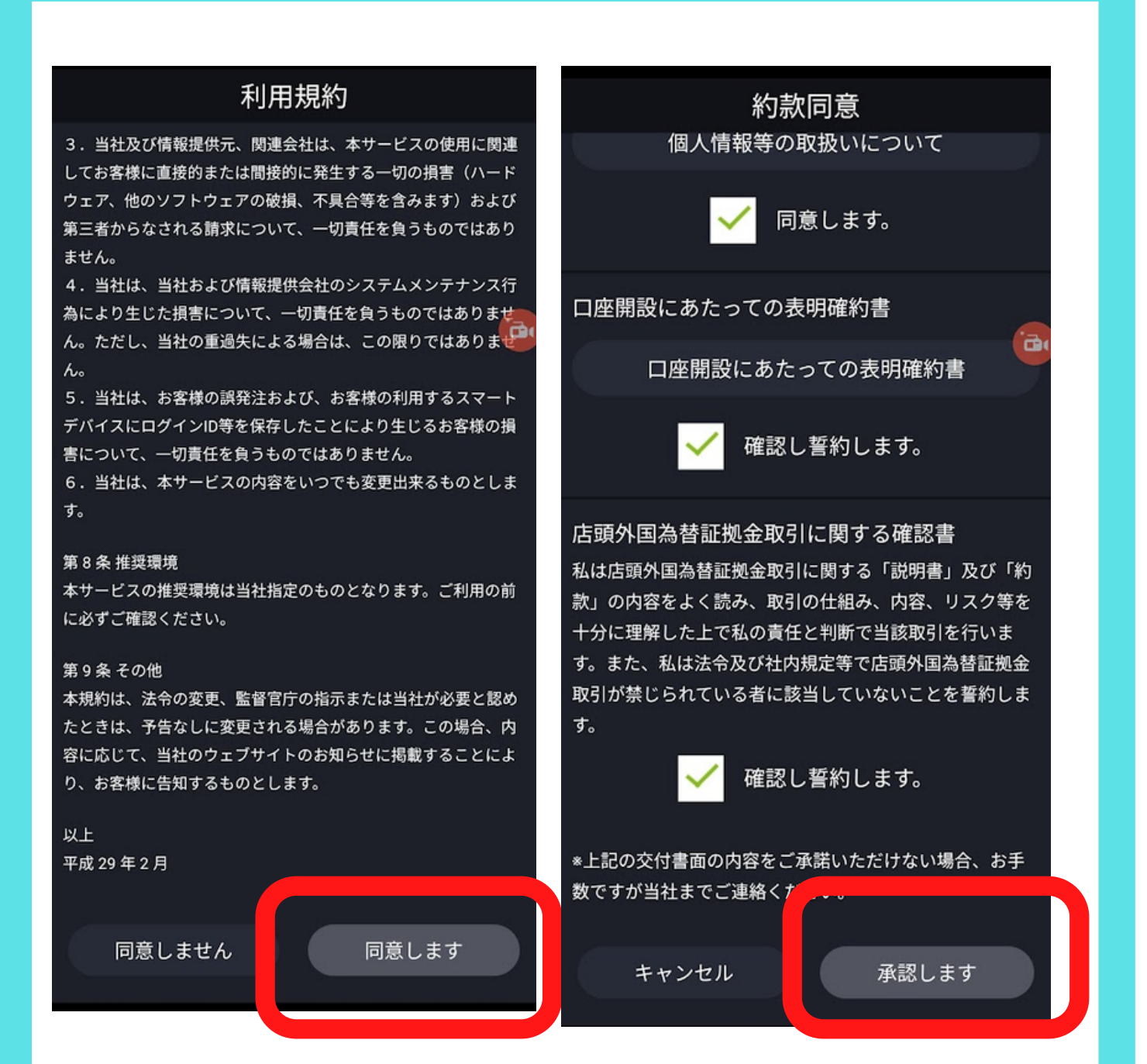

#### 利用規約の「同意します」をタップ

### 約款同意のチェック欄すべてにチェックを入れて 「同意します」をタップ

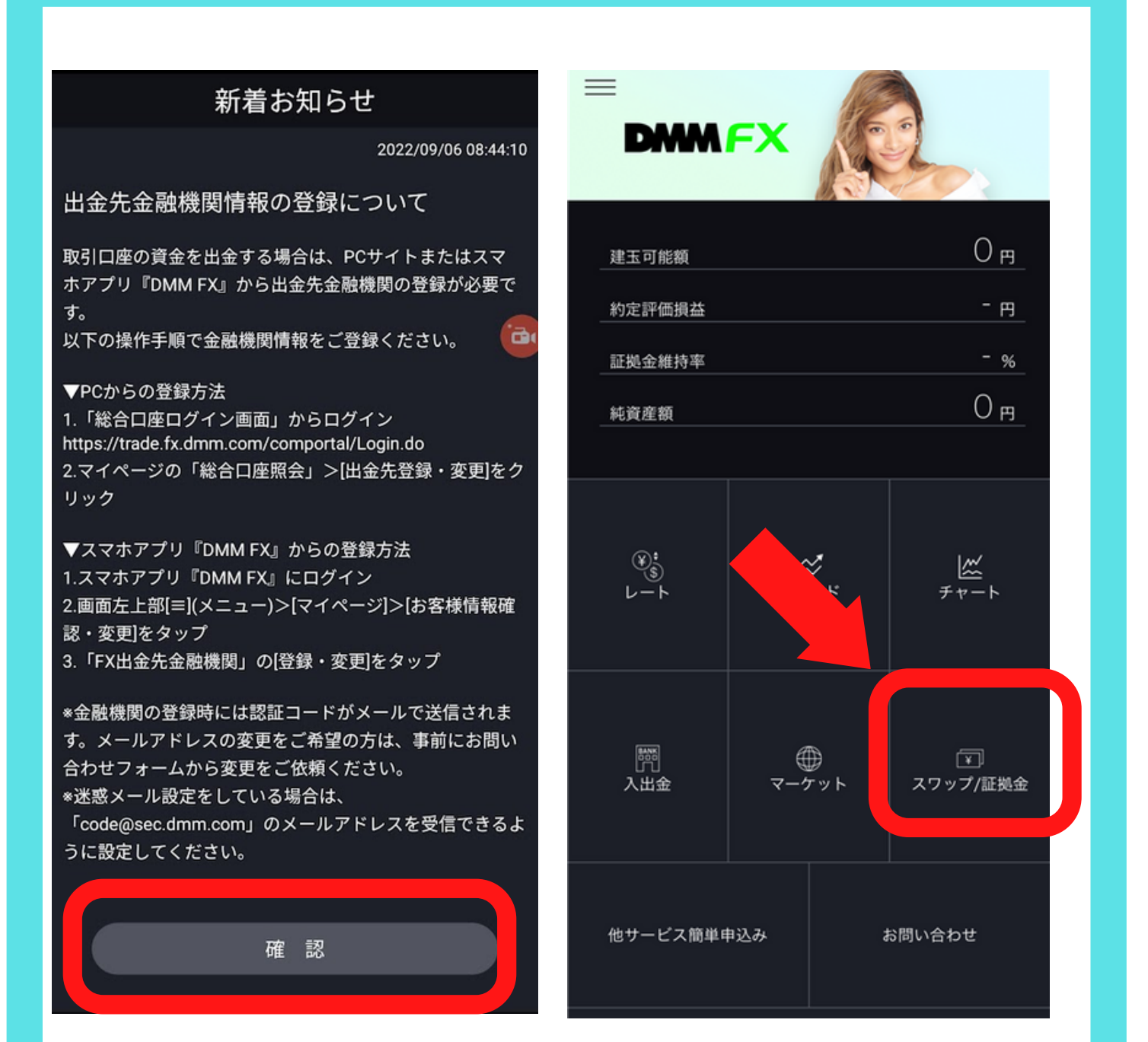

# 新着おしらせの「確認」をタップして トップページに戻ります

ここから実際に口座にFX取引用に用意しておいた4万円をFX 口座に入金していくのですが…

セルフバックが承認されるための条件に「口座開設申し込み 60日以内に、新規1Lot以上の取引完了」とありました。 1Lotの取引に必要な金額をまずは確認していきます。

|                                                     | スワッフ                                     | プ/証拠金                                   | $\times$                         |
|-----------------------------------------------------|------------------------------------------|-----------------------------------------|----------------------------------|
| 通貨ペア                                                | 買SWAP<br>売SWAP                           | 発生日<br>付与日数                             | 必要証拠金                            |
| USD/JPY                                             | 90<br>-93                                | 22/08/31<br>1                           | 55,360円                          |
| EUR/JPY                                             | -11                                      | 1                                       | 55,413円                          |
| GBP/JPY                                             | 77<br>-80                                | 22/08/31<br>1                           | 64,916円                          |
| AUD/JPY                                             | 48<br>-51                                | 22/08/31<br>1                           | 38,285円                          |
| NZD/JPY                                             | 62<br>-65                                | 22/08/31<br>1                           | 34,128円                          |
| CAD/JPY                                             | 74<br>-77                                | 22/08/31<br>1                           | 42,590円                          |
| CHF/JPY                                             | -4<br>1                                  | 22/08/31<br>1                           | 57,268円                          |
| ZAR/JPY                                             | 10<br>-13                                | 22/08/31<br>1                           | 3,289円                           |
| MXN/JPY                                             | 16<br>-19                                | 22/08/31<br>1                           | 2,768円                           |
| 「ZAR/JPY」<br>ですがセルフ<br>「1Lot取引の<br>あるいは南ア<br>載されている | 「MXN/、<br>/バックの<br>)通貨ペア<br>フリカラ<br>ので選択 | JPY」はと<br>否認条件<br>がメキシ<br>ンド/円の<br>へ可です | ても安いの<br>として<br>コペソ/円、<br>り場合」と記 |

「USD/JPY」は「米ドル/日本円」

「USD/JPY」を1Lot取引するために必要な金額(必要証拠金) は「55,360円」私の用意した4万円では足りません。 「AUD/JPY」(豪ドル/日本円)なら必要証拠金は「38,284円」 です。私は「AUD/JPY」を選択することにしました (金額は日々変動しますので取引をする際は必ず必要証拠金を 確認しましょう)

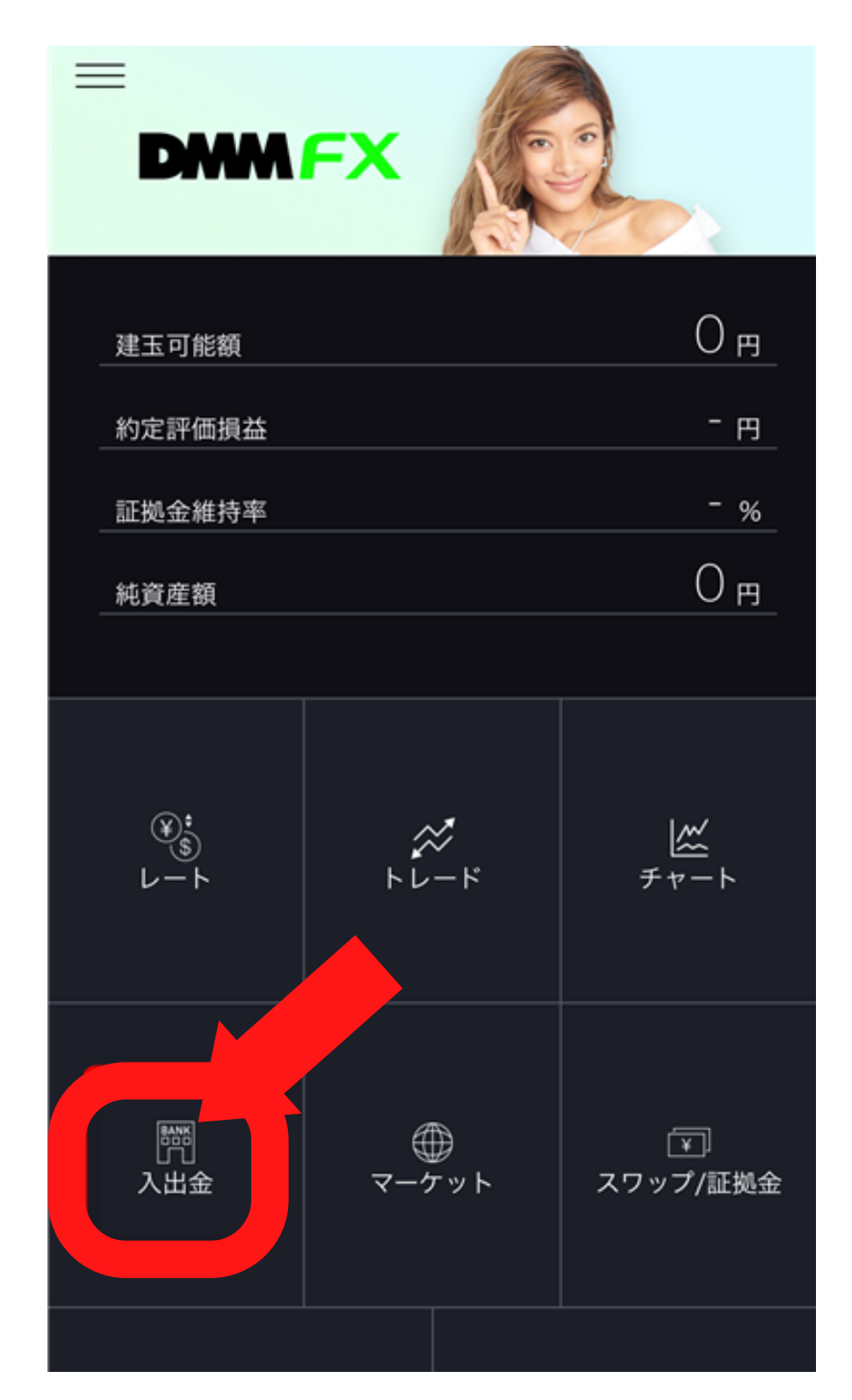

「必要な金 必要証拠金は「38,284円」がわかったので 実際にDMMのFX口座に40000円を入金していきます

今回私は楽天銀行を選んでいます

## 「入出金」の「クイック入金」をタップし 「金融機関選択」入金金額の欄に40000円と入力し 「確認」をタップ→実行をタップ

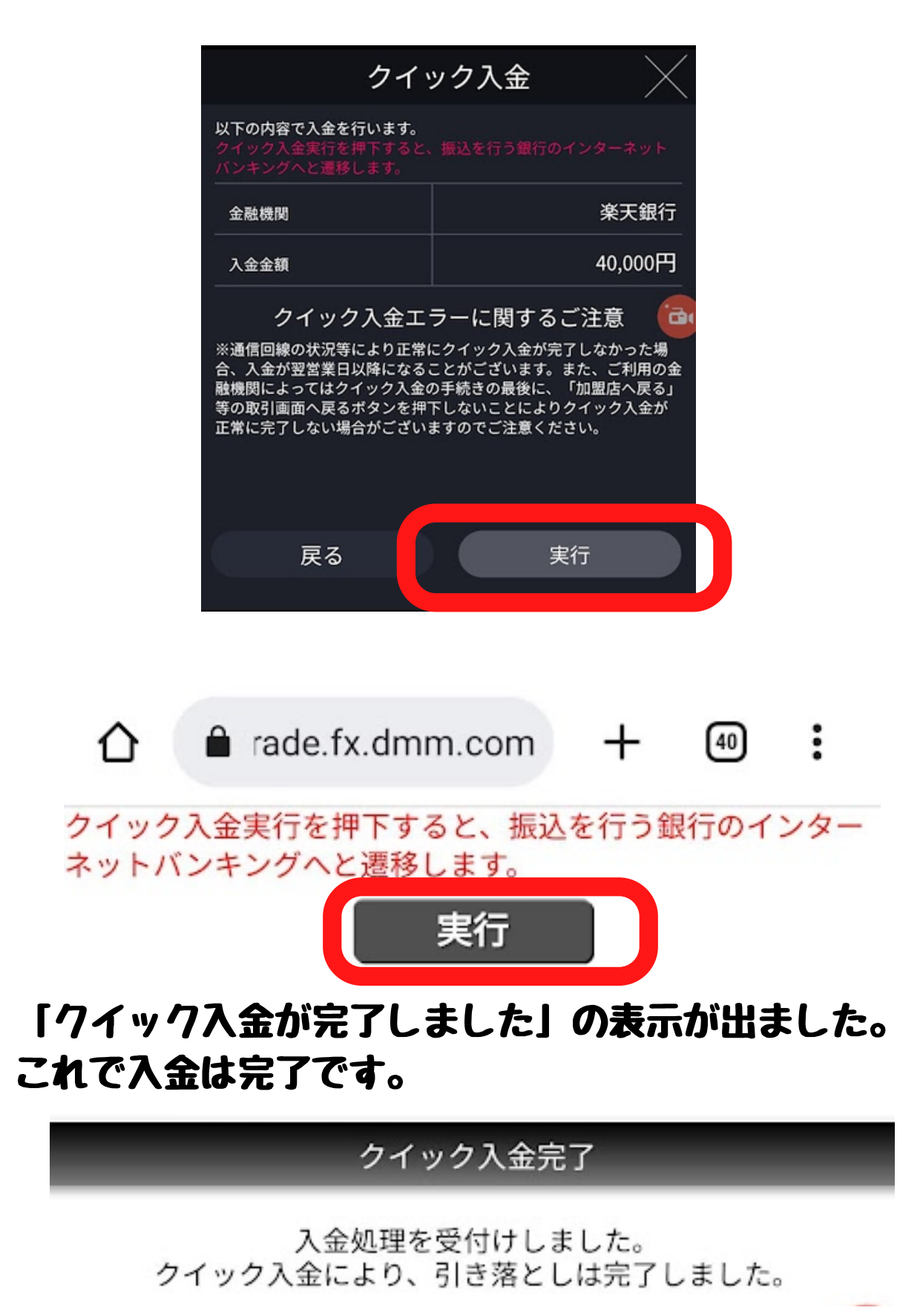

この後の画像が消えてしまっていたので取引終了後に再度画像を撮影しています。数値にずれがありますがご了承ください

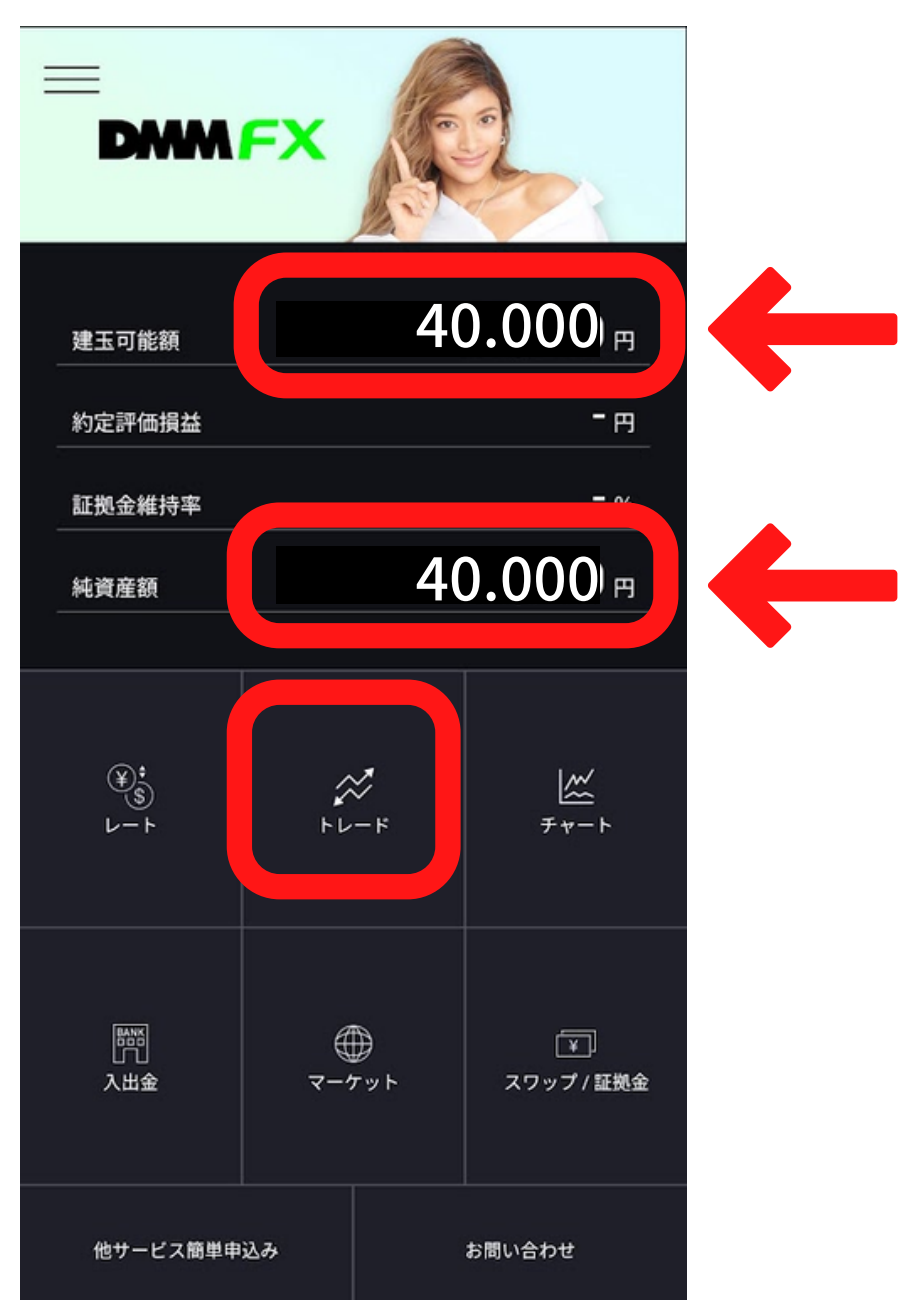

入金した額がしっかりと表示されています。 それではトレードをタップします。 次の画像に進むと注文と表示が出ます。 その「注文」タップしたらそのあとはスピード勝負になりま すので3ページ先の手順を再確認してから「注文」をタップ してくださいね。

#### 「トレード」をタップ後「切替」をタップして円が二つ並ん でいる画像に切り替えます。

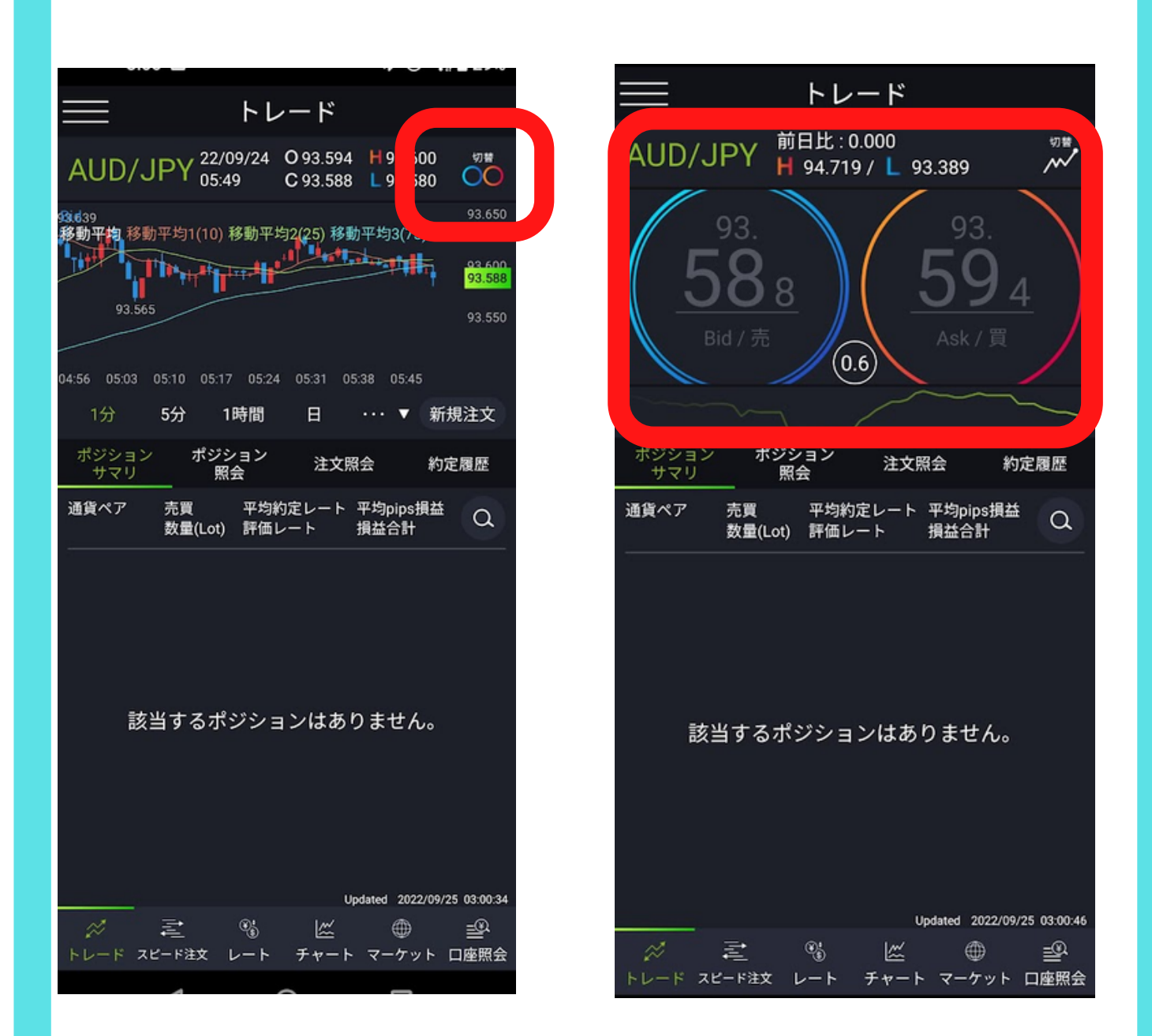

右の画像に切り替わったら円の部分をタップ(いろはどちら でもかまいません。)

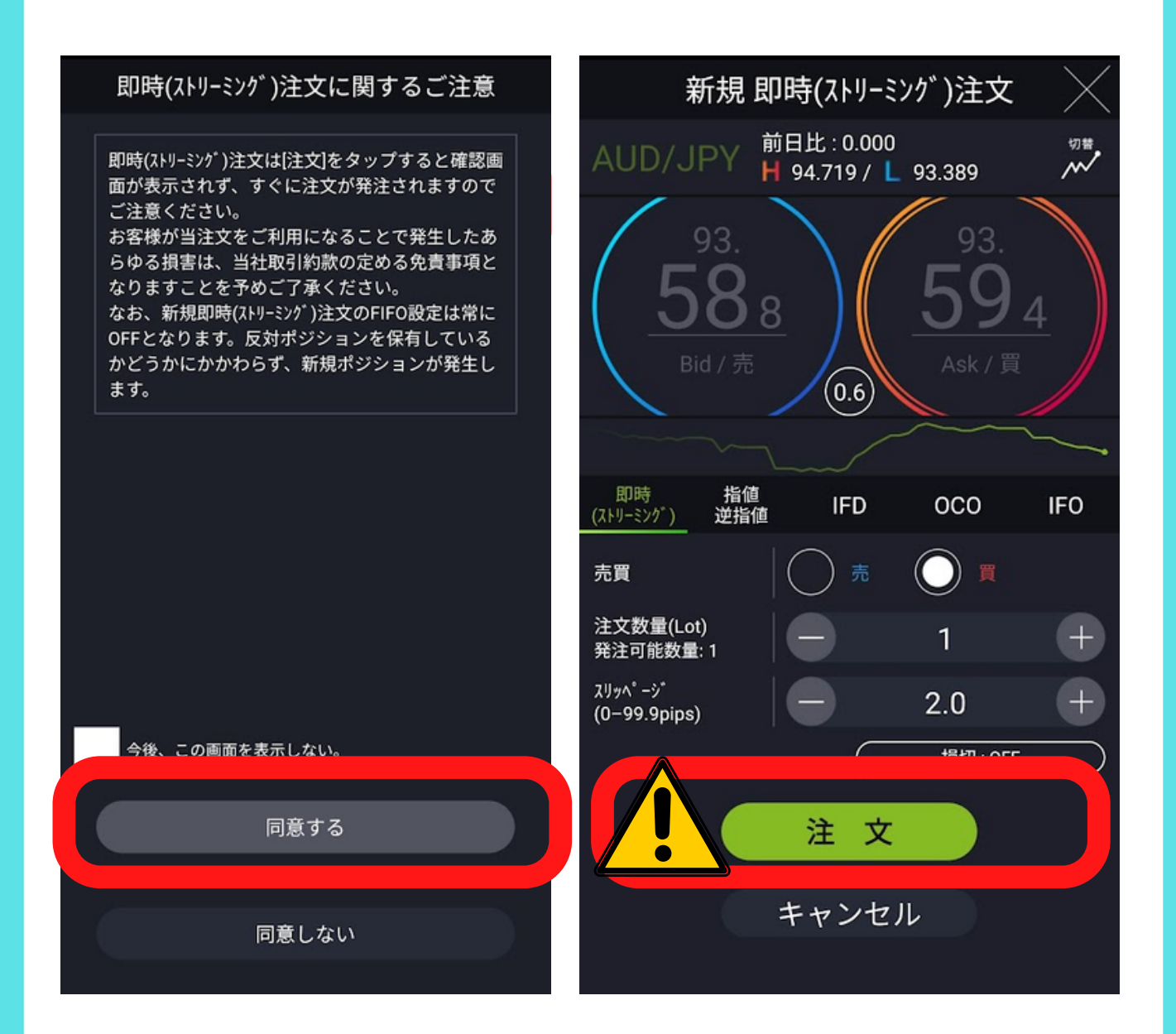

即時(ストリーミング)注文に関する注意の「同意するをタップ」

注文画面が表示されました。 右画像内の「注文」を押したら「即時(ストリーミング)注文 が始まりますので次ページを確認してから「注文」を押して ください!!

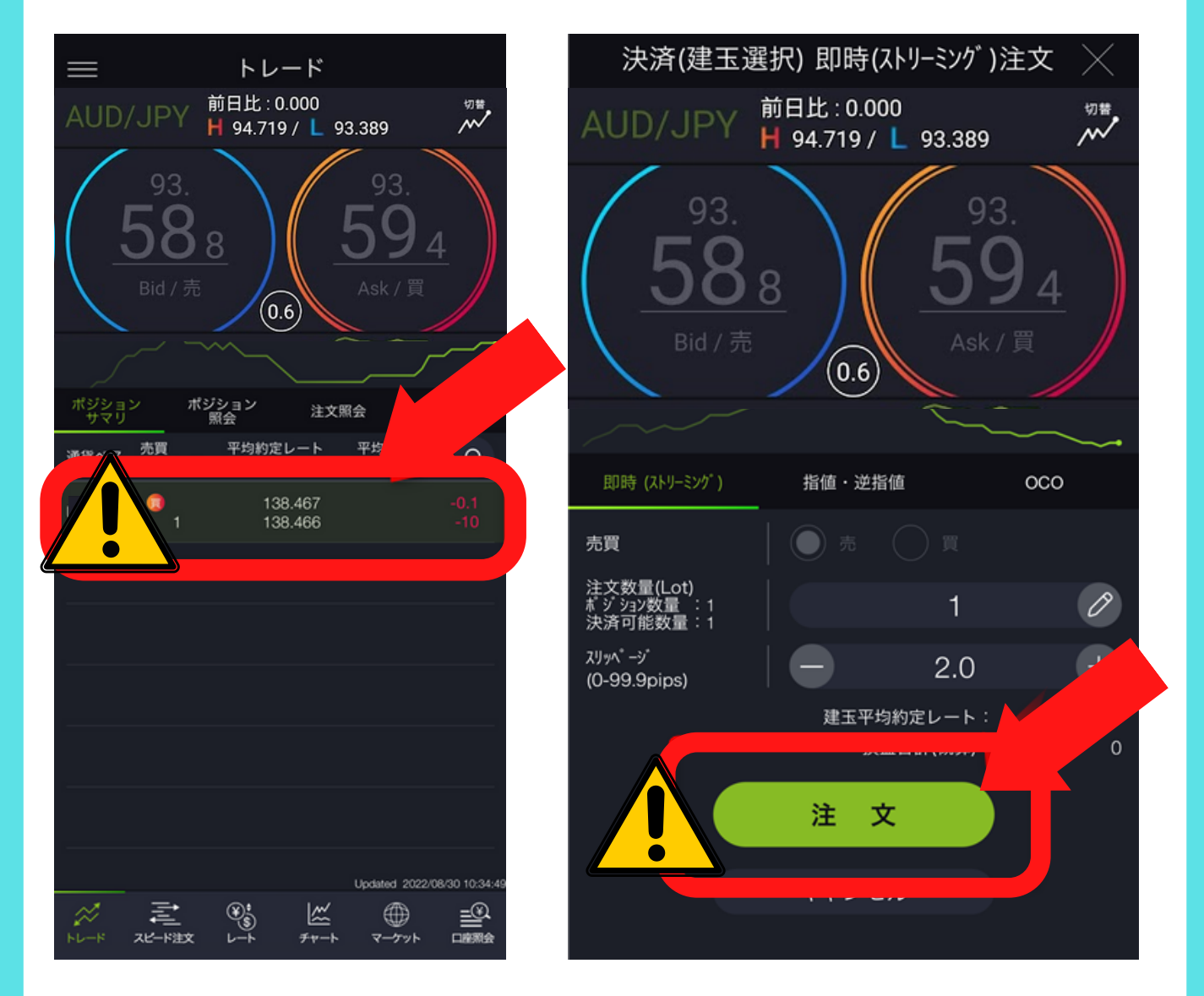

「注文」タップ(買い注文) 「明細」タップ(買った明細) 「注文」タップ(売り注文)

マークの部分を三回タップするだけで1Lotの取引完了です!!
 てす!!
 買い注文→明細タップ→売り注文の時間がかかると損失が大きくなることもあるので3回のタップはできるだけスムーズ にしましょう

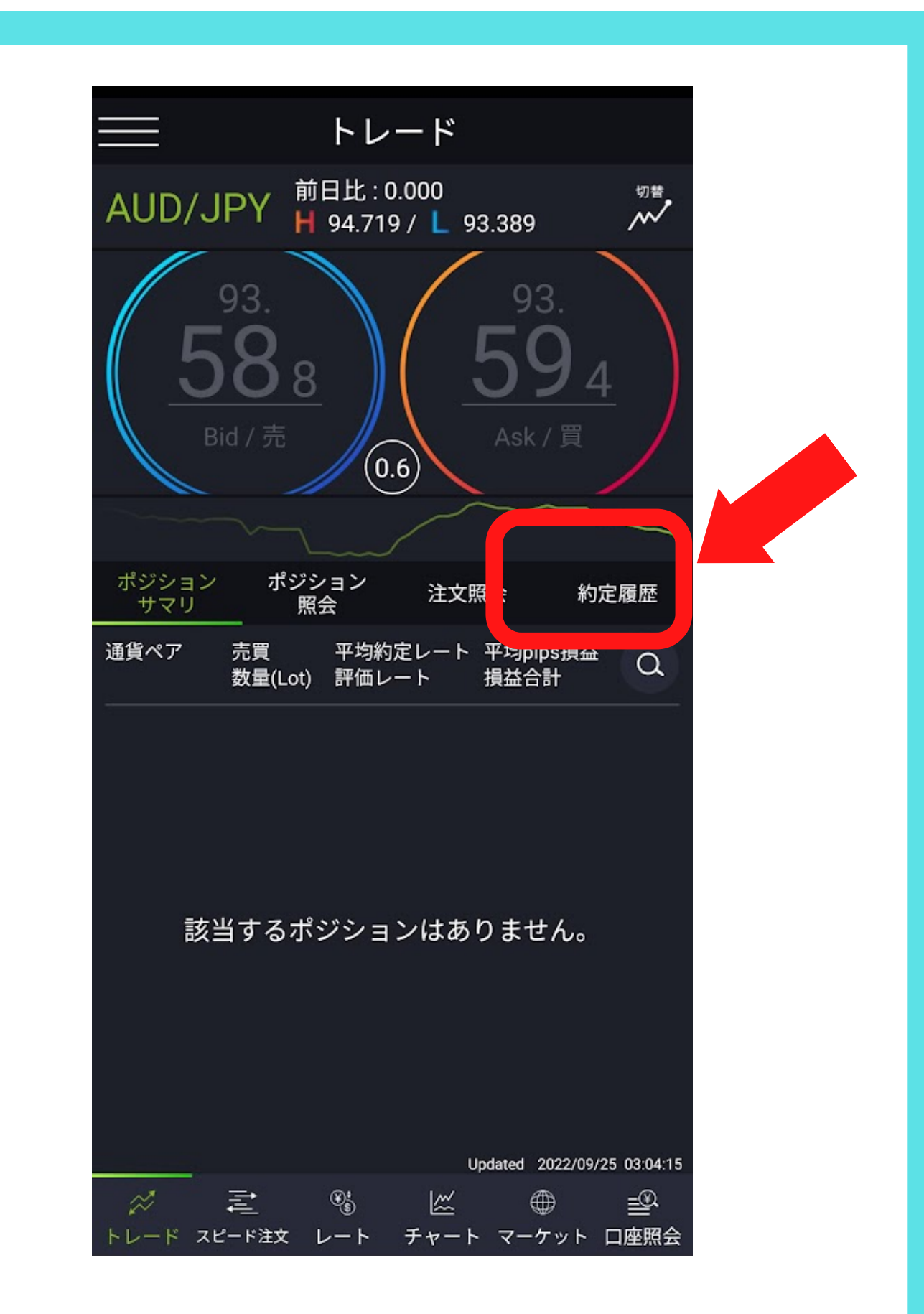

「約定履歴」をタップして取引の結果を確認することができ ますので 早速結果を見てみましょう♪

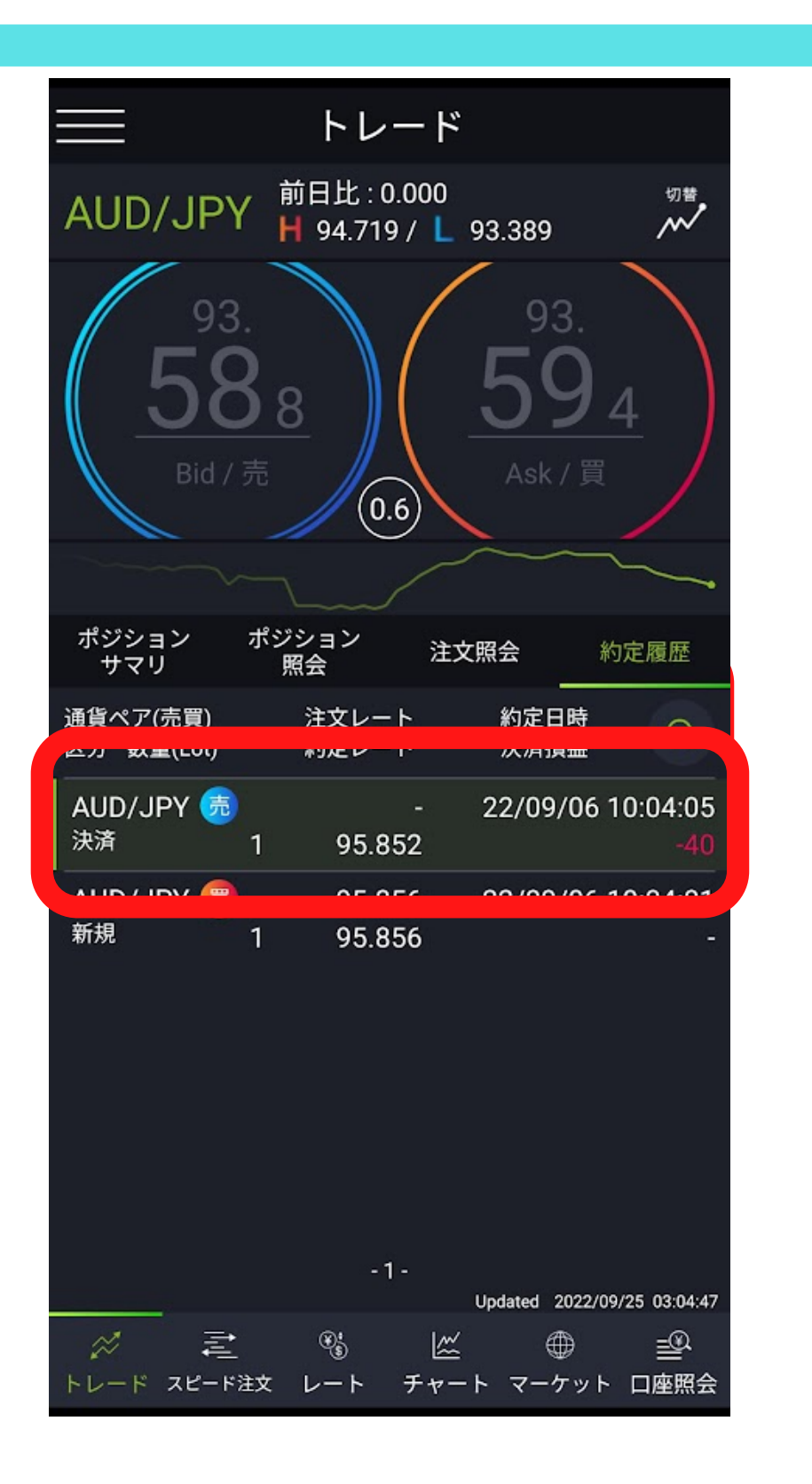

40円減っておりました…(;・∀・) ですがFXで「40円」の損失でセルフバック報酬42000円を手 に入れました!!

| =<br>DM      | MFX      |          |                    |  |
|--------------|----------|----------|--------------------|--|
| 建玉可能額        |          | ;        | 39,960 ฅ           |  |
| 約定評価損        | <b>H</b> |          | - <sub>円</sub>     |  |
| 証拠金維持        | 率        |          | - %                |  |
| 純資産額         |          | ÷        | 39,960 ฅ           |  |
| (¥\$)<br>⊌−+ | FL       | ×<br>×-× | ₩<br>₹ <i>ヤ</i> −ト |  |
| 開ていた。        | ₹-2      | ₩<br>7ット | ¥<br>スワップ / 証拠金    |  |
| 他サービス        | 簡単申込み    |          | お問い合わせ             |  |
| <            | a (      | C        |                    |  |

FXの取引が完了した後は、A8. netのセルフバック報酬が確定されるまで、この ままお金を入れておきます。

(DMMFXは、セルフバック報酬が確定するまで3週間ほどかかります。)

A8ne+のセルフバック速報で未確定を確認後3週間ほどで「確定」になったのを確認後DMM FX口座内のお金は元の自分の銀行に出金しましょう!

DMM口座出金に関する疑問はこちら

```
出金方法を教えてください。
```

DMM FX-https://fx.dmm.com/support/faq/article/00113/

DMM FXでのセルフバックお疲れ様でございました 口座開設から実際のFX取引まで結構大変でしたよね(;・∀・)

それでもアフィリエイト報酬は1撃で42000円ですのでやって みる価値はあると思います!!

「パルシステム」と「DMM FX]のセルフバック報酬を合わせ て「44500円」をゲットできました♪

あとは先ほども紹介した「クレジットカード新規発行」や 「銀行口座」開設などの「高額報酬」特集から自分にできる 案件を選んでチャレンジしていくのもありです。

が!!クレジットカードを一気に何枚も発行しようとした り、発行されて即時解約したり…「報酬目的」とASPに判断さ れたら「未確定」報酬が「取り消される」→確定にならない こともありますので

ー番最初に言ったようにあくまで「広告掲載のための手段の 一つ」ということは忘れないでくださいね!

大切な事なので何度も言いますが、ASPの規約・注意事項は何 度も読んでください。

規約違反などが積み重なるとASPに登録したアカウントが凍結 されることもあります。

「ルールは必ず守る!!」ようお願いします。

今回私が例に挙げたA8net(エーハチネット)をはじめ、インター ネット上には数多くのASPがあります。

各ASPは特徴があり、扱っている案件が違っていたり、同じ広告主の案件でもその時々でアフィリエイト報酬に差があったりするのです。

じゃぁたくさんASPに登録したらいいの?

と思うかもしれませんが…

最初からたくさんのASPに登録するとASPの管理はもちろん、広告 を自分のサイトなどに張り付けてアフィリエイトするようになっ たときに「広告の管理」や「報酬の管理」がとても大変になって しまいます。

そしてセルフバック案件についてはASPを変えても同じ広告主の案件は二度はセルフバックできません。

今回私がセルフバックした「パルシステム」や「DMM FX]に関して は以後他のASPに案件が掲載されていても申し込むことができない ということです。

以上を踏まえて…

私が現在登録してみて、まずはアフィリエイト初心者さんでもセ ルフバックで使いやすいと思っているASPをお知らせします(正直 DWM FX の案件をできたなら他は楽勝かと。)

先ほどセルフバックを実践したA8net

普段のお買い物に使いやすいハピタス

他にも本当はたくさんお勧めしたくなってしまうのですが… 次はハピタスの登録についてお話しますね。

# ☆ハピタスの登録について☆

みはるはハピタスを普段のインターネットショッピングのポイン トダブル取り用メインに使っています!!

簡単にみはるがハピタスをどのようにつかっているか説明します ね(\*´艸`\*)

①ハピタスに登録する

②ハピタス内の提携サイトにハピタスからログインする

③普段と同じようにインターネットお買い物する

④ハピタスポイントと普段の買い物でつくポイントもダブルでゲットする

⑤たまったポイントを「ポイントに変える

⑥毎月15日にウェルシアで「ポイントを使ってお買い物をする

⑦Tポイントの価値が1.5倍になるので1万ポイントあれば15000円 分のお買い物ができる!!

ということなのです!!!普段の買い物をハピタスを経由するだけでポイントダブル取りをした上に、「ポイントに変えたらその価値が1.5倍になるってすごいことだと思うんですけども!!!

これはどうしてもあなたに伝えたいので!! もっと詳しく説明していきます。

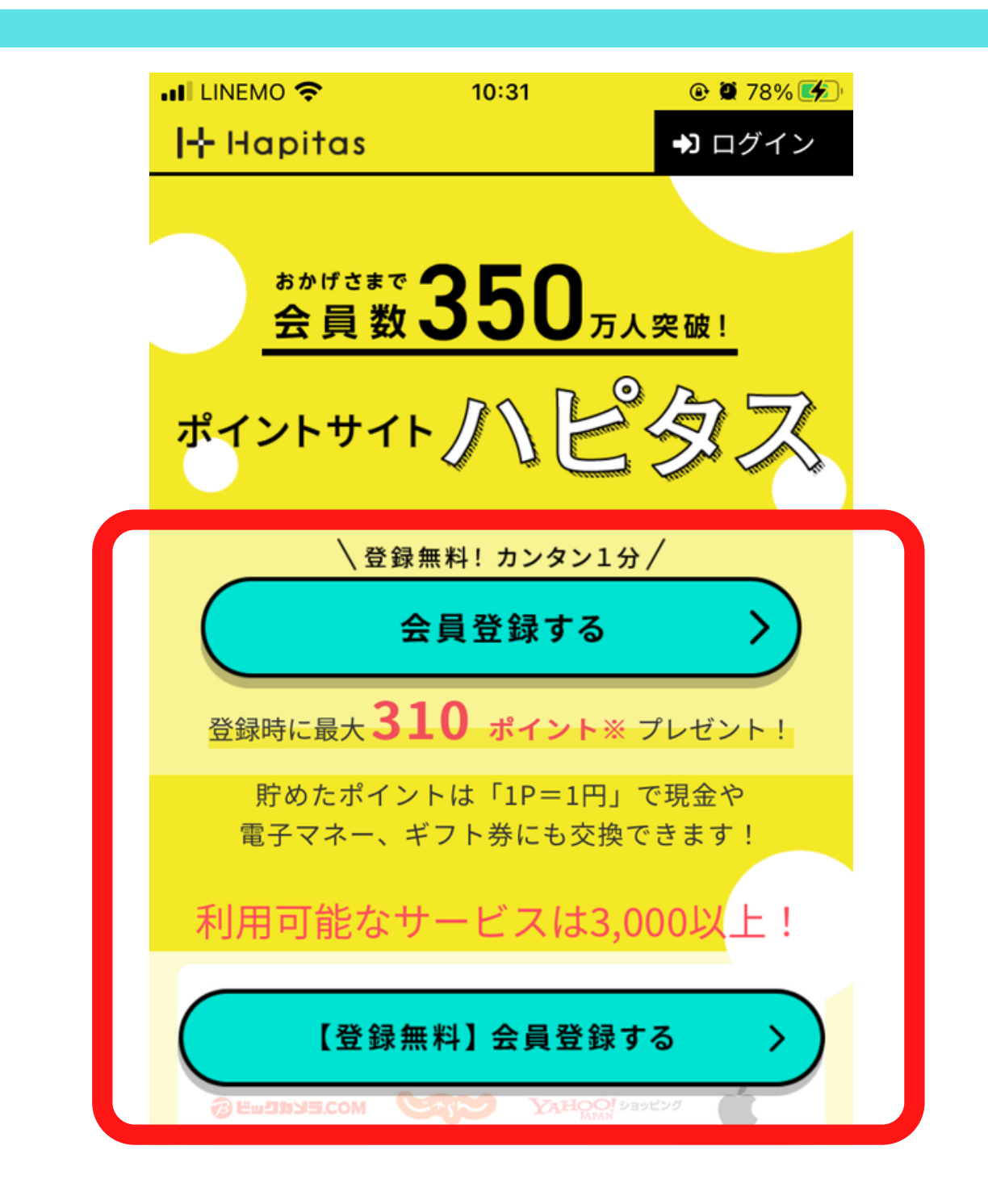

# ①//ピタスにログインします →https://hapitas.jp/register?i=22105075&route=pcText

| 会員登録をタップ     | ようこそハピタスへ!<br><sup>無料登録はカンタン1分</sup> |  |  |  |
|--------------|--------------------------------------|--|--|--|
| メールアドレスを入力して | メールアドレスを教えてください<br>●PC・ケータイどちらでも可    |  |  |  |
|              | xxxx@mail.com                        |  |  |  |
|              | 次へ >                                 |  |  |  |

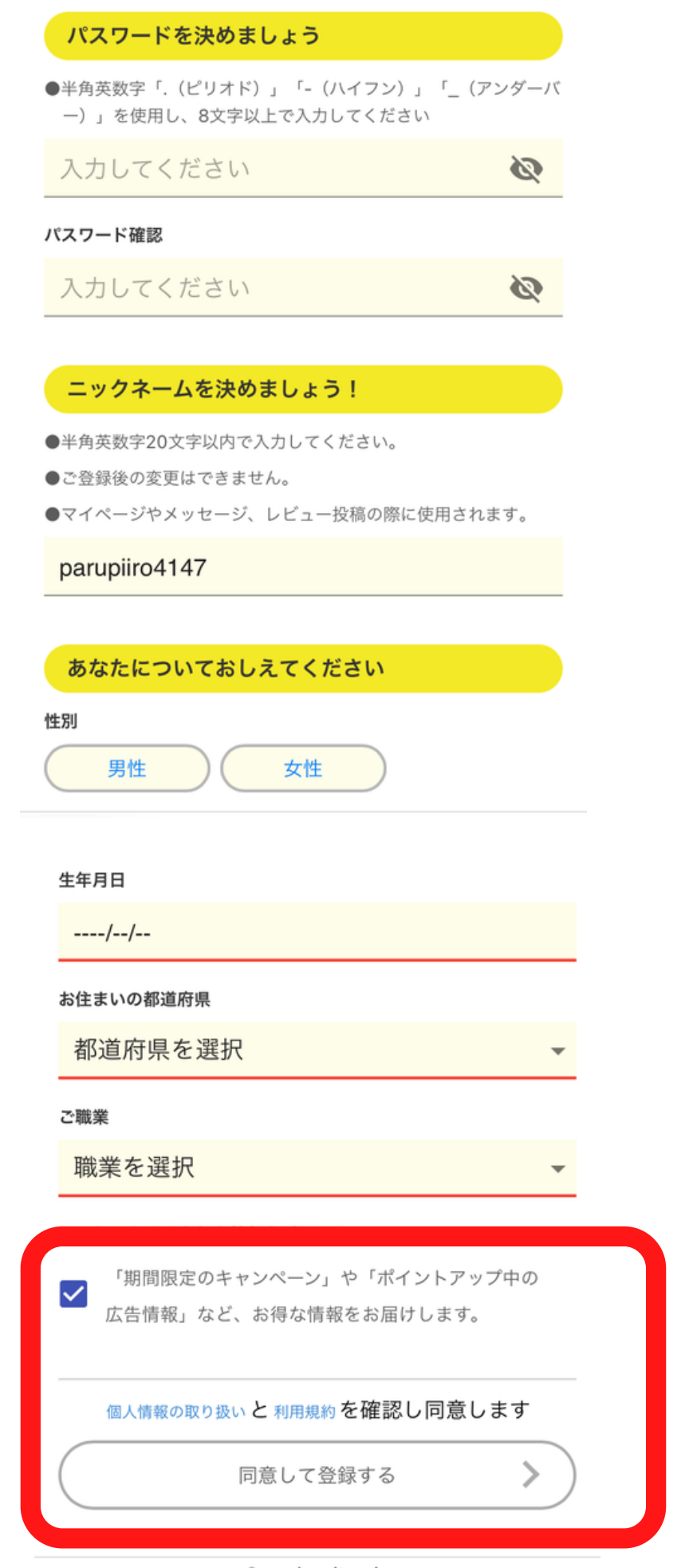

🔒 sp.hapitas.jp

入力項目をすべて入力 チェック欄にチェックを入れて 同意して登録するをタップ

# ようこそハピタスへ!

あなたにピッタリのショップを紹介し たいので、少しだけ質問をさせてくだ さい。

質問にご回答いただくと P 10 pt
おすすめショップ利用で P 300 pt

月に1回以上、ネットショッピン グをする?

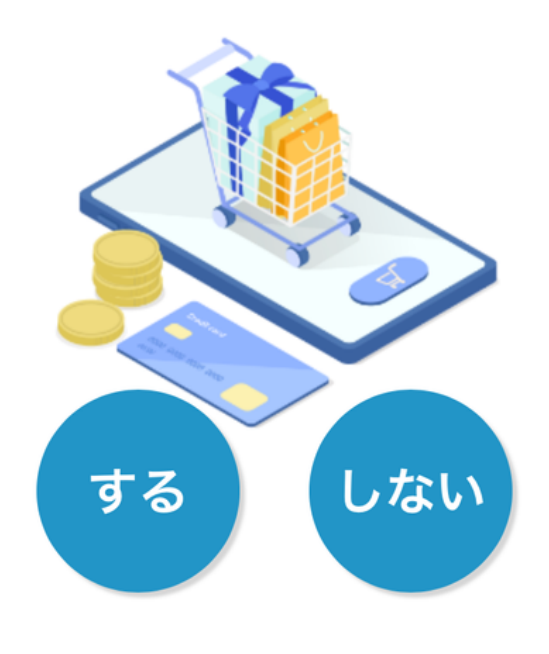

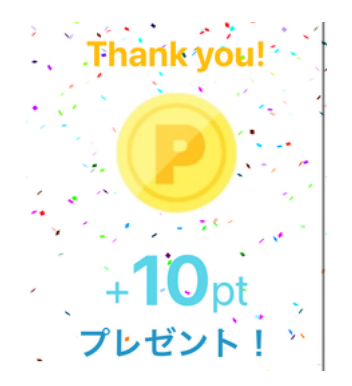

登録が完了してハピタスのペ ージが表示されます。 質問に答えて+10P、おすすめ ショップ利用で+300Pのお知 らせが表示されました。

みはるは質問に答えて+10Pで す! インターネットショッピングをスマホからする方は ハピタスアプリをスマホに置いておくとらくちんで す♪

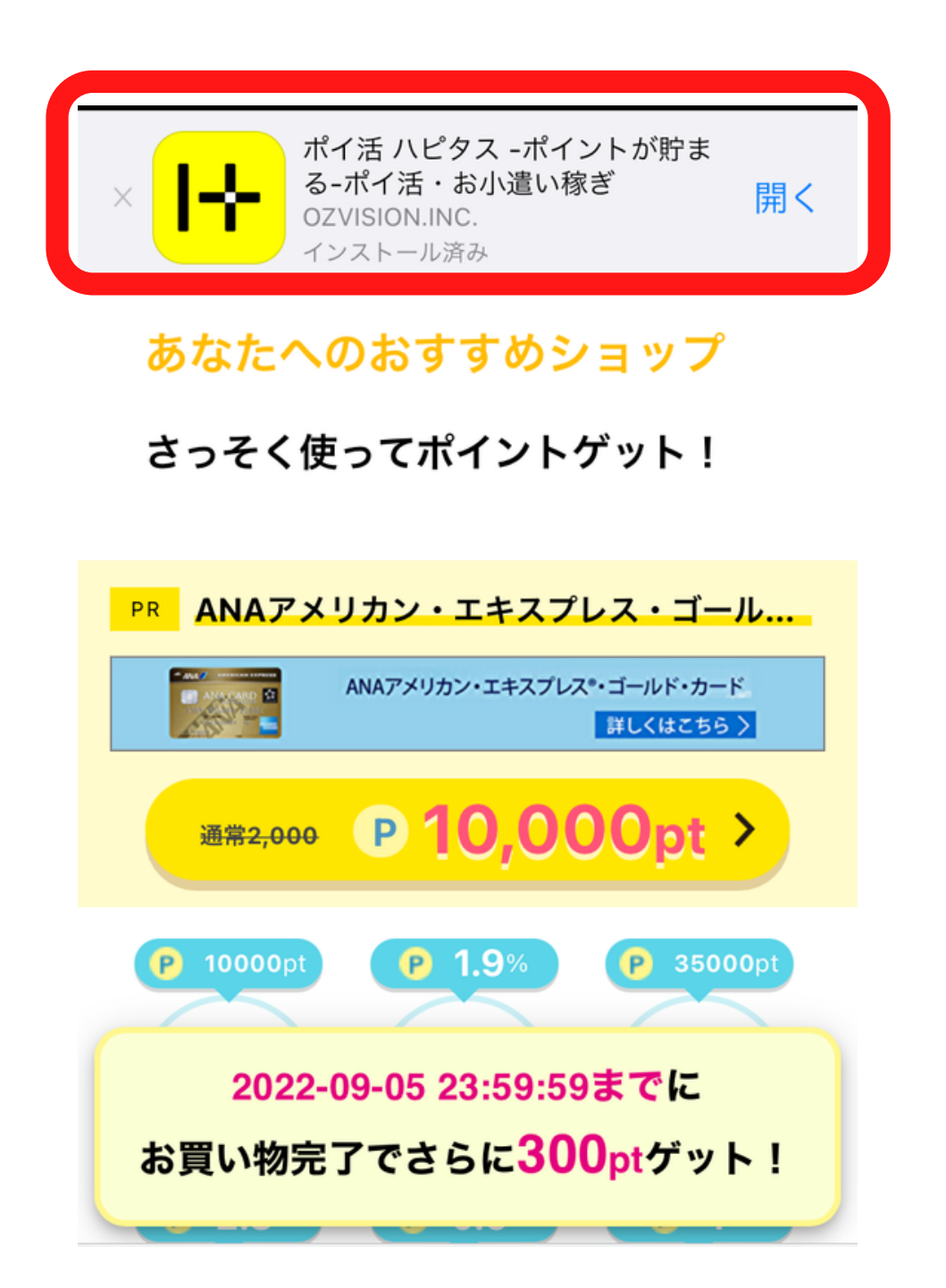

他のASP同様 様々な案件がありますのでご自分に合う 案件で、まずはセルフバックするのもおすすめです! セルフバック案件についてはA8netと説明が同じですの で、今回はネットショッピングでポイントを貯める説明 をしますね♪ みはるは普段激安サイトのQ0010や・化粧品サイトの オルビス・電子書籍のe-bookJapan・GU・楽天市場な どのネットショッピングをするときに必ずハピタス を経由して買い物をするようにしています。

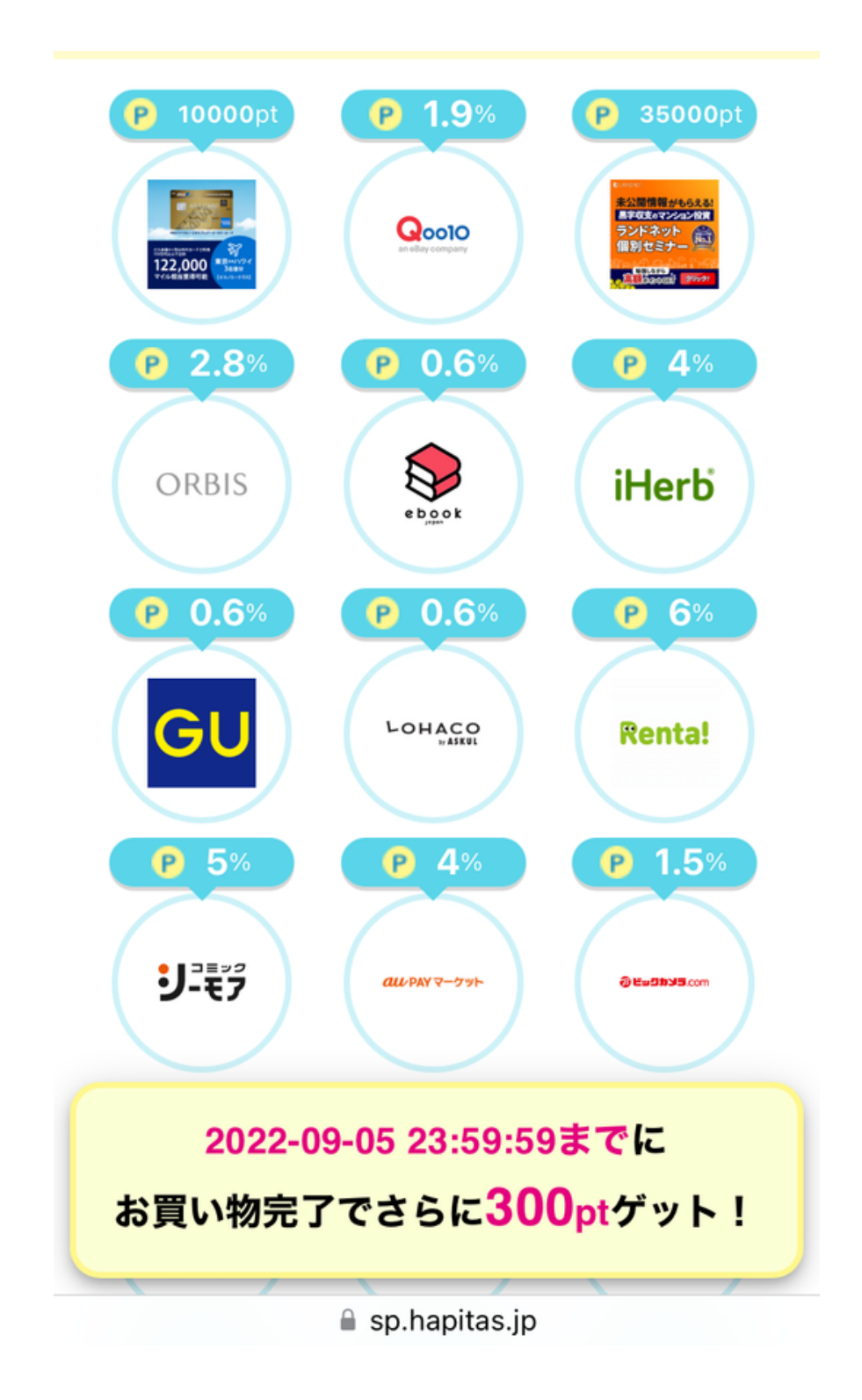

# 実際にハピタス経由で買い物をしてみましょう♪

# ハピタスポイントと各ネットショップポイントダブ ル取りの秘密はこちら↓

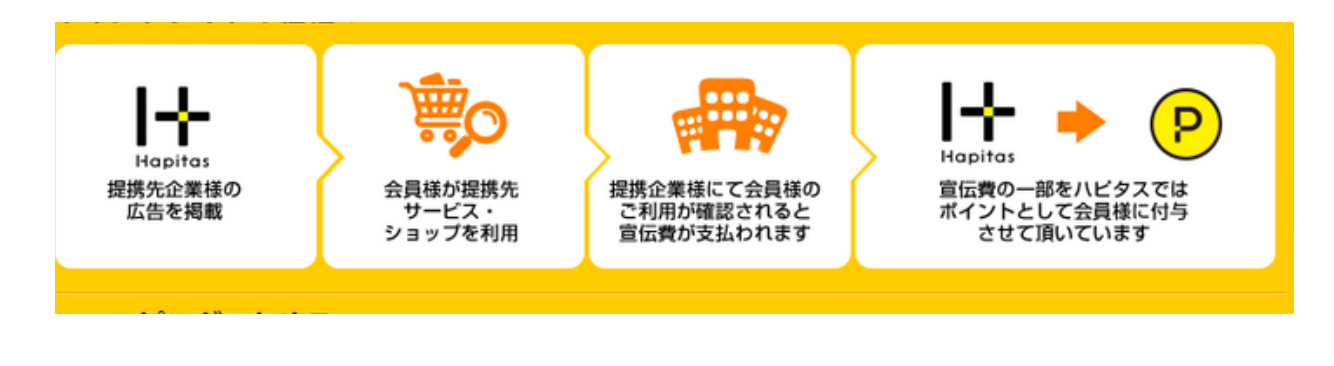

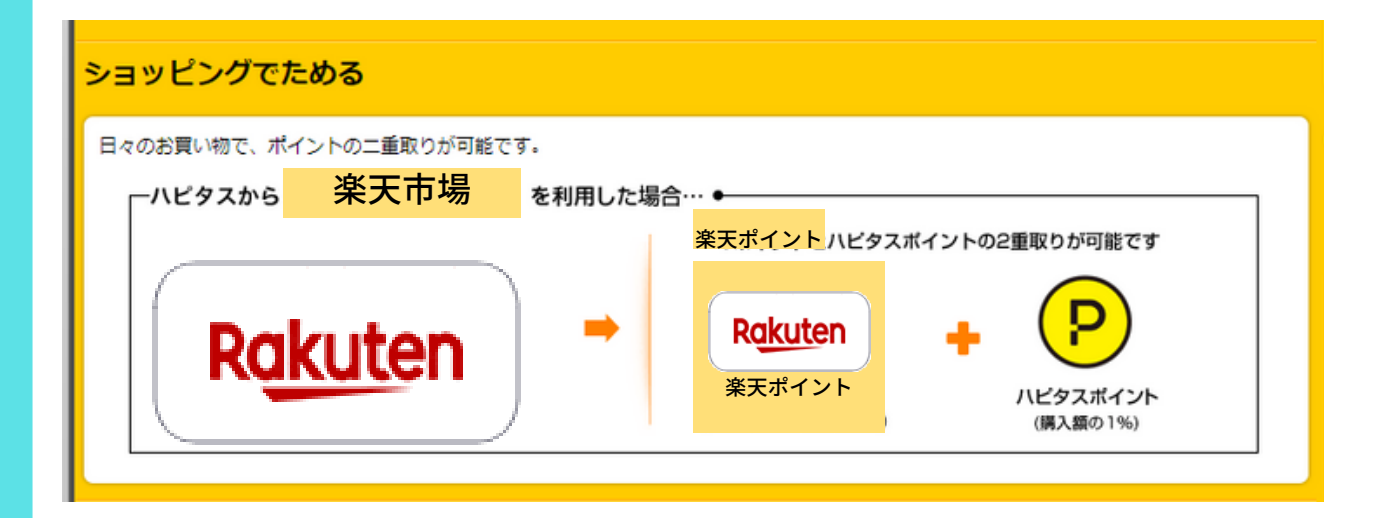

#### 実際にハピタス経由で買い物をしてみましょう♪

ハピタス経由で買い物をするときの注意点があるので 必ずチェックしてから買い物してくださいね!

細かい注意ポイントは次のページ

「楽天市場」での買い物のページでを見ていただきなが ら説明します

| Rakuten                                                   | 楽天市場<br>★ ★ ★ ★ ☆ ☆ ☆ ↓ ビュー件数: 2419件<br>あんしん保証 くり返しOK                                                                | P ポイントを     貯める     この広告は、お買い物                    |
|-----------------------------------------------------------|----------------------------------------------------------------------------------------------------|---------------------------------------------------|
|                                                           | 商品購入で <b>1 % ポイントバック</b><br>判定までの期間:入金確認後約75日 (通帳記載の目安約3日)                                                           | お気に入りに追加 🍾                                        |
| <mark>ハピタスを経由せずに</mark><br>必ず、ハピタスを経由<br>メ<br>ポイント<br>対象外 | <mark>買い物かごに追加した商品は、ポイント獲得の対象外とな</mark> した後に、買い物かごへの追加、購入を行なってください<br>・<br>・<br>・<br>・<br>・<br>・<br>・<br>・<br>・<br>・ | ります。<br>。<br>R <u>akuten</u><br>気<br>買い物かごに<br>追加 |

### ハピタス経由で買い物をしないとポイントは付与されません。 必ず各ショップのポイントを貯めるのボタンをタップして ネットショップにログインしてください。

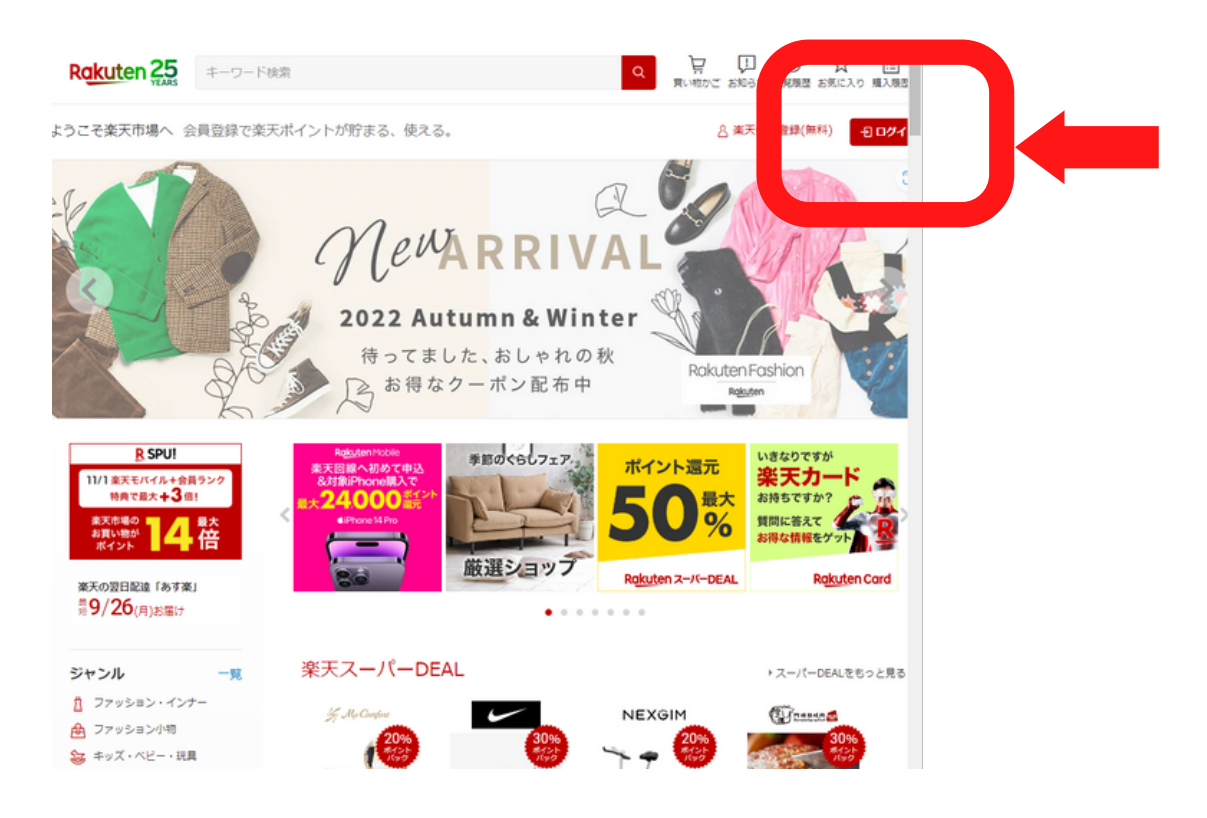

楽天市場にログインしたのちはいつも通りにお買い物をする だけ!楽天市場のポイントはもちろん、 買い物した分の1パーセントがハピタスポイントとしてハピ タスの通帳に加算されます。

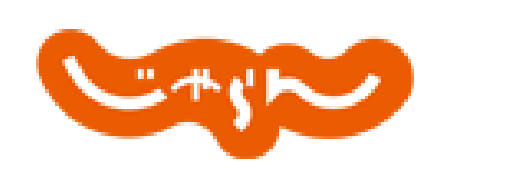

宿泊完了で

0.6→2%

じゃらんnet

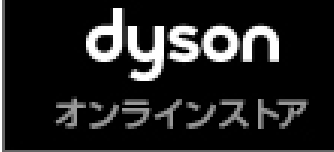

【Dyson (ダイソン) 1.5%→10%

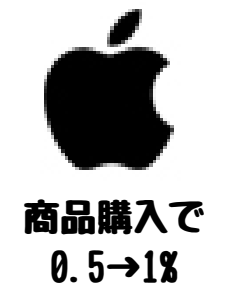

Apple公式サイト

ネットショッピングでポイントが付くのはもちろん・・・

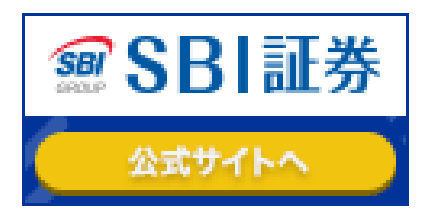

法法 医静脉的 石头 植物

通常4000ハピタスP →8000ハピタスPをゲット

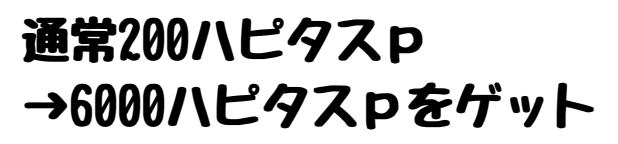

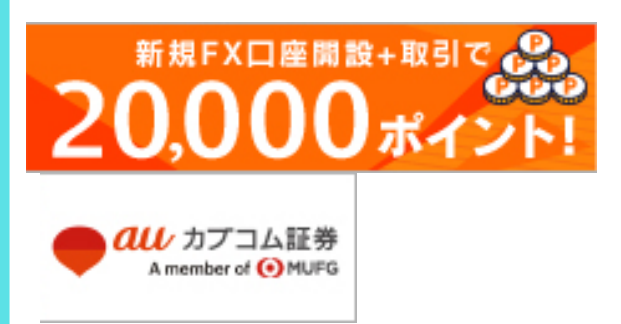

EFOS

20000Pゲットの 高額案件もあります。

ハピタスのポイントはわかりやすい 1ポイント=1円相当ですので計算も簡単

お買い物や広告利用すると通帳にポイント(判定中)と記載 されます。 通帳に記載される目安や判定にかかる期間はそれそれの案件 で違いますので各ページで確認してくださいね。

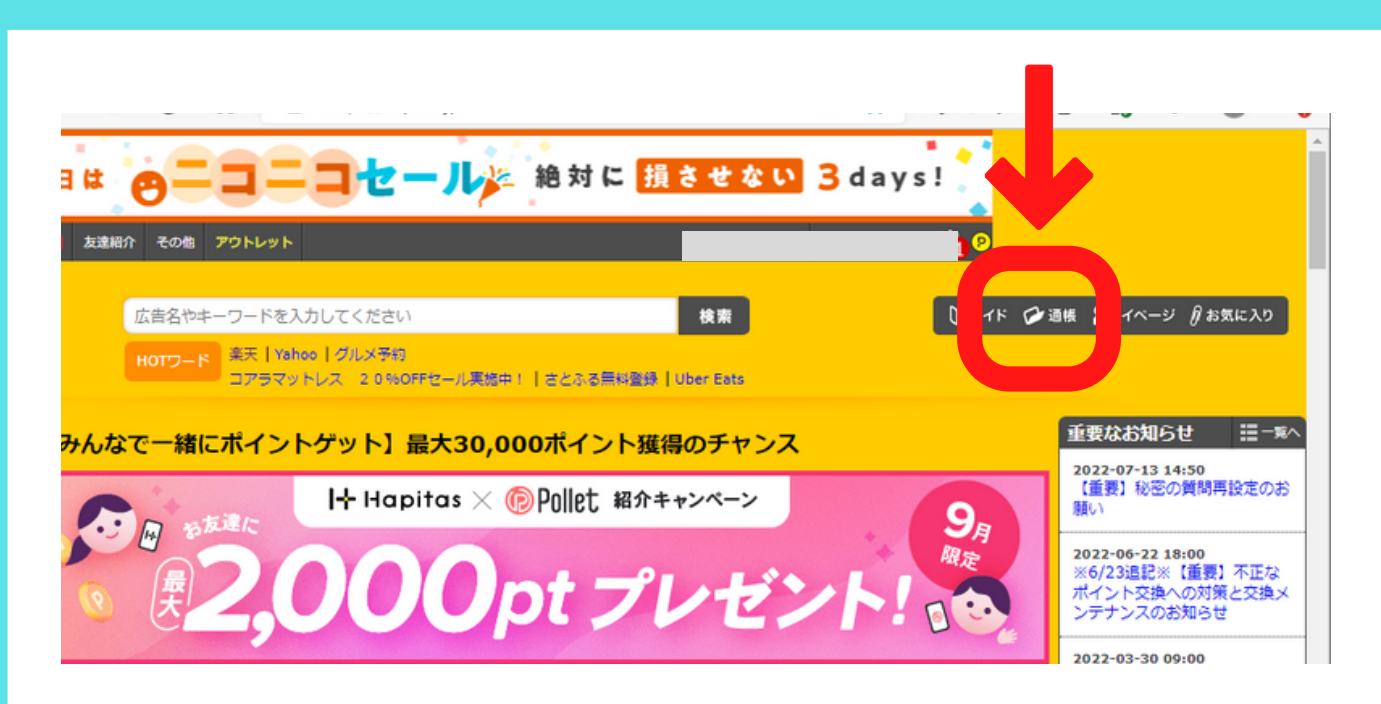

### それでは通帳の中身を見てみましょう(買い物をして通帳記 載のメールがハピタスから届くと記帳されています) 通帳ボタンをタップ

| 記載日▼       | 確定日▼         | 広告名・サービス名 | 状態▼    | ポイント▼    | 宝くじ交換券 | 備考                  |
|------------|--------------|-----------|--------|----------|--------|---------------------|
| 2022-03-22 | \$J156       |           | (TRET) | -tpc     | Ű      |                     |
| 2022-09-18 | 約45日         |           | 判定中    | 1pt      | 0      | お問い合わせ              |
| 2022-09-18 | 約45日         |           | 判定中    | 4pt      | 0      | お問い合わせ              |
| 2022-09-05 | 約30日~60日     |           | 判定中    | 6,000pt  | 0      | お問い合わせ              |
| 2022-09-03 | 約45日         |           | 判定中    | 4pt      | 0      | お問い合わせ              |
| 2022-09-03 | 約45日         |           | (制定中)  | 4pt      | 0      | お問い合わせ              |
| 記載日▼       | 確定日▼ □       |           | 状態▼    | ポイント▼    | 宝くじ交換券 | 備考                  |
| 2022-02-14 | 2022-04-04 H |           | (有効)   | 405pt    | 0      | <mark>レビュー投稿</mark> |
| 2022-02-14 | - H          |           |        | -4,378pt | ) ·    | •                   |
| 2022-02-08 | 2022-03-01   |           | 有劲     | 95nt     | 0      | 1.15 - 1010         |

ポイントが判定中から有効になるとハピタスポイントから前 述のTポイントに変えたり、他の電子マネーにしたり さらにお得なハピタスアウトレットでの買い物するときに支 払いに使えるようになります。

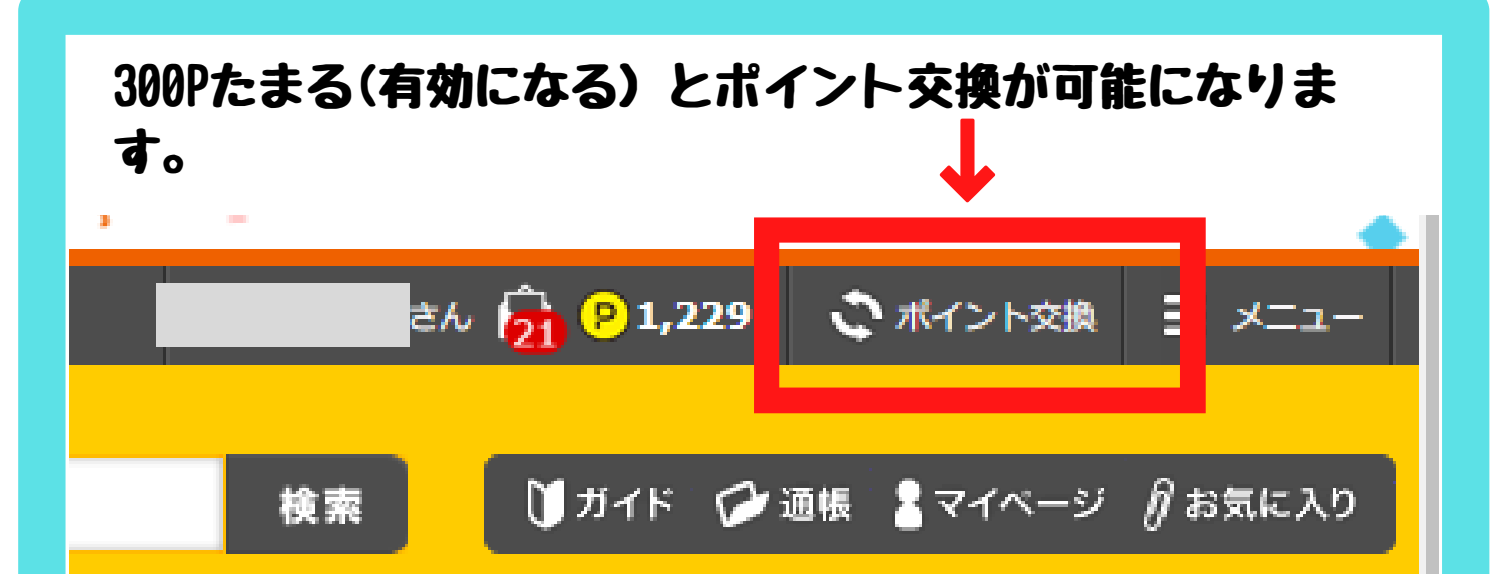

#### みはるは「ポイントを激押ししていますが そのほかにも

Amazonギフト券 増量キャンペーン3%プラスで485Pが500円分に dポイント ペイペイマネーライト 楽天ポイント アップルギフトカード JALマイレージバンク nanacoギフト ビットコイン pexポイント netmile 現金 ・・・などなど の交換先があります。

- ・ハピタスでの交換限度額は、一ヶ月につき30,000ポイント
- ・最低交換額、手数料等は予告なく変更される場合がある
- ・規約違反、もしくは不正の疑いが発生した場合、交換処理の中止やポイントの無効等の処置が行われる場合がある
- 入力内容間違えの場合、ポイントの交換に1~2週間程度の期間を要することがある
- ・交換完了日は、交換申請の翌日より3営業日(月~金※土日祝祭日を除く)以内
- 注意点もよく読んで交換申請しましょうね!!

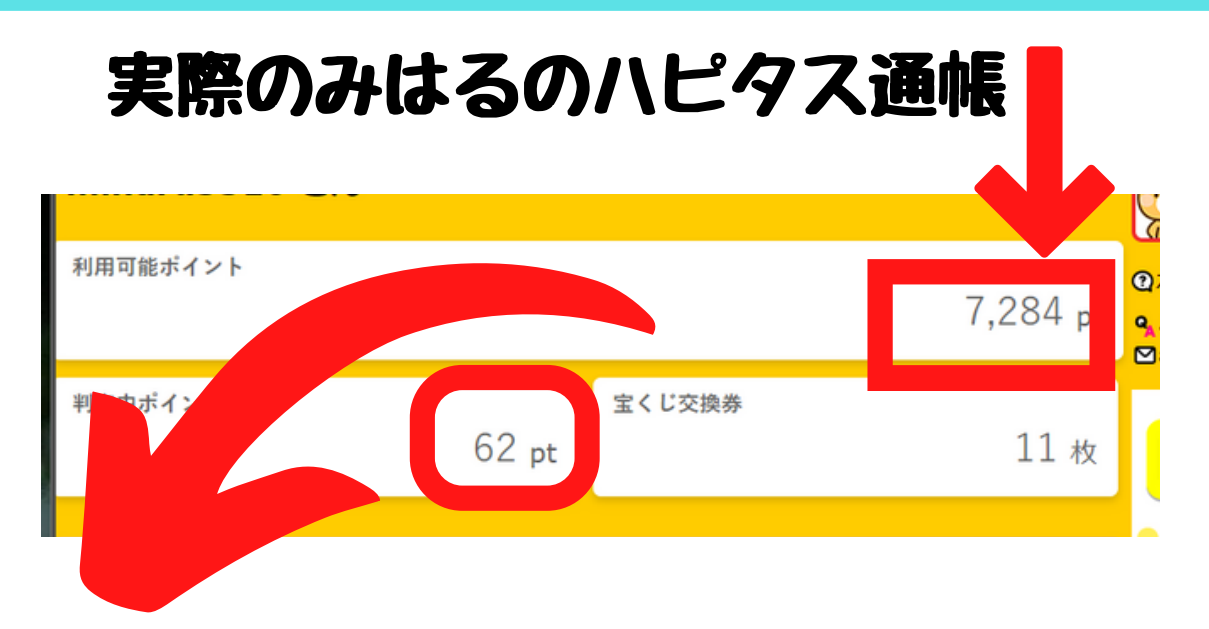

# 11019円に変身!

利用可能ポイントが7284P、判定中のポイントが現在 62Pですが、これが利用可能ポイントに変わってか ら、Tポイントに交換して毎月20日にウェルシアで Tポイント支払いで買い物すると…

なんと11019円分のお買い物ができるんです!! (毎月20日はTポイント1.5倍デー(200P以上利用)) みはるはこうやって

ハピタスではセルフバックや、インターネットショッ ピングのポイントダブル取りでハピタスポイントを増 やして毎月15日が来るのを心待ちにしています♪ もちろんポイントのために自分に必要ないものを購入 するのは無駄遣いですし、ポイント目当てだけのため にセルフバックを利用するのはA8net同様禁止されて います。

ハピタスを利用する際にも必ず利用規約を読んで、ご 自分に合った使いかたをしてくださいね♪

# みはるのおすすめ交換先ナンバー2は ハピタスアウトレット!!

|            | l-<br>C       | + Hapi <sup>,</sup><br>utl                                     | tas<br>e t   |        |          |                         |
|------------|---------------|----------------------------------------------------------------|--------------|--------|----------|-------------------------|
| + Hapitas  |               |                                                                |              | \$     |          | た員 ログイ:<br><b>70000</b> |
| Outlet     | Tべてのカテヨリー 🗘 🧃 | モーワードを入力                                                       | 機業 12<br>n-1 | CITYNE | 68736    | 2-3                     |
| キーム > ログイン |               | ¥3,980(@a)以上で送料無料!                                             |              |        | AC \$3,9 | 80 C 2118               |
| ログイン       |               |                                                                |              |        |          |                         |
|            |               | Hapitas Outletでお買い物いただく<br>Hapitasとは別に会員登録(無料)が必要<br>新規会員登録    | には<br>そです。   |        |          |                         |
|            | メールアドレス       |                                                                |              |        |          |                         |
|            | パスワード         |                                                                |              |        |          |                         |
|            |               | <ul> <li>         、次回から自動的にログインする         ログイン     </li> </ul> | 5            |        |          |                         |
|            |               | ログイン情報をお忘れですか?                                                 |              |        |          |                         |

初回のみハピタスアウトレットの会員登録が別途必要です (ほかのネットショップも会員登録していなければ会員登録はします。) ハピタスアウトレットには

パッケージ変更による販売終了商品 賞味期限間近の商品 過剰生産商品 などが多数!! しかもハピタスポイントを使って購入した金額の 5%がまたハピタスポイントとしてたまるんです! いつどんなお得な商品が並ぶかはお楽しみなので ハピタスアウトレットは みはる・・・ちょくちょくチェックしております! 他のASPでもハピタスでも当てはまりますが、 ポイントがもらえるから!安く手に入るから!と自分にとっ て必要のないものを購入するのは避けましょう。

たとえ1万円のものが9千円もどってくる計算だったとして も、その商品が必要のないものであれば9千円得した!ので はなく千円を必要のないものに支払ったということです。

ポイントの多さや、セルフバック報酬の額に踊らされること なく

「自分にとって必要なものを」

「自分のサイトに広告を貼る準備の一環として」

「アフィリエイトを体験するため」

ということは常に頭の片隅に置いておいてくださいね。

必要なもの以外は無駄な出費と 心得るブー

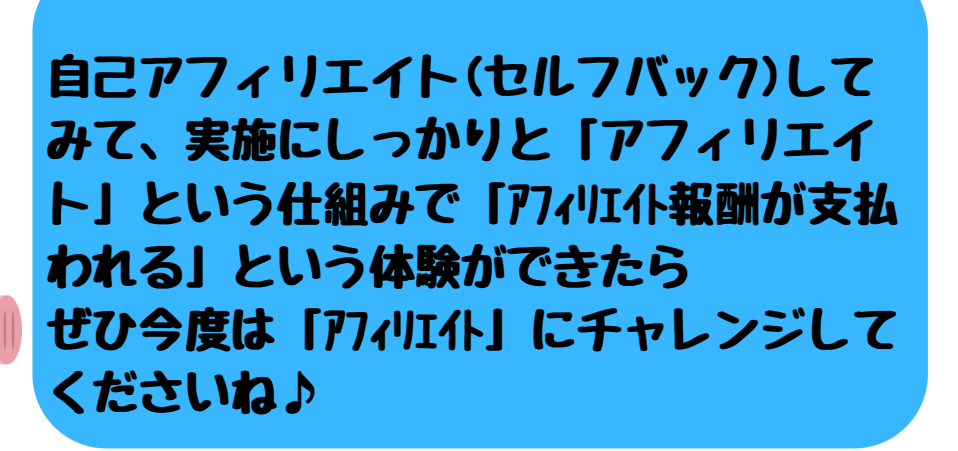

終わりに・・・

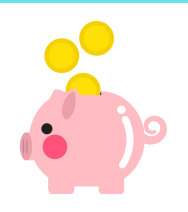

自己アフィリエイト(セルフバック)を体験してみていかがだったでしょうか?

実際に自己アフィリエイトで「アフィリエイト報酬」をえることで、ア フィリエイトを身近に感じていただけたのではないでしょうか?

まずは「アフィリエイト」で報酬を得られるということを体験してもらって、

自己アフィリエイトをしてみる▶このレポートのように自分がやったこ とを【情報発信】して紹介してみることをみはるはオススメしたいので す。

今回のレポートは、難しいノウハウを解説したものではありません。

私自身がセルフバックやポイントサイトで収入を得られたという【体験】をま とめたレポートになります。

そして42000円の案件については

大先輩アフィリエイターさんであるはたぼーさん(はたぼーさんの Twitter→https://twitter.com/hataboma001)の期間限定レポートで教えてい ただいて、自分が実践した体験をまとめたものなんです。 はたぼーさん!今まで手を出せなかった案件に取り掛かるきっかけをいただい てありがとうございます!!

当レポートで実際に簡単にアフィリエイト報酬や、さくっとポイントを 1.5倍の価値にできる情報を手にして それをまたあなたの体験や想いをのせて発信していくことで 「情報発信」を難しく考えずにできるようになります。

自分が知っている情報や自分自身の経験を、自分の中に持っているだけではなく外に発信していく。そんな気持ちで楽しんで【情報発信】をしてもらえたらうれしいです♪

# レポート作成者 みはる

みはるのブログ →https://miharu-koubou.com/

みはるのメルマガ 登録はこちら↓ https://miharukoubou-mail.com/tdk/index.php/form/reg?mid=nrcqpr

zoomでみはるに直接相談 →https://ws.formzu.net/dist/S862814901/

> みはるメールでは おすすめ情報やお得な情報も お届け予定です♪

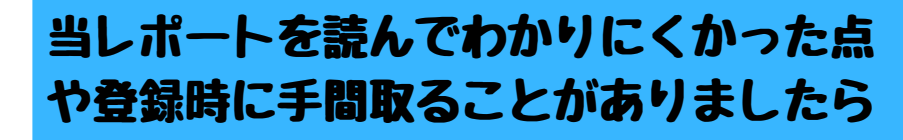

いつでもTwitterのDM,メルマガのお問い 合わせフォームからお声をくださいね♪

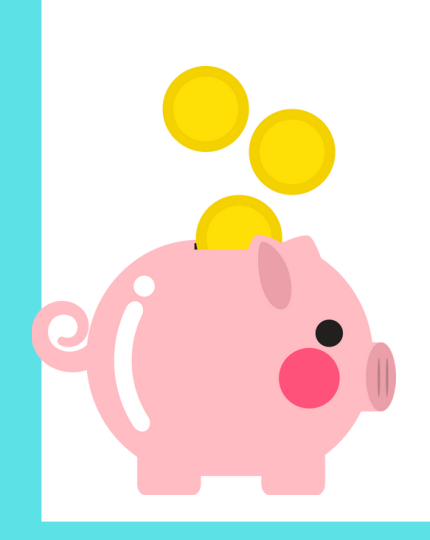

とか言っておいて終わらないレポートです。

今回のセルフバックやポイントサイトに登録する際 後で情報発信をするときに全ての経験をレポート作成(当レ ポートのようなもの)につなげるためにも スクリーンショットや手順で分かりにくかったことをメモし ておくことをお勧めします!

当レポート作成に使っている画像は私がセルフバックやサイト登録している最中にスクリーンショットをしてとっておいたものを加工して使っていますが

レポート作成時に画像が足りず撮り直したものもたくさんあ ります。

最初から誰かにこの手順を説明するつもりで取り組む意識で 実践していくと、すぐにレポートが作れますので ぜひぜひスクリーンショットの撮影や、その時の気持ちのメ モは忘れずに!!

レポートの作り方なんてわからん!情報発信がわからん! そんなときもみはるにお問い合わせくださいね!

それでは今度こそ♪ 最後までお読みくださりありがとうございました!!

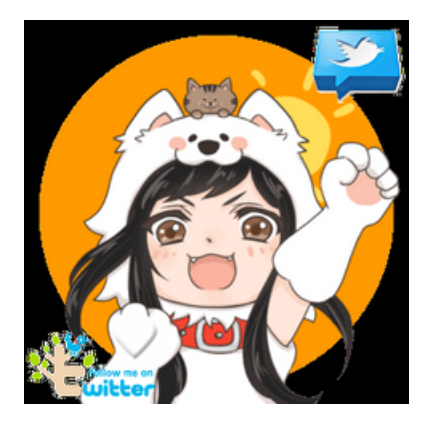

みはる

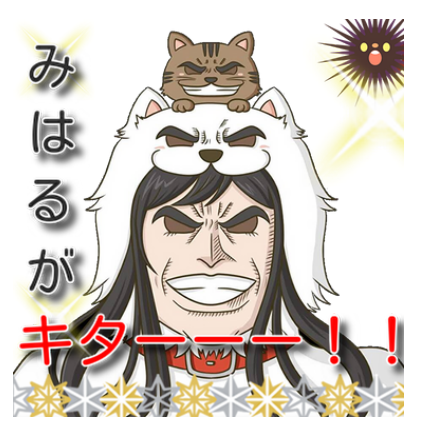